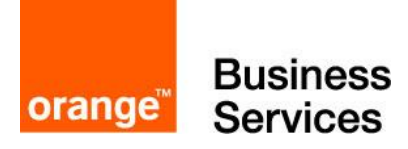

# Guide for BTIP and Business Talk SIP services Microsoft

# Skype for Business 2015

# Skype for Business 2019

7 december 2021

Skype for Business 2019/AudioCodes/Ribbon Checklist 1.3

AudioCodes FAX Checklist 1.2

Ribbon FAX Checklist 1.0

Cloud Connector Edition AudioCodes Checklist 2.0

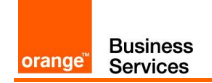

## Contents

| 1 | Main  | certified architectures                                                            | 4        |
|---|-------|------------------------------------------------------------------------------------|----------|
|   | 1.1   | Skype for Business 2015/2019 on premises                                           | 4        |
|   |       | 1.1.1 Centralized architecture                                                     | 4        |
|   |       | 1.1.2 Remote site "SBA"                                                            | 5        |
|   |       | 1.1.3 "Cascaded" remote site                                                       | 6        |
|   |       | 1.1.4 Remote site "GW"                                                             | 6        |
|   |       | 1.1.5 Centralized architecture with central SBC                                    | 7        |
|   |       | 1.1.6 Remote site "SBA" and central site with central SBC                          | 7        |
|   |       | 1.1.7 Remote site "GW" and central site with central SBC                           | 8        |
|   |       | 1.1.8 2-pool centralized architecture                                              | 9        |
|   |       | 1.1.9 2-pool architecture with central SBC (Customer specific)                     | 10       |
|   |       | 1.1.10 FAX                                                                         | 10       |
|   | 1.2   | Skype for Business Online                                                          | 12       |
|   |       | 1.2.1 Standalone mode                                                              | 12       |
|   |       | 1.2.2 Redundant architectures                                                      | 13       |
| 2 | Paran | neters for connection to BTIP/BTalk                                                | 15       |
|   | 2.1   | On-premise architectures                                                           | 15       |
|   | 2.2   | Cloud Connector Edition architectures                                              | 16       |
|   | 2.3   | Real Time Voice (RTVo) classification                                              | 17       |
| 3 | BTIP/ | BTalk certified versions                                                           | 18       |
|   | 3.1   | Skype for Business 2015                                                            | 18       |
|   | 3.2   | Skype for Business 2019                                                            | 18       |
|   | 3.3   | Cloud Connector Edition                                                            | 18       |
| 4 | Skype | e for Business 2015/2019 with or without Ribbon/AudioCodes Configuration           |          |
|   | Check | klist                                                                              | 20       |
|   | 4.1   | Skype server configuration checklist                                               | 20       |
|   |       | 4.1.1 QoS configuration                                                            | 21       |
|   | 4.2   | Ribbon SBC Edge configuration checklist                                            | 22       |
|   |       | 4.2.1 Skype for Business – configutation for RS SBA or HQ with Central SBC - Trunk |          |
|   |       | SIP on Ribbon SBC                                                                  | 22       |
|   |       | 4.2.2 Skype for Business– configuration for Remote Site GW                         | 29       |
|   |       | 4.2.3 Rerouting on the Ribbon SBC                                                  | 33       |
|   |       | 4.2.4 Configuration Checklist for QoS in Skype for Business Clients                | 33       |
|   | 4.3   | AudioCodes SBC configuration checklist                                             | 34       |
|   |       | 4.3.1 Skype for Business Configuration in case of RS-GW (Topology Builder)         | 34       |
|   |       | 4.3.2 Skype for Business Configuration in case of RS-SBA (Topology Builder)        | 34       |
|   |       | 4.3.3 Skype for Business Configuration in case of HQ with Central SBC (Topology    | 0.4      |
|   |       |                                                                                    | 34       |
|   |       | 4.3.4 AudioCodes SBC configuration                                                 | 35       |
|   |       | 4.3.5 Rerouting with AudioCodes SBC                                                | 39       |
|   |       | 4.3.0 Galeway for PSTN calls (Annex T) UNIV for RS SBA and RS GW                   | 40<br>4  |
|   |       | 4.3.7 Galeway for Analog Galis (Annex 2)                                           | 41<br>40 |
|   | ΔΛ    | 4.0.0 Configuration                                                                | 43<br>11 |
|   | 4.5   | Configuration requirements (warnings)                                              | 49       |
| 5 | Audio | Codes FAX configuration checklist                                                  | 50       |
| - | 5 1   | FXS fax on Mediant configuration                                                   | 50       |
|   | 0.1   |                                                                                    | 50       |

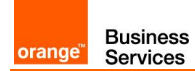

| 5.1.2       FXS port configuration update                                                                                                    |   |        | 5.1.1 Telephony profile                                                | 50 |
|----------------------------------------------------------------------------------------------------|---|--------|------------------------------------------------------------------------|----|
| 5.1.3       Update IP Profile                                                                                                    |   |        | 5.1.2 FXS port configuration update                                    | 50 |
| 5.1.4       General fax parameters       51         5.1.5       Routing       52         5.1.6       V34-fax-transport-type       53         5.1.7       Analog device on Skype       53         5.2       FXS fax on MediaPack cascaded behind Mediant       53         5.2.1       MediaPack cascaded behind Mediant       53         5.2.2       MediaPack cascaded behind Mediant       53         5.2.1       MediaPack configuration       54         6       Ribbon FAX configuration checklist       56         6.1       FXS fax with Ribbon configuration       56         6.2       Media Profile       56         6.3       Fax Media List       56         6.4       FXS port configuration       57         6.5       CAS Signalling Profile       57         6.6       Transformation Table       57         6.7       CAS Signalling Group       57         6.8       Call Routing Table       58         6.9       Update Codecs       58         6.10       Analog device on Skype       59         7       Skype for Business Online – AudioCodes Cloud Connector Edition configuration       60         7.1       Generic configuration            |   |        | 5.1.3 Update IP Profile                                                | 50 |
| 5.1.5       Routing                                                                                                    |   |        | 5.1.4 General fax parameters                                           | 51 |
| 5.1.6       V34-fax-transport-type                                                                                                    |   |        | 5.1.5 Routing                                                          | 52 |
| 5.1.7       Analog device on Skype       53         5.2       FXS fax on MediaPack cascaded behind Mediant       53         5.2.1       MediaPack configuration       53         5.2.2       Mediant configuration       54         6       Ribbon FAX configuration checklist       56         6.1       FXS fax with Ribbon configuration       56         6.1       FXS fax with Ribbon configuration       56         6.2       Media Ist       56         6.3       Fax Media List       56         6.4       FXS port configuration       57         6.5       CAS Signalling Profile       57         6.6       Transformation Table       57         6.7       CAS Signalling Group       57         6.8       Call Routing Table       58         6.9       Update Codecs       58         6.10       Analog device on Skype       58         7       Skype for Business Online – AudioCodes Cloud Connector Edition configuration       60         7.1       Generic configuration       61         7.3       High availability specific configuration       63         7.4       Nominal/backup mode specific configuration       63         7.4       Nomi |   |        | 5.1.6 V34-fax-transport-type                                           | 53 |
| 5.2       FXS fax on MediaPack cascaded behind Mediant       53         5.2.1       MediaPack configuration       53         5.2.2       Mediant configuration       54         6       Ribbon FAX configuration checklist       56         6.1       FXS fax with Ribbon configuration       56         6.1       FXS fax with Ribbon configuration       56         6.2       Media Profile       56         6.3       Fax Media List       56         6.4       FXS port configuration       57         6.5       CAS Signalling Profile       57         6.6       Transformation Table       57         6.7       CAS Signalling Group       57         6.8       Call Routing Table       57         6.9       Update Codecs       58         6.10       Analog device on Skype       59         7       Skype for Business Online – AudioCodes Cloud Connector Edition configuration       60         7.1       Generic configuration       61         7.3       High availability specific configuration       63         7.4       Nominal/backup mode specific configuration       63         7.5       Round-Robin mode specific configuration       64     |   |        | 5.1.7 Analog device on Skype                                           | 53 |
| 5.2.1       MediaPack configuration       53         5.2.2       Mediant configuration       54         6       Ribbon FAX configuration checklist.       56         6.1       FXS fax with Ribbon configuration       56         6.2       Media Profile.       56         6.3       Fax Media List       56         6.4       FXS port configuration       57         6.5       CAS Signalling Profile.       57         6.6       Transformation Table       57         6.7       CAS Signalling Group       57         6.8       Call Routing Table.       58         6.9       Update Codecs       58         6.10       Analog device on Skype       59         7       Skype for Business Online – AudioCodes Cloud Connector Edition configuration       60         7.1       Generic configuration       61         7.3       High availability specific configuration       61         7.4       Nominal/backup mode specific configuration       63         7.4       Nominal/backup mode specific configuration       66                                                                                                    |   | 5.2    | FXS fax on MediaPack cascaded behind Mediant                           | 53 |
| 5.2.2       Mediant configuration       54         6       Ribbon FAX configuration checklist.       56         6.1       FXS fax with Ribbon configuration       56         6.2       Media Profile       56         6.3       Fax Media List       56         6.4       FXS port configuration       57         6.5       CAS Signalling Profile       57         6.6       Transformation Table       57         6.7       CAS Signalling Group       57         6.8       Call Routing Table       58         6.9       Update Codecs       58         6.10       Analog device on Skype       59         7       Skype for Business Online – AudioCodes Cloud Connector Edition configuration checklist       60         7.1       Generic configuration       61         7.2       Standalone specific configuration       61         7.3       High availability specific configuration       63         7.4       Nominal/backup mode specific configuration       63         7.4       Nominal/backup mode specific configuration       66         7.5       Round-Robin mode specific configuration       69                                                 |   |        | 5.2.1 MediaPack configuration                                          | 53 |
| 6       Ribbon FAX configuration checklist                                                                                                    |   |        | 5.2.2 Mediant configuration                                            | 54 |
| 6.1       FXS fax with Ribbon configuration                                                                                                    | 6 | Ribbor | PAX configuration checklist                                            | 56 |
| 6.2       Media Profile                                                                                                    |   | 6.1    | FXS fax with Ribbon configuration                                      | 56 |
| 6.3       Fax Media List       56         6.4       FXS port configuration       57         6.5       CAS Signalling Profile       57         6.6       Transformation Table       57         6.7       CAS Signalling Group       57         6.8       Call Routing Table       58         6.9       Update Codecs       58         6.10       Analog device on Skype       59         7       Skype for Business Online – AudioCodes Cloud Connector Edition configuration checklist       60         7.1       Generic configuration       61         7.3       High availability specific configuration       63         7.4       Nominal/backup mode specific configuration       63         7.5       Round-Robin mode specific configuration       64                                                                                                    |   | 6.2    | Media Profile                                                          | 56 |
| 6.4       FXS port configuration       57         6.5       CAS Signalling Profile       57         6.6       Transformation Table       57         6.7       CAS Signalling Group       57         6.8       Call Routing Table       58         6.9       Update Codecs       58         6.10       Analog device on Skype       59         7       Skype for Business Online – AudioCodes Cloud Connector Edition configuration checklist       60         7.1       Generic configuration       60         7.2       Standalone specific configuration       61         7.3       High availability specific configuration       63         7.4       Nominal/backup mode specific configuration       66         7.5       Round-Robin mode specific configuration       69                                                                                                    |   | 6.3    | Fax Media List                                                         | 56 |
| 6.5       CAS Signalling Profile.       57         6.6       Transformation Table       57         6.7       CAS Signalling Group       57         6.8       Call Routing Table.       58         6.9       Update Codecs       58         6.10       Analog device on Skype       59         7       Skype for Business Online – AudioCodes Cloud Connector Edition configuration checklist       60         7.1       Generic configuration       60         7.2       Standalone specific configuration       61         7.3       High availability specific configuration       63         7.4       Nominal/backup mode specific configuration       66         7.5       Round-Robin mode specific configuration       69                                                                                                    |   | 6.4    | FXS port configuration                                                 | 57 |
| 6.6       Transformation Table       57         6.7       CAS Signalling Group       57         6.8       Call Routing Table       58         6.9       Update Codecs       58         6.10       Analog device on Skype       59         7       Skype for Business Online – AudioCodes Cloud Connector Edition configuration checklist       60         7.1       Generic configuration       60         7.2       Standalone specific configuration       61         7.3       High availability specific configuration       63         7.4       Nominal/backup mode specific configuration       66         7.5       Round-Robin mode specific configuration       69                                                                                                    |   | 6.5    | CAS Signalling Profile                                                 | 57 |
| 6.7       CAS Signalling Group       57         6.8       Call Routing Table.       58         6.9       Update Codecs       58         6.10       Analog device on Skype       59         7       Skype for Business Online – AudioCodes Cloud Connector Edition configuration checklist       60         7.1       Generic configuration       60         7.2       Standalone specific configuration       61         7.3       High availability specific configuration       63         7.4       Nominal/backup mode specific configuration       66         7.5       Round-Robin mode specific configuration       69                                                                                                    |   | 6.6    | Transformation Table                                                   | 57 |
| 6.8       Call Routing Table                                                                                                    |   | 6.7    | CAS Signalling Group                                                   | 57 |
| 6.9       Update Codecs       58         6.10       Analog device on Skype       59         7       Skype for Business Online – AudioCodes Cloud Connector Edition configuration       60         7.1       Generic configuration       60         7.2       Standalone specific configuration       61         7.3       High availability specific configuration       63         7.4       Nominal/backup mode specific configuration       66         7.5       Round-Robin mode specific configuration       69                                                                                                    |   | 6.8    | Call Routing Table                                                     | 58 |
| 6.10       Analog device on Skype       59         7       Skype for Business Online – AudioCodes Cloud Connector Edition configuration       60         7.1       Generic configuration       60         7.2       Standalone specific configuration       61         7.3       High availability specific configuration       63         7.4       Nominal/backup mode specific configuration       66         7.5       Round-Robin mode specific configuration       69                                                                                                    |   | 6.9    | Update Codecs                                                          | 58 |
| 7       Skype for Business Online – AudioCodes Cloud Connector Edition configuration       60         7.1       Generic configuration                                                                                                    |   | 6.10   | Analog device on Skype                                                 | 59 |
| checklist       60         7.1       Generic configuration       60         7.2       Standalone specific configuration       61         7.3       High availability specific configuration       63         7.4       Nominal/backup mode specific configuration       66         7.5       Round-Robin mode specific configuration       69                                                                                                    | 7 | Skype  | for Business Online – AudioCodes Cloud Connector Edition configuration |    |
| <ul> <li>7.1 Generic configuration</li></ul>                                                                                                    |   | checkl | ist                                                                    | 60 |
| <ul> <li>7.2 Standalone specific configuration</li></ul>                                                                                                    |   | 71     | Generic configuration                                                  | 60 |
| <ul> <li>7.3 High availability specific configuration</li></ul>                                                                                                    |   | 7.2    | Standalone specific configuration                                      | 61 |
| <ul> <li>7.4 Nominal/backup mode specific configuration</li></ul>                                                                                                    |   | 7.3    | High availability specific configuration                               | 63 |
| 7.5 Round-Robin mode specific configuration                                                                                                    |   | 7.4    | Nominal/backup mode specific configuration                             | 66 |
|                                                                                                    |   | 7.5    | Round-Robin mode specific configuration                                | 69 |

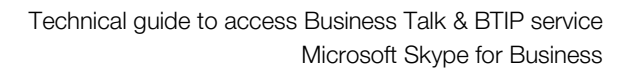

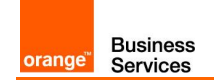

# 1 Main certified architectures

## 1.1 Skype for Business 2015/2019 on premises

#### 1.1.1 Centralized architecture

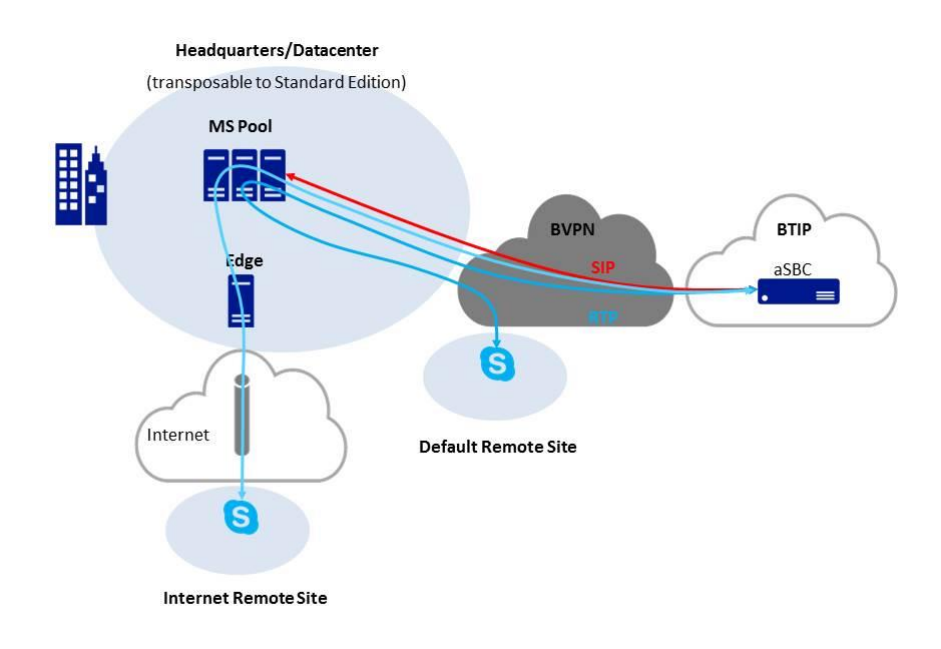

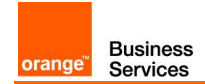

#### 1.1.2 Remote site "SBA"

#### Example 1

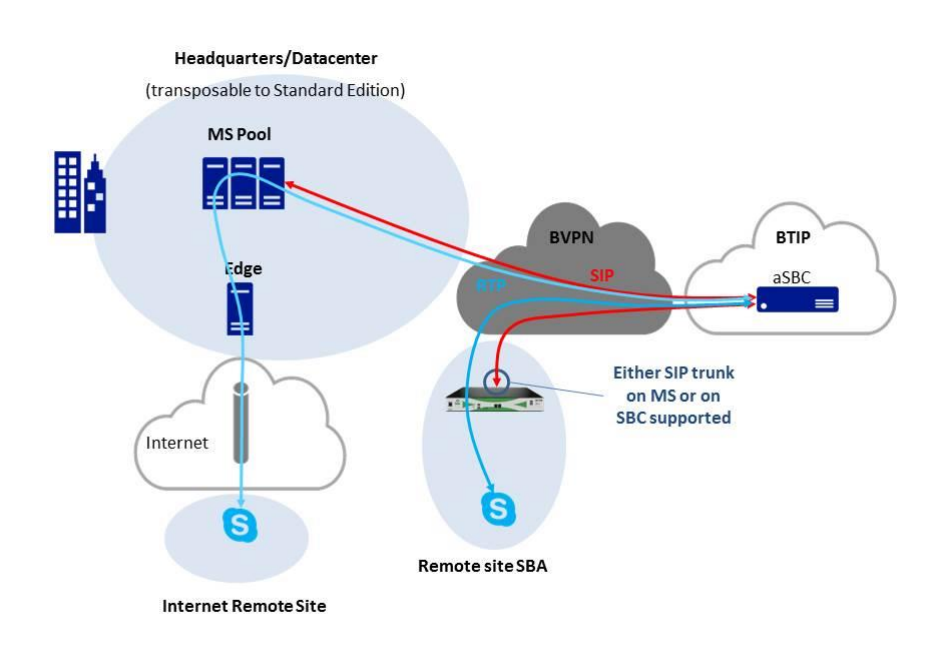

#### Example 2

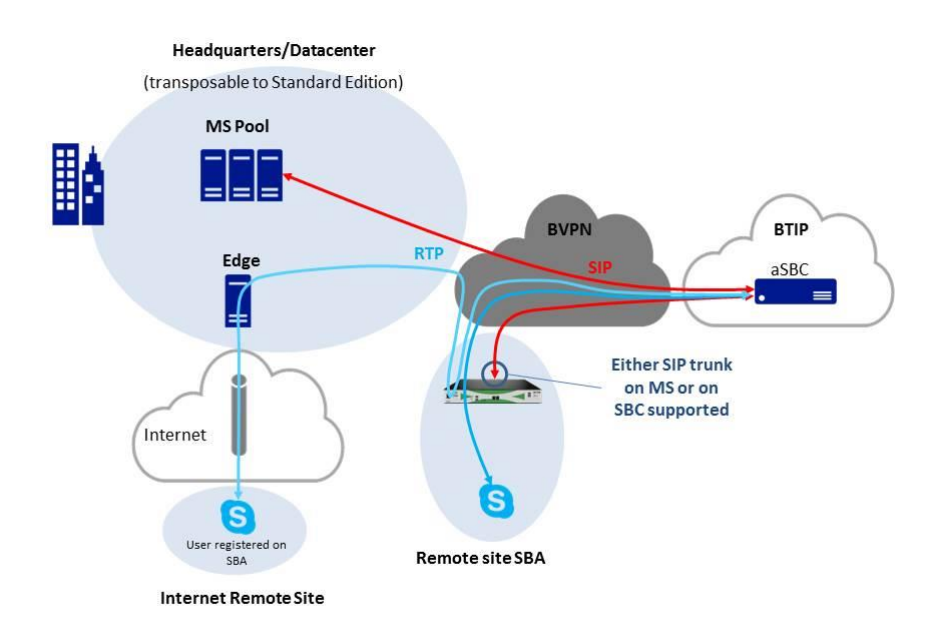

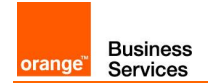

#### 1.1.3 "Cascaded" remote site

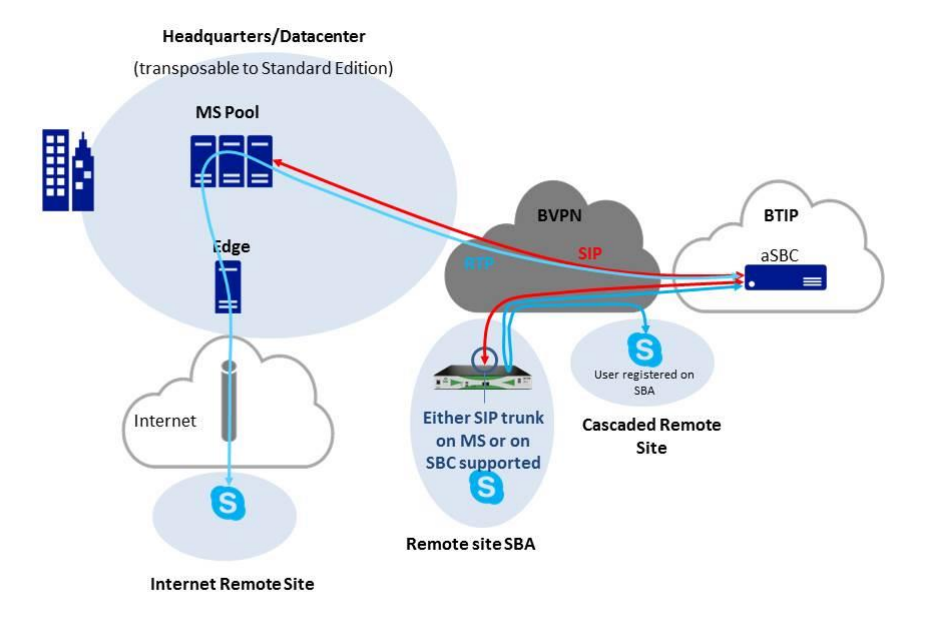

#### 1.1.4 Remote site "GW"

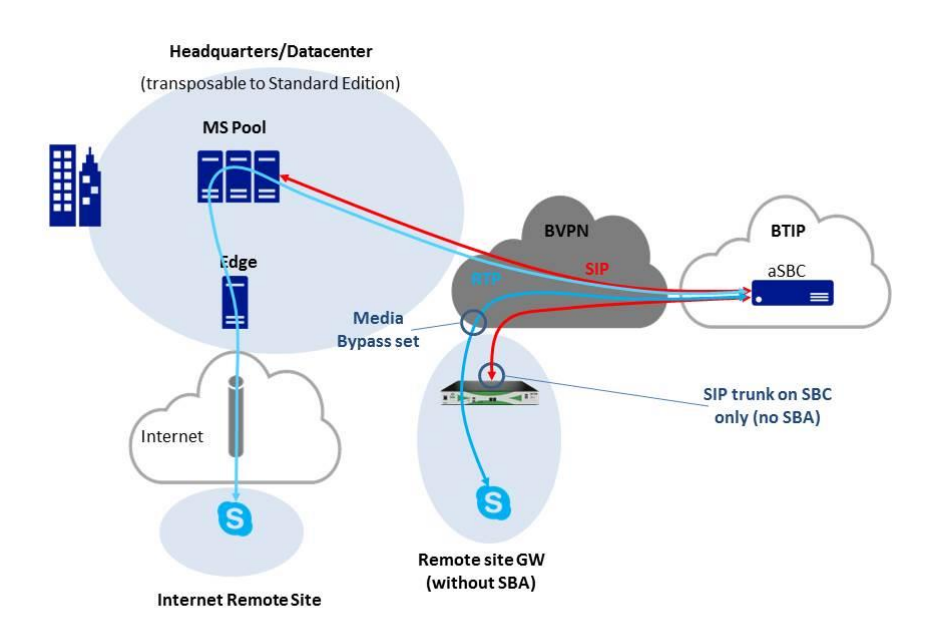

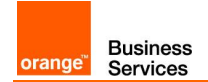

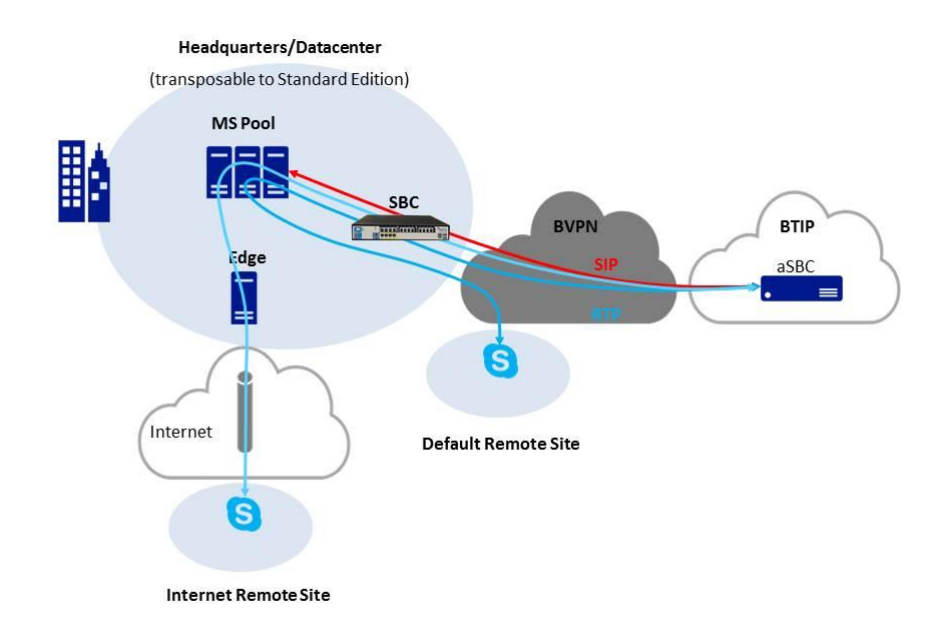

### 1.1.5 Centralized architecture with central SBC

#### 1.1.6 Remote site "SBA" and central site with central SBC

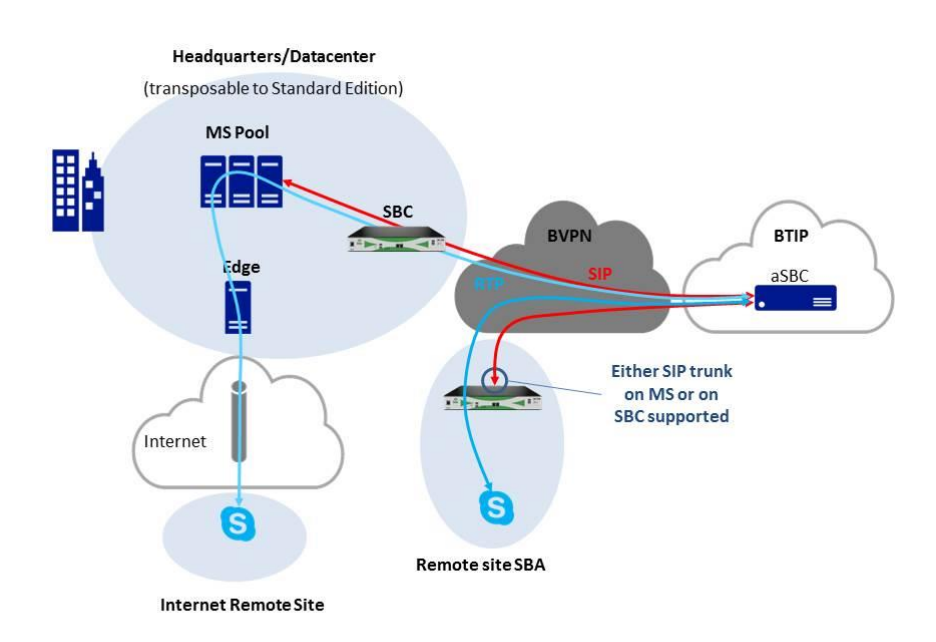

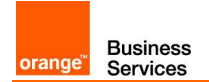

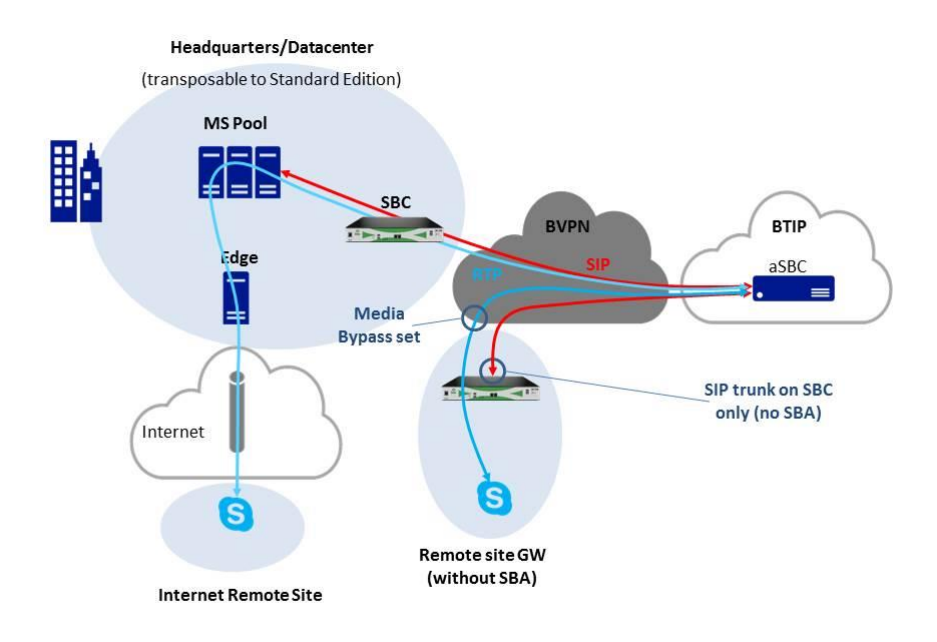

### 1.1.7 Remote site "GW" and central site with central SBC

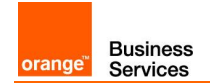

#### 1.1.8 2-pool centralized architecture

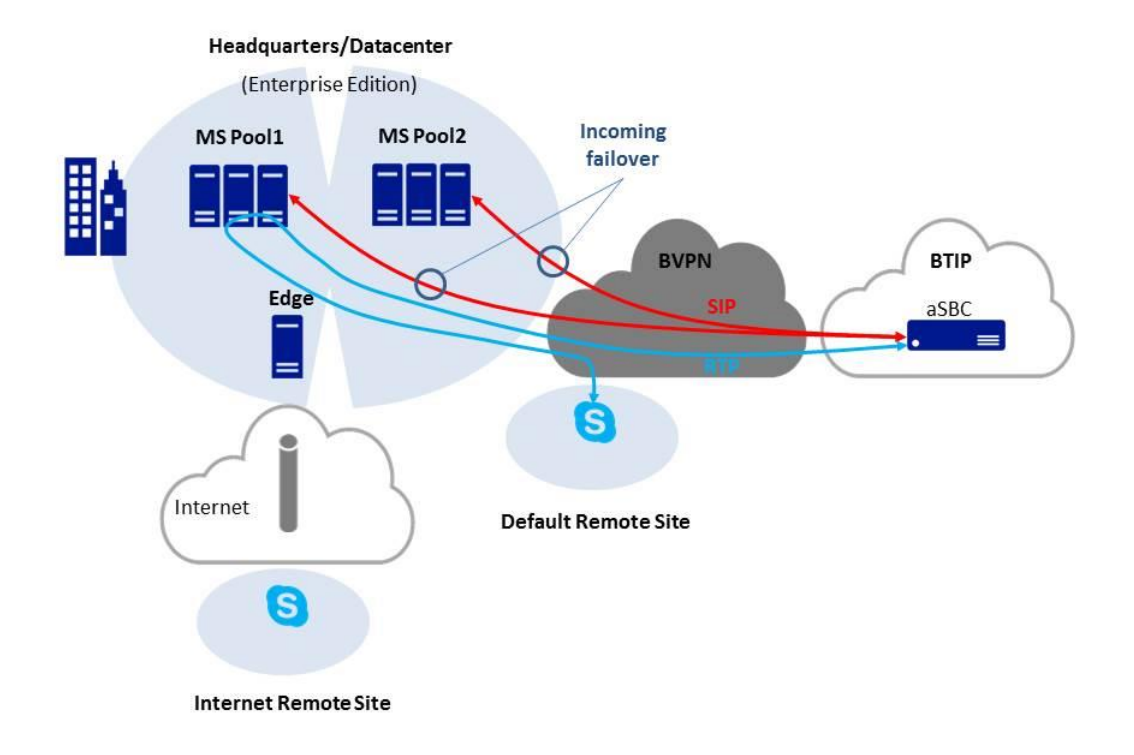

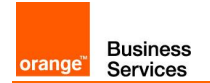

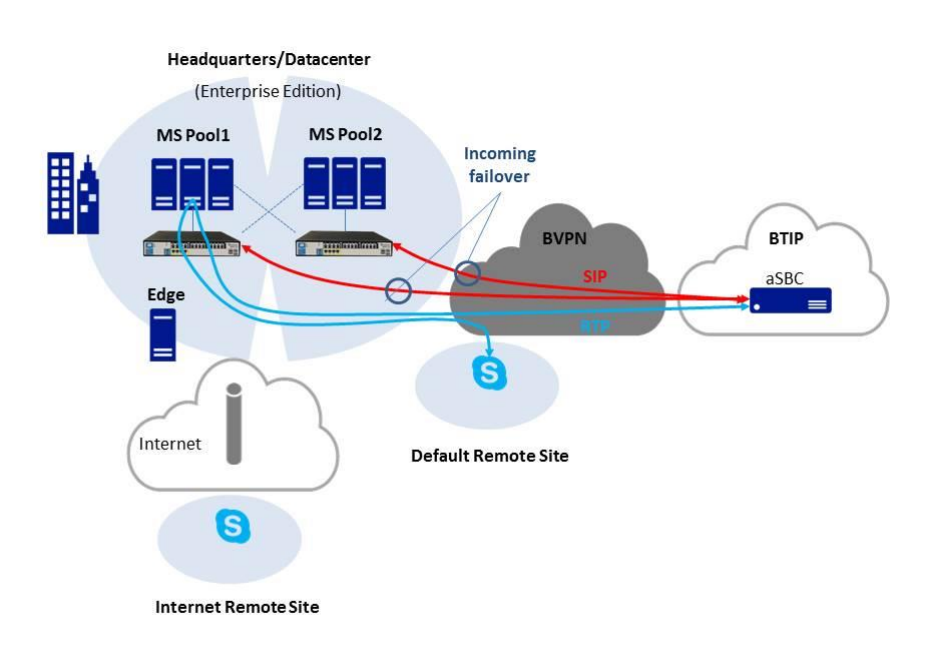

### 1.1.9 2-pool architecture with central SBC (Customer specific)

#### 1.1.10 FAX

FAX on AudioCodes GW with or without Media Pack GW is certified both on French (BTIP) and International (BTalk) scopes. FAX protocol is T.38.

Fax calls to and from Business Talk consumes the same SIP Trunk which is used for regular voice call. Standard calls are always sent through Skype for Business to apply routing rules. When call is made from fax or to fax Mediant applies direct routing with Business Talk bypassing Skype for Business.

#### 1.1.10.1 FAX directly connected on AudioCodes Mediant or Ribbon

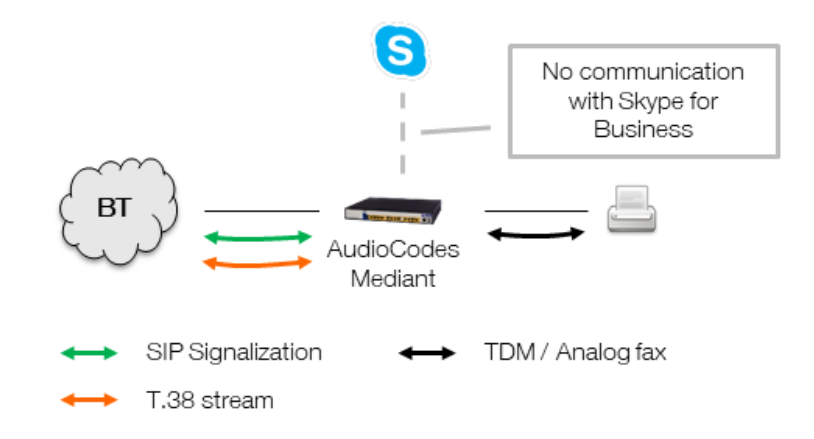

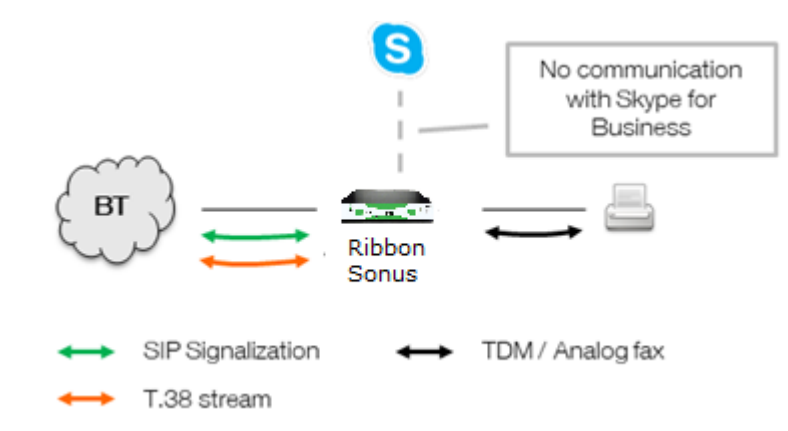

The analog fax device can be connected directly to the gateway FXS ports. Call is routed directly between Business Talk / Business Talk IP and fax without Skype for Business involvement.

#### 1.1.10.2 FAX connected to a MP1xx cascaded behind AudioCodes Mediant

Business

Services

orange"

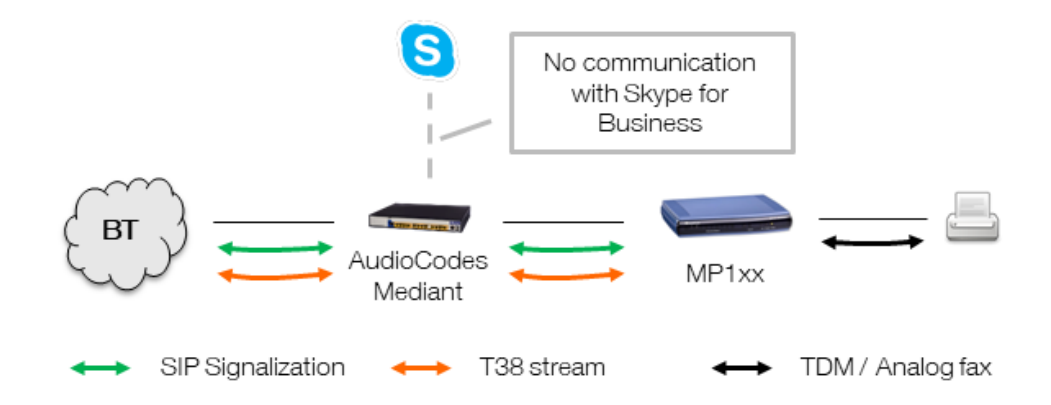

In this architecture fax device is connected to AudioCodes MediaPack 1xx analog telephony adapter. MediaPack is integrated with Mediant which can be placed in other remote site or in datacenter. Mediant gateway with no directly connected endpoints can be virtualized.

Same as in previous architecture call is routed directly between Business Talk / Business Talk IP and fax without Skype for Business involvement.

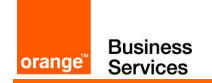

## 1.2 Skype for Business Online

#### 1.2.1 Standalone mode

Example 1 – offnet call from a BVPN remote site

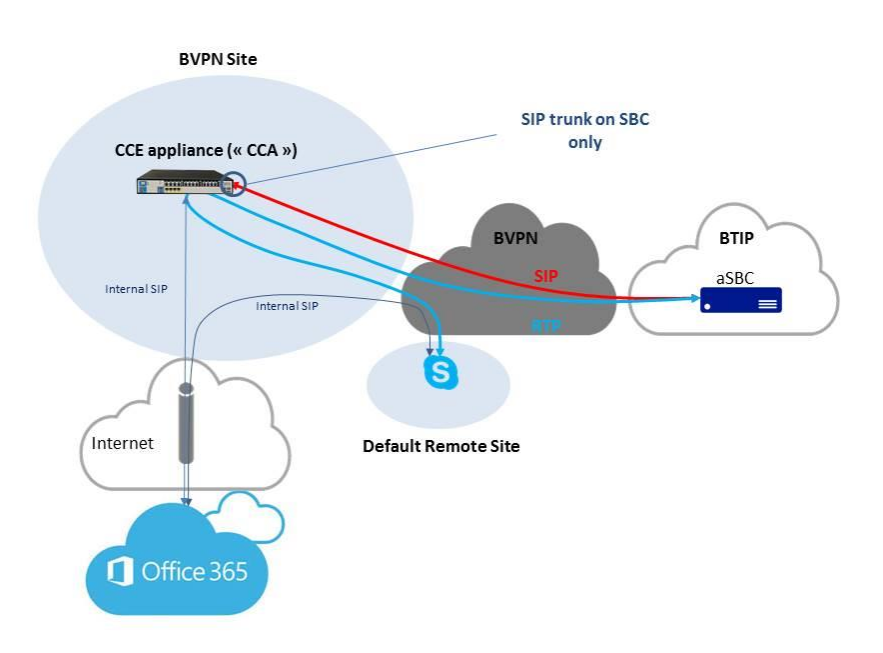

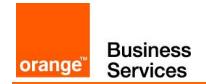

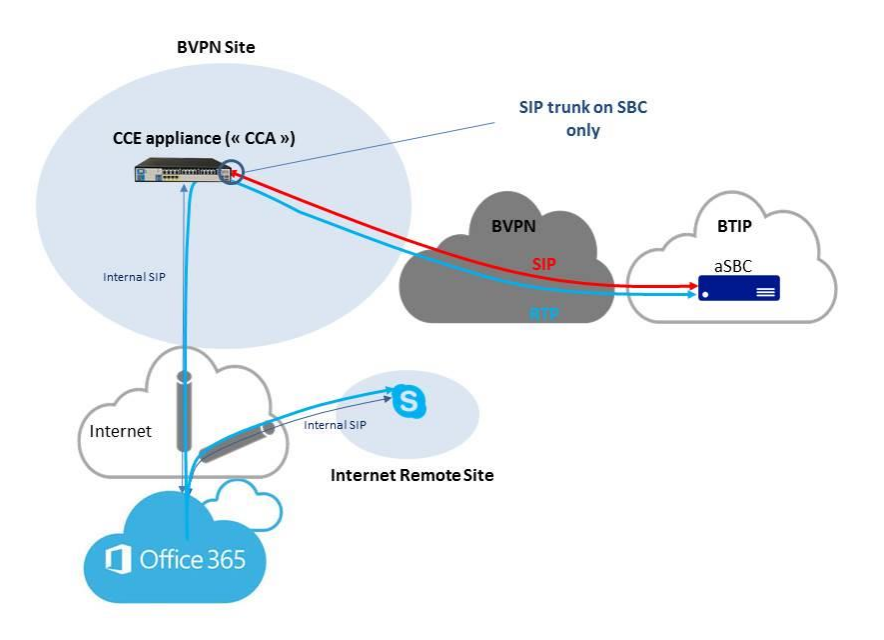

#### Example 2 – offnet call from an Internet remote site

## 1.2.2 Redundant architectures

#### Example: high-availability

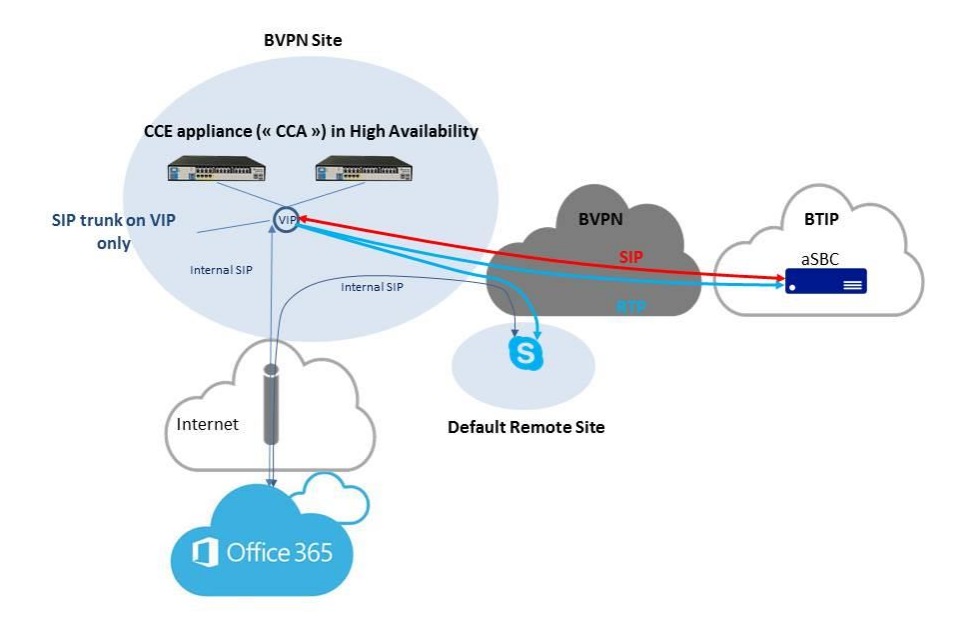

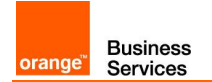

Round-Robin & Nominal/Backup also certified

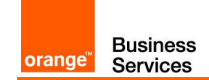

# 2 Parameters for connection to BTIP/BTalk

## 2.1 On-premise architectures

| Head Quarter (HQ) architecture                                                 | Level of Service                                                                                                    | @IP used by the service                  |                                           |
|--------------------------------------------------------------------------------|----------------------------------------------------------------------------------------------------|------------------------------------------|-------------------------------------------|
| Standard Edition<br>Enterprise Edition                                         | No redundancy                                                                                                    | MS IP@                                   |                                           |
| Standard Edition pairing 100% users on nominal                                 | Local Server redundancy with database replication 2 Mediation Servers (MS1, MS2)                                                                                                    | MS1 IP@                                  | MS2 IP@                                   |
| 2x Standard Edition Pairing<br>50% users registered on<br>nominal of each pair | Offers the same Level Of Service as 1xSE Pairing,<br>but increases the capacity<br>2 Mediation Servers (MS) per pair.<br>Round robin between pairs from incoming calls,                                                                                                    | MS1 IP@                                  | MS2 IP@                                   |
|                                                                                | even in case of loss of one SE<br>Pair1 : MS1+MS2<br>Pair2 : MS3+MS4                                                                                                    | MS3 IP@                                  | MS4 IP@                                   |
| Enterprise Edition                                                             | Load balancing (one pool)<br>Single pool of Y Mediation Servers (MS) on the<br>same site (Y>1)                                                                                                    | MS1 IP@<br><br>MSY IP@                   |                                           |
| Enterprise Edition                                                             | <ul> <li>Local pool redundancy:</li> <li>2 Pools of Y and Y' Mediation Servers (MS) on the same site (Y&gt;=1, Y'&gt;=1)</li> <li>OR</li> <li>Geographical pool redundancy (same region)</li> <li>2 Pools of Y and Y' Mediation Servers (MS), each Pool hosted by different sites (Y&gt;=1, Y'&gt;=1)</li> </ul> | Pool1_MS1<br>IP@<br><br>Pool1_MSY<br>IP@ | Pool2_MS1<br>IP@<br><br>Pool2_MSY'<br>IP@ |
| Central trunk with central SBC                                                 | No redundancy<br>SBC without SBA on HQ acting as a customer<br>SBC for HQ SIP trunk only                                                                                                    | SBC IP@                                  | •                                         |

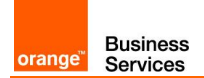

| Remote Site (RS) architecture                                                                                                   | Level of Service                                                                                                    | @IP used by the service |
|----------------------------------------------------------------------------------------------------|----------------------------------------------------------------------------------------------------|-------------------------|
| Default remote site                                                                                                    | No survivability, no trunk redundancy                                                                                                    | N/A                     |
| Remote site with Mediation<br>Server                                                                                            | No hairpinning through central site<br>Functionning mode:<br>- users remain registered to HQ<br>- SIP trunk is handled by local MS<br>- Nominal ougoing and incoming traffic goes<br>through MS                                                                                                    | MS IP@                  |
| Remote site with Gateway-SBA<br>(Survivability Branch Appliance)<br>or SBS (Survivability Branch<br>Server)                     | <ul> <li>Remote survivability for the site hosting the Gateway-SBA or SBS</li> <li>Functionning mode:</li> <li>SIP trunk is handled by SBA (not SBC part) or SBS</li> <li>Nominal ougoing and incoming traffic goes through SBA/SBS</li> <li>In Case of SBA/SBS crash or Local SIP Trunk connectivity loss to a-SBC, remote site phones will re-register on HQ and attempt to use the HQ trunk for incoming and outgoing traffic</li> </ul>                                                                                                    | SBA MS or SBS MS IP@    |
| Remote site with Gateway-SBA<br>(Survivability Branch Appliance)<br>Remote site of "RS-GW" type<br>(Gateway without SBA module) | <ul> <li>Remote survivability for the site hosting the Gateway-SBA</li> <li>Functioning mode:</li> <li>SIP trunk is handled by a-SBC part of the appliance (not MS part)</li> <li>Nominal outgoing and incoming traffic goes through a-SBC</li> <li>In case of SBA/SBS crash or Local SIP Trunk connectivity loss to a-SBC, remote site phones will re-register on HQ and attempt to use the HQ trunk for incoming and outgoing traffic</li> <li>Allows local users to use local trunk though they are registered on central HQ (Microsoft "Media-</li> </ul> | SBC IP@                 |
|                                                                                                    | Bypass" feature set locally)<br>- Save bandwidth on central HQ                                                                                                    |                         |
| Remote site cascaded to<br>Remote site with Gateway-SBA<br>or SBS                                                               | Allows hairpinning through the closest SBA/SBS instead of through HQ                                                                                                    | N/A                     |

## 2.2 Cloud Connector Edition architectures

| Head Quarter (HQ) architecture                                        | Level of Service                        | @IP used by th  | ne service |
|-----------------------------------------------------------------------|-----------------------------------------|-----------------|------------|
| CCE with SBC - Trunk on SBC                                           | No redundancy                           | SBC IP@         |            |
| Dual CCE-SBC - Trunk on SBC<br>- High Availability with single<br>@IP | Redundancy with load balancing behavior | SBCs virtual IP | 0          |
| Dual CCE-SBC - Trunk on SBC<br>- Resiliency                           | Redundancy with nominal/backup behavior | SBC1 IP@        | SBC2 IP@   |

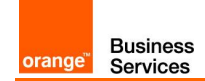

## 2.3 Real Time Voice (RTVo) classification

In Business VPN, voice flows are classified either by using "Access Control Lists" on CE routers or by trusting DSCP configuration of voice endpoints. "DSCP trust" is intended to become the main way of managing QoS. Therefore, take care to have the following DSCP values configured on your equipment:

- Voice media: 46 (= EF) *!! mandatory !!*
- Video media: 26 (=AF31) or 34 (= AF41)
- Signaling: : 24 (=CS3) or 26 (=AF31) or 40 (= CS5) or 46 (= EF)

Note that our configuration guidelines below include this configuration for:

- Mediation Server
- AudioCodes SBC
- Ribbon SBC
- Front End Server
- Edge Server
- Skype for Business Client

For unknown clients (some hardphones for instance), recommendation is made to properly configure them according to their guidelines.

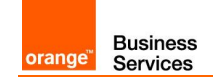

## 3 BTIP/BTalk certified versions

## 3.1 Skype for Business 2015

Certified Skype for Business 2015 Cumulative Update:

• CU March 2019

Certified Skype for Business 2015 Cumulative Updates with Limited Support (vendor End of Sales):

- CU January 2019
- CU December 2017
- CU May 2017
- CU June 2016
- CU March 2016
- CU November 2015
- RTM

Associated SBC:

- Ribbon SBC 1000/2000 & Swe Lite 8.0
- Ribbon SBC 1000/2000 7.0
- Sonus (Ribbon) SBC 1000/2000 6.1
- Sonus (Ribbon) SBC 1000/2000 6.0.1 build 441
- Sonus (Ribbon) SBC 1000/2000 5.0.1 build 399
- AudioCodes M800/1000/2600/4000/9000 & VE 7.20A
- AudioCodes M800/1000 7.00A

#### 3.2 Skype for Business 2019

Certified Skype for Business 2019 Cumulative Update:

• CU July 2019

Associated SBC:

- Ribbon SBC 1000/2000 & Swe Lite 8.0
- AudioCodes M800/1000/2600/4000/9000 & VE 7.20A

## 3.3 Cloud Connector Edition

Certified devices and software:

• Mediation Server 6.0.9319.410

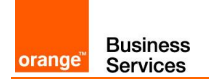

- CCE AudioCodes appliance (Wizard version) V2.1.0.19
- CCE AudioCodes Mediant software 7.2

Cloud Connector Edition is no longer supported for new deployments. Consider Microsoft Teams instead.

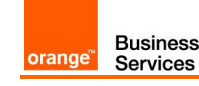

# 4 Skype for Business 2015/2019 with or without Ribbon/AudioCodes Configuration Checklist

## 4.1 Skype server configuration checklist

The checklist below presents all steps of configuration required for VISIT SIP Skype for Business offer deployment.

The configuration checklist order respects the configuration guideline chapters for more information about the order please refer to [2]

| Menu                                                                                                    |                                                                                                    | Value                                                                                                    |
|----------------------------------------------------------------------------------------------------|----------------------------------------------------------------------------------------------------|----------------------------------------------------------------------------------------------------|
| Skype for Business Configuration (Topology Builder)                                                                                          |                                                                                                    |                                                                                                    |
| On the Topology builder interface:<br>✓ Central Site > skype for business 2019 > <b>Mediation Pools</b> , right<br>click and Edit properties | Enable TC<br>Listening p<br>each Media<br>topology                                                                                                    | P port has to be <b>checked</b><br><b>port</b> has to be set to <b>5060</b> for<br>ation Server in skype for Business                                                                    |
| On the Topology builder interface:<br>✓ Central Site > Skype for Business 2019 > Shared components ><br>Trunks, right click edit properties  | FQDN of no<br>Specify nor<br>name<br>Listening po<br>SIP Transp<br>Associated<br>Server FQI<br>Associated                                                                                                    | ominal aSBC for BT/BTIP traffic<br>minal aSBC BT/BTIP trunk<br>ort for IP/PSTN gateway: 5060<br>ort protocol: TCP<br>Mediation Server: Mediation<br>DN<br>Mediation Server port: 5060    |
| On the Topology builder interface:<br>✓ Central Site > Skype for Business 2019 > Shared components ><br>Trunks, right click edit properties  | FQDN of backstein backstein backstei | ackup aSBC for BT/BTIP traffic<br>ckup aSBC BT/BTIP trunk name<br>ort for IP/PSTN gateway: 5060<br>ort protocol: TCP<br>Mediation Server: Mediation<br>DN<br>Mediation Server port: 5060 |
| Skype for Business Configuration (Control Panel)                                                                                             |                                                                                                    |                                                                                                    |
| Dial Plan<br>On the Skype for Business Server Control Panel Interface:<br>✓ Voice Routing > Dial Plan                                        | Type: <b>Dial</b><br>Name: <b>Dial</b>                                                                                                    | <b>Plan</b> type<br><b>Plan</b> name                                                                                                    |
| Voice Policy On the Skype for Business Server Control Panel Interface: ✓ Voice Routing > Voice Policy                                        | Name: <b>Voic</b><br>Enable call<br>Enable PST                                                                                                    | <b>ce Policy</b> name<br>park: <b>Checked</b><br>ΓN reroute: <b>Unchecked</b>                                                                                                    |
| PSTN usage<br>On the Skype for Business Server Control Panel Interface:<br>✓ Voice Routing > Voice Policy                                    | New PSTN<br>Name: <b>BT/</b>                                                                                                    | Usage record<br>/BTIP PSTN Usage name                                                                                                    |
| Routes (aSBC nominal route)<br>On the Skype for Business Server Control Panel Interface:<br>✓ Voice Routing > Voice Policy                   | Edit PSTN<br>Associated<br>Name: <b>aSB</b><br>Associated<br><b>Select</b> corr                                                                                                    | Usage record<br>routes → New<br>SC nominal Route name<br>Trunks → Add<br>esponding aSBC nominal Trunk                                                                                    |

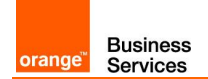

| Menu                                                                                                    | Value                                    |
|----------------------------------------------------------------------------------------------------|------------------------------------------|
|                                                                                                    | from drop down list                      |
| Routes (aSBC backup route)                                                                                                    | Edit PSTN Usage record                   |
| On the Skype for Business Server Control Panel Interface:                                                                                                    | Associated routes $\rightarrow$ New      |
| ✓ Voice Routing > Voice Policy                                                                                                    | Name: aSBC backup Route name             |
|                                                                                                    | Associated Trunks $\rightarrow$ Add      |
|                                                                                                    | Select corresponding aSBC backup Trunk   |
|                                                                                                    | from drop down list                      |
| Trunk configuration                                                                                                    | New                                      |
| On the Skype for Business Server Control Panel Interface:                                                                                                    | Name: BT/BTIP Trunk name                 |
| ✓ Voice Routing > Trunk configuration                                                                                                    | Encryption support level : Optional      |
|                                                                                                    | Refer support : <b>None</b>              |
|                                                                                                    | Enable forward call History : Checked    |
| Trunk configuration (SFB PowerShell)                                                                                                    | -Site: The name of the site              |
| On the Skype for Rusiness RowerShell Interface:                                                                                                    |                                          |
| ✓ Set_CsTrunkConfiguration - Identity < Sites - RTCPActiveCalls                                                                                                    |                                          |
| \$False                                                                                                    |                                          |
| ✓ Set-CsTrunkConfiguration – Identity <site> – RTCPCallsOnHold</site>                                                                                                    |                                          |
| \$False                                                                                                    |                                          |
| 4.1.1 QoS configuration                                                                                                    |                                          |
|                                                                                                    |                                          |
| Enabling QoS for systems other than Windows                                                                                                    | Site: The name of the site               |
| On the Skype for Business PowerShell Interface                                                                                                    |                                          |
| ✓ Set-CsMediaConfiguration -Identity <site> -EnableQoS \$True -</site>                                                                                                    |                                          |
| EnableInCallQoS \$True                                                                                                    |                                          |
| Port configuration for Conferencing, Application and Mediation                                                                                                    | Site: The name of the site               |
| servers                                                                                                    | Port Start: First port in the range      |
|                                                                                                    | Port Count: Number of ports in the range |
| ✓ Set-CsConferenceServer -Identity ConferencingServer: <site> -</site>                                                                                                    |                                          |
| ✓ Sat_CsConferenceServer_Identity ConferencingServer: <sites -<="" td=""><td>Values:</td></sites>                                                                         | Values:                                  |
| VideoPortStart <port start=""> -VideoPortCount <port count=""></port></port>                                                                                              | AudioPortStart, AudioPortCount:          |
| ✓ Set-CsConferenceServer -Identity ConferencingServer: <site> -</site>                                                                                                    | VideoPortStart VideoPortCount            |
| ApplicationSharingPortStart <port start=""> -</port>                                                                                                    | (57501,8034)                             |
| ApplicationSharingPortCount <port count=""></port>                                                                                                    | ApplicationSharingPortStart,             |
| <ul> <li>Set-CsApplicationServer -Identity ApplicationServer: <site> -</site></li> <li>AudioPortStart &lt; Port Start&gt; - AudioPortCount &lt; Port Count&gt;</li> </ul> | ApplicationSharingPortCount:             |
| ✓ Set-CsMediationServer -Identity MediationServer: <sites -<="" td=""><td>(49152,16383)</td></sites>                                                                      | (49152,16383)                            |
| AudioPortStart <port start=""> - AudioPortCount <port count=""></port></port>                                                                                             |                                          |
| QoS policy configuration for Conferencing, Application and Mediation                                                                                                    | S4B-Audio:                               |
| servers                                                                                                    | Protocol: TCP and UDP                    |
|                                                                                                    | Source Port: 49152:57500                 |
| On the AD computer:                                                                                                    | DSCP value: 46                           |
| ✓ Group Policy Management Console > Container linked to S4B OU >                                                                                                    | S4B-Video:                               |
| Eait > Group Policy Management Eaitor > Policies > Windows<br>Settings > Policy Based OoS > Create new policy                                                             | Protocol: TCP and UDP                    |
|                                                                                                    | Source Port: 57501:65535                 |
| After applying policies refresh Group Policy                                                                                                    | DSCP value: 34                           |
| On the Skype for Business PowerShell Interface:                                                                                                    | S4B-SignalingSRC:                        |
| ✓ Gpupdate.exe /force                                                                                                    | Protocol: TCP                            |
| Shale and the sa                                                                                                    | Source Port: 5060:5069                   |

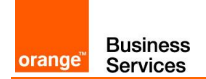

| Menu                                                                                                    |                                                                                                    | Value                                                                                                    |
|----------------------------------------------------------------------------------------------------|----------------------------------------------------------------------------------------------------|----------------------------------------------------------------------------------------------------|
|                                                                                                    | DSCP value<br>S4B-Signal<br>Protocol: T(<br>Destination<br>DSCP value                                                                                                    | e: 24<br>lingDST:<br>CP<br>Port: 5060:5069<br>e: 24                                                                                                    |
| QoS policy configuration for Conferencing, Application and Mediation servers         On the Edge server:         ✓ Local Group Policy Editor > Computer Configuration > Policies > Windows Settings > Policy-based QoS > Create new policy         After applying policies refresh Group Policy         On the Skype for Business PowerShell Interface:         ✓ Gpupdate.exe /force    | S4B-Audio<br>Protocol: TC<br>Destination<br>DSCP value<br>S4B-Video:<br>Protocol: TC<br>Destination<br>DSCP value<br>S4B-Signal<br>Protocol: TC<br>Destination<br>DSCP value                                              | :<br>CP and UDP<br>Port: 49152:57500<br>e: 46<br>:<br>CP and UDP<br>Port: 57501:65535<br>e: 34<br>ling:<br>CP<br>Port: 5060:5069<br>e: 24                                                 |
| QoS policy configuration for S4B Clients<br>On the Customer AD:<br>✓ Group Policy Management Console > container where clients<br>Windows computers are located > Edit > Computer Configuration<br>> Windows Settings > Policy based QoS > Create new policy<br>After applying policies refresh Group Policy<br>On the Skype for Business PowerShell Interface:<br>✓ Gpupdate.exe /force | S4B-Audio<br>Protocol: TC<br>Application<br>Source Port<br>DSCP value<br>S4B-Video:<br>Protocol: TC<br>Application<br>Source Port<br>DSCP value<br>S4B-Signal<br>Protocol: TC<br>Application<br>Destination<br>DSCP value | :<br>CP and UDP<br>name: Lync.exe<br>t: 50060:50108<br>e: 46<br>:<br>CP and UDP<br>name: Lync.exe<br>t: 57600:57640<br>e: 34<br>ling:<br>CP<br>name: Lync.exe<br>Port: 5060:5069<br>e: 24 |

## 4.2 Ribbon SBC Edge configuration checklist

This configuration checklist will follow this color convention:

- Green: in case of RS SBA
- Blue: in case of HQ with Central SBC

| 4.2.1 Skype for Bi<br>on Ribbon S                                     | usiness – configutation for<br>BC | RS SBA or HQ with                  | Central SBC - Trunk SIP |
|-----------------------------------------------------------------------|-----------------------------------|------------------------------------|-------------------------|
| PSTN usage<br>On the Skype for Server Cont<br>✓ Voice Routing > Voice | rol Panel Interface:<br>Policy    | New Ribbon<br>record<br>Name: Ribb | SBC BT/BTIP PSTN Usage  |

Orange SA, with a share capital of 10,640,226,396 euros, 111 Quai du Président Roosevelt, 92130 Issy-les-Moulineaux, France, Trade Register No. 380.129.866 Nanterre

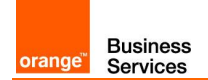

| Menu                                                                                                    |                                                                                                    | Value                                                                                                    |
|----------------------------------------------------------------------------------------------------|----------------------------------------------------------------------------------------------------|----------------------------------------------------------------------------------------------------|
|                                                                                                    | name                                                                                                    | '                                                                                                    |
| Route (Ribbon SBC BT/BTIP)<br>On the Skype for Business Server Control Panel Interface:<br>✓ Voice Routing > Voice Policy                                                                                                | Edit PSTN<br>Associated<br>Name: Rib<br>name<br>Associated<br>Select corr<br>from drop d                                                                                                 | Usage record<br>routes → New<br>boon SBC for BT/BTIP route<br>Trunks → Add<br>responding Ribbon SBC Trunk<br>down list                                                                                          |
| Trunk configuration On the Skype for Business Server Control Panel Interface: ✓ Voice Routing > Trunk configuration                                                                                                    | New<br>Name: <b>Ribl</b><br><b>name</b><br>Encryption<br>Refer supp<br>Enable forv                                                                                                    | bon SBC for BT/BTIP Trunk<br>support level : <b>Optional</b><br>ort : <b>None</b><br>vard call History : <b>Checked</b>                                                                                         |
| Trunk configuration (SFB PowerShell)                                                                                                    | -Site: The r                                                                                                    | name of the remote site                                                                                                    |
| On the Skype for Business PowerShell Interface:<br>✓ Set-CsTrunkConfiguration – Identity <site> –RTCPActiveCalls<br/>\$False<br/>✓ Set-CsTrunkConfiguration – Identity <site> –RTCPCallsOnHold<br/>\$False</site></site> |                                                                                                    |                                                                                                    |
| Ribbon SBC BT/BTIP configuration                                                                                                    |                                                                                                    |                                                                                                    |
| SIP Profile                                                                                                    |                                                                                                    |                                                                                                    |
| On the Ribbon SBC WebUi Interface:<br>✓ Settings >SIP > SIP Profile > Default SIP Profile                                                                                                    | Session Tir<br>Session Tir<br>Header Cus<br>UA Header<br>Calling Info<br>Options Tar<br>100rel: Sup<br>Update: Sup<br>SDP Custo<br>Send Numb<br>Connection<br>Digit Transi<br>2833/Voice | ner:<br>ner: Disabled<br>stomization:<br>: Ribbon SBC<br>• Source: RFC Standard<br>gs:<br>oported<br>ipported<br>mization:<br>ber of Channels: True<br>• Info In Media Section: True<br>mission Preference: RFC |
| Media                                                                                                    |                                                                                                    |                                                                                                    |
| On the Ribbon SBC WebUi Interface:<br>✓ Settings >Media > Media System Configuration                                                                                                    | Port Range<br>Start Port: <sup>2</sup><br>Number of<br>Echo Cance<br>Echo Cance<br>Send STUN<br>Music On H<br>Music on H                                                                 | e:<br><b>16384</b><br>Port pairs: <b>600</b><br>eller Type Option: <b>Standard</b><br>el NLP Option: <b>Mild</b><br>N Packets: <b>Enabled</b><br><b>told:</b><br>old Source: <b>File</b>                        |
| On the Ribbon SBC WebUi Interface:<br>✓ Settings >Media > Media Profiles                                                                                                    | Default G7 <sup>-</sup><br>Codec: G7 <sup>-</sup><br>Payload Siz<br>Default G7 <sup>-</sup><br>Codec: G7 <sup>-</sup>                                                                    | 11a:<br>11 A-law<br>ze: 20 ms<br>11μ:<br>11 μ-law                                                                                                    |

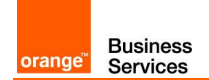

| Menu                                                                                                    | Value                                                                                                    |
|----------------------------------------------------------------------------------------------------|----------------------------------------------------------------------------------------------------|
|                                                                                                    | Payload Size: 20 ms                                                                                                    |
| On the Ribbon SBC WebUi Interface:<br>✓ Settings >Media > Media List                                                                                                    | Default Media List:<br>Media Profiles List: G711a<br>G711µ<br>Crypto Profile ID: None<br>Media DSCP: 46<br>RTCP Mode: RTCP<br>Dead Call Detection: Disabled<br>Silence Suppression: Disabled                                                                                                    |
| Secondary interface (only for RS SBA)                                                                                                    |                                                                                                    |
| On the Ribbon SBC WebUi Interface:<br>✓ Settings >Node Interfaces > Logical Interfaces > Ethernet 1 IP                                                                                | Configure Secondary Interface: Enabled<br>Secondary Address: IP address of the<br>secondary interface of the Ribbon<br>gateway (dedicated for BT/BTIP traffic)<br>Secondary Mask: Mask corresponding to<br>secondary interface subnet                                                                                                    |
| From/To SFB <-> Offnet routing BT/BTIP traffic                                                                                                    |                                                                                                    |
| SIP Server Table                                                                                                    |                                                                                                    |
| From/To SBA –BT/BTIP or From/To MS Pool –BT/BTIP<br>On the Ribbon SBC WebUi Interface:<br>✓ Settings >SIP > SIP Server Tables > Create SIP Server                                     | Host: <b>SBA or MS Pool IP address</b><br>Port: <b>5060</b><br>Protocol: TCP<br>Monitor: <b>SIP Options</b>                                                                                                    |
| From/To BT/BTIP-SBA or From/To MS Pool –BT/BTIP<br>On the Ribbon SBC WebUi Interface:<br>✓ Settings >SIP > SIP Server Tables > Create SIP Server                                      | 1 <sup>st</sup> Entry: ACME aSBC nominal<br>Host: ACME aSBC nominal IP address<br>Port: <b>5060</b><br>Protocol: TCP<br>Monitor: SIP Options<br>2 <sup>nd</sup> Entry: ACME aSBC backup<br>Host: ACME aSBC backup IP address<br>Port: <b>5060</b><br>Protocol: TCP<br>Monitor: SIP Options                                                                                                    |
| Transformation Rules                                                                                                    |                                                                                                    |
| SBA to BT/BTIP or MS Pool to BT/BTIP On the Ribbon SBC WebUi Interface: <ul> <li>✓ Settings &gt;Transformation &gt; New Transformation Table &gt; New Transformation Entry</li> </ul> | Calling Entry:<br>Input Field Type: Calling Address/Number<br>Input Field Value: depend on transformation<br>need<br>Output Field Type: Calling Address/Number<br>Output Field Value: depend on transformation<br>need<br>Called Entry:<br>Input Field Type: Called Address/Number<br>Input Field Value: depend on transformation<br>need<br>Output Field Type: Called Address/Number<br>Output Field Value: depend on transformation<br>need |

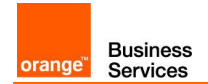

| Menu                                                                                                    | Value                                                                                                    |
|----------------------------------------------------------------------------------------------------|----------------------------------------------------------------------------------------------------|
| BT/BTIP to SBA or BT/BTIP to SBA                                                                                  | Calling Entry:                                                                                                    |
| On the Ribbon SBC WebUi Interface:                                                                                | Input Field Type: Calling Address/Number                                                                                                    |
| <ul> <li>✓ Settings &gt;Transformation &gt; New Transformation Table &gt; New<br/>Transformation Entry</li> </ul> | Input Field Value: depend on transformation<br>need                                                                                          |
|                                                                                                    | Output Field Value: depend on transformation<br>need                                                                                         |
|                                                                                                    | Called Entry:                                                                                                    |
|                                                                                                    | Input Field Type: Called Address/Number<br>Input Field Value: must normalize received<br>number on Skype for Business E.164 number<br>format |
|                                                                                                    | Output Field Type: Called Address/Number                                                                                                    |
|                                                                                                    | Output Field Value: depend on<br>transformation need                                                                                         |
| Call Routing Tables                                                                                               |                                                                                                    |
| From SBA or From MS Pool                                                                                          | SBA to BT/TIP or MS Pool to BT/TIP entry:                                                                                                    |
| On the Ribbon SBC WebUi Interface:<br>✓ Settings >Call Routing Table > Create                                     | Description: SBA to BT/BTIP or MS pool to<br>BT/BTIP                                                                                         |
|                                                                                                    | Route Priority: 1                                                                                                    |
|                                                                                                    | Number/Name Transformation Table: SBA to                                                                                                    |
|                                                                                                    | BI/BIIP or MS Pool to BI/BIIP                                                                                                    |
|                                                                                                    | BT/TIP-SBA or From/To BT/TIP-SBA                                                                                                    |
|                                                                                                    | Media Transcoding: <b>Enabled</b> (If licenced)                                                                                              |
| From BT/BTIP                                                                                                    | BT/TIP to SBA or BT/TIP to MS Pool entry:                                                                                                    |
| On the Ribbon SBC WebUi Interface:<br>✓ Settings >Call Routing Table > Create                                     | Description: BT/BTIP to SBA or BT/BTIP to<br>MS Pool                                                                                         |
|                                                                                                    | Route Priority: 1                                                                                                    |
|                                                                                                    | Number/Name Transformation Table:<br>BT/BTIP to SBA or BT/BTIP to MS Pool                                                                    |
|                                                                                                    | Destination Signalling Group: (SIP) From/To<br>SBA-BT/BTIP or From/To MS Pool-<br>BT/BTIP                                                    |
|                                                                                                    | Media Transcoding: Enabled (If licenced)                                                                                                    |
| Signaling Groups                                                                                                  |                                                                                                    |
| (SIP) From/To SBA – BT/BTIP or From/To MS Pool – BT/BTIP                                                          | Description: SIP From/To SBA – BT/BTIP                                                                                                    |
| On the Ribbon SBC WebUi Interface:                                                                                | or From/To MS Pool – BT/BTIP                                                                                                    |
| ✓ Settings >Signaling Group > SIP Signaling Group                                                                 | Call Routing Table: From SBA or From MS<br>Pool                                                                                              |
|                                                                                                    | SIP Server Table: From/To SBA –BT/BTIP or<br>MS Pool –BT/BTIP                                                                                |
|                                                                                                    | Signalling/Media Source IP : <b>Ribbon BT/BTIP</b>                                                                                           |
|                                                                                                    | Listen Ports:5060 /TCP                                                                                                    |
|                                                                                                    | Federated IP/FQDN: SBA or MS Pool FQDN<br>Signaling DSCP: 24                                                                                 |
|                                                                                                    |                                                                                                    |

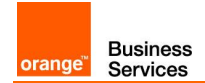

| Menu                                                                                                    |                                                                                                    | Value                                                                                                    |
|----------------------------------------------------------------------------------------------------|----------------------------------------------------------------------------------------------------|----------------------------------------------------------------------------------------------------|
| (SIP) From/To BT/BTIP-SBA or From/To BT/BTIP-MS Pool<br>On the Ribbon SBC WebUi Interface:<br>✓ Settings >Signaling Group > SIP Signaling Group | Description<br>From/To B<br>Call Routin<br>SIP Server <sup>-1</sup><br>From/To BT<br>Signalling/W<br>interface IP<br>Listen Ports<br>Federated I<br>address<br>Signaling D | : SIP From/To BT/BTIP-SBA or<br>T/BTIP-MS Pool<br>g Table: From BT/BTIP<br>Table: From/To BT/BTIP -SBA or<br>T/BTIP-MS Pool<br>Media Source IP: Ribbon BT/BTIP<br>address<br>s:5060 /TCP<br>P/FQDN: ACME aSBC nominal IP<br>ACME aSBC backup IP<br>SCP: 24                                  |
|                                                                                                    |                                                                                                    |                                                                                                    |
| From/To SFB <-> Offnet routing E1/T1 traffic (only for RS SB/                                                                                   | 4)                                                                                                    |                                                                                                    |
| On the Ribbon SBC WebUi Interface:<br>✓ Settings >System > System companding law                                                                | Compandir                                                                                                    | ng law: <b>A-Law</b>                                                                                                    |
| SIP Server Table                                                                                                    |                                                                                                    |                                                                                                    |
| From/To SBA –PSTN<br>On the Ribbon SBC WebUi Interface:<br>✓ Settings >SIP > SIP Server Tables > Create SIP Server                              | Host: SBA<br>Port: exam<br>defined on<br>builder)<br>Protocol: TC<br>Monitor: SI<br>Note:<br>If using sam<br>the same S                                                    | IP<br>ple 5060 (must be the same as<br>Skype for Business topology<br>CP<br>P Options<br>ne protocol and port as BT/BTIP<br>IP Server table can be used                                                                                                    |
| Transformation Rules                                                                                                    |                                                                                                    |                                                                                                    |
| SBA to PSTN<br>On the Ribbon SBC WebUi Interface:<br>✓ Settings >Transformation > New Transformation Table > New<br>Transformation Entry        | Calling Entr<br>Input Field<br>Input Field<br>Output Field<br>Output Field<br>Called Entry<br>Input Field<br>Input Field<br>Output Field<br>Output Field<br>Output Field   | ry:<br>Type: Calling Address/Number<br>Value: depend on transformation<br>d Type: Calling Address/Number<br>d Value: depend on transformation<br>/:<br>Type: Called Address/Number<br>Value: depend on transformation<br>d Type: Called Address/Number<br>d Value: depend on transformation |
| PSTN to SBA<br>On the Ribbon SBC WebUi Interface:<br>✓ Settings >Transformation > New Transformation Table > New<br>Transformation Entry        | Calling Entr<br>Input Field<br>Input Field V<br>need<br>Output Field<br>Output Field                                                                                       | ry:<br>Type: <b>Calling Address/Number</b><br>/alue: depend on transformation<br>d Type: <b>Calling Address/Number</b><br>d Value: depend on transformation                                                                                                    |

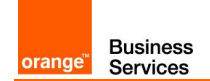

| Menu                                                                                                    |                                                                                                    | Value                                                                                                    |
|----------------------------------------------------------------------------------------------------|----------------------------------------------------------------------------------------------------|----------------------------------------------------------------------------------------------------|
|                                                                                                    | need<br>Called Entry<br>Input Field<br>Input Field<br>Input Field<br>format<br>Output Field<br>Output Field<br>transformat | /:<br>Type: <b>Called Address/Number</b><br>Value: must normalize received<br>Skype for Business E.164 number<br>d Type: <b>Called Address/Number</b><br>d Value: depend on<br>tion need |
| Call Routing Tables                                                                                                    |                                                                                                    |                                                                                                    |
| From SBA<br>On the Ribbon SBC WebUi Interface:<br>✓ Settings >Call Routing Table > Create                                                                          | SBA to PST<br>Description<br>Route Prior<br>Number/Na<br>PSTN<br>Destination<br>PSTN-SBA                                   | TN entry:<br>: SBA to PSTN<br>ity: 1<br>Ime Transformation Table: SBA to<br>Signalling Group: (ISDN) From/To                                                                             |
| From PSTN<br>On the Ribbon SBC WebUi Interface:<br>✓ Settings >Call Routing Table > Create                                                                         | Media Trans<br>PSTN to SE<br>Description<br>Route Prior<br>Number/Na<br>to SBA<br>Destination<br>SBA-PSTN<br>Media Tran    | scoding: Enabled (If licenced)<br>3A entry:<br>: PSTN to SBA<br>rity: 1<br>ume Transformation Table: PSTN<br>a Signalling Group: (SIP) From/To<br>I<br>scoding: Enabled (If licenced)    |
| Signaling Groups                                                                                                    |                                                                                                    |                                                                                                    |
| <ul> <li>(SIP) From/To SBA – PSTN</li> <li>On the Ribbon SBC WebUi Interface:</li> <li>✓ Settings &gt;Signaling Group &gt; SIP Signaling Group</li> </ul>          | Description<br>Call Routing<br>SIP Server<br>Signalling/M<br>interface IP<br>Listen Ports<br>Federated II                  | : SIP From/To SBA – PSTN<br>g Table: From SBA<br>Table: From/To SBA –PSTN<br>ledia Source IP :Ribbon E1/analog<br>address<br>s:5060 /TCP<br>P/FQDN: SBA IP address                       |
| <ul> <li>(ISDN) PSTN</li> <li>On the Ribbon SBC WebUi Interface:</li> <li>✓ Settings &gt;Signaling Group &gt; Signaling Group &gt; ISDN Signaling Group</li> </ul> | Description<br>Switch varia<br>Call Routing                                                                                | : <b>ISDN PSTN</b><br>ant: <b>Euro ISDN</b><br>g Table: <b>From PSTN</b>                                                                                                    |
| From/To SFB <-> Offnet routing Analog Devices traffic                                                                                                    |                                                                                                    |                                                                                                    |
| SIP Server Table                                                                                                    |                                                                                                    |                                                                                                    |
| From/To SBA –Analog Device<br>On the Ribbon SBC WebUi Interface:<br>✓ Settings >SIP > SIP Server Tables > Create SIP Server                                        | Host: SBA<br>Port: examp<br>defined on<br>builder)<br>Protocol: TC                                                         | FQDN/IP address<br>ple 5060 (must be the same as<br>Skype for Business topology                                                                                                    |
|                                                                                                    | ivionitor: <b>SI</b>                                                                                                    | POptions                                                                                                    |

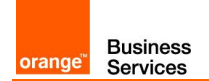

| Menu                                                                                                    | Value                                                                                                    |
|----------------------------------------------------------------------------------------------------|----------------------------------------------------------------------------------------------------|
|                                                                                                    |                                                                                                    |
|                                                                                                    | the same SIP Server table can be used ( no need to create a new SIP Server table)                                                                                                    |
| Transformation Rules                                                                                                    |                                                                                                    |
| SBA to Analog<br>On the Ribbon SBC WebUi Interface:<br>✓ Settings >Transformation > New Transformation Table > New<br>Transformation Entry        | Calling Entry:<br>Input Field Type: Calling Address/Number<br>Input Field Value: depend on transformation<br>need<br>Output Field Type: Calling Address/Number<br>Output Field Value: depend on transformation<br>need<br>Called Entry:<br>Input Field Type: Called Address/Number                                                                                                    |
|                                                                                                    | Input Field Value: depend on transformation<br>need<br>Output Field Type: <b>Called Address/Number</b><br>Output Field Value: depend on transformation<br>need                                                                                                    |
| Analog Device to SBA<br>On the Ribbon SBC WebUi Interface:<br>✓ Settings >Transformation > New Transformation Table > New<br>Transformation Entry | Calling Entry:<br>Input Field Type: Calling Address/Number<br>Input Field Value: depend on transformation<br>need<br>Output Field Type: Calling Address/Number<br>Output Field Value: depend on transformation<br>need<br>Called Entry:<br>Input Field Type: Called Address/Number<br>Input Field Value: must normalize received<br>number on Skype for Business E.164 number<br>format<br>Output Field Type: Called Address/Number<br>Output Field Type: Called Address/Number<br>Output Field Value: depend on |
| Call Pouting Tables                                                                                                    | transformation need                                                                                                    |
| From SBA<br>On the Ribbon SBC WebUi Interface:<br>✓ Settings >Call Routing Table > Create                                                         | SBA to analog device entry:<br>Description: SBA to Analog Device<br>Route Priority: 1<br>Number/Name Transformation Table: SBA to<br>PSTN<br>Destination Signalling Group: (CAS) Analog<br>Device<br>Media Transcoding: Enabled (If licenced)                                                                                                    |
| From Analog Device<br>On the Ribbon SBC WebUi Interface:<br>✓ Settings >Call Routing Table > Create                                               | Analog Device to SBA entry:<br>Description: Analog Device to SBA<br>Route Priority: 1<br>Number/Name Transformation Table: Analog<br>Device to SBA<br>Destination Signalling Group: (SIP) From/To<br>SBA-Analog Device<br>Media Transcoding: Enabled (If licenced)                                                                                                    |

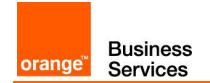

| Menu                                                                                                    | Value                                                                                                    |
|----------------------------------------------------------------------------------------------------|----------------------------------------------------------------------------------------------------|
| Signaling Groups                                                                                                    |                                                                                                    |
| (SIP) From/To SBA – Analog Device<br>On the Ribbon SBC WebUi Interface:<br>✓ Settings >Signaling Group > SIP Signaling Group (CAS) Analog<br>On the Ribbon SBC WebUi Interface:  | Description: SIP From/To SBA – Analog<br>Device<br>Call Routing Table: From SBA<br>SIP Server Table: From/To SBA – Analog<br>Device<br>Signalling/Media Source IP : Ribbon E1/analog<br>interface IP address<br>Listen Ports:5060 /TCP<br>Federated IP/FQDN: SBA IP address<br>Description: CAS Analog<br>CAS Signalling Profile: CAS Analog |
| ✓ Settings >Signaling Group > SIP Signaling Group                                                                                                    | Call Routing Table: Analog to SBA<br>Assigned Channels: Analog Devices<br>information                                                                                                    |
| 4.2.2 Skype for Business– configuration for Remote Si                                                                                                    | te GW                                                                                                    |
| PSTN usage<br>On the Skype for Server Control Panel Interface:<br>✓ Voice Routing > Voice Policy                                                                                 | New Ribbon SBC BT/BTIP PSTN Usage<br>record<br>Name: Ribbon Gateway <b>BT/BTIP PSTN<br/>Usage name</b>                                                                                                    |
| Route (Ribbon SBC BT/BTIP)<br>On the Skype for Business Server Control Panel Interface:<br>✓ Voice Routing > Voice Policy                                                        | Edit PSTN Usage record<br>Associated routes → New<br>Name: <b>BT/BTIP Ribbon GW route name</b><br>Associated Trunks → Add<br><b>Select</b> corresponding <b>Ribbon GW Trunk</b><br>from drop down list                                                                                                    |
| Trunk configuration<br>On the Skype for Business Server Control Panel Interface:<br>✓ Voice Routing > Trunk configuration                                                        | New<br>Name: <b>Ribbon SBC for BT/BTIP Trunk</b><br><b>name</b><br>Encryption support level : <b>Optional</b><br>Refer support : <b>None</b><br>Enable forward call History : <b>Checked</b><br>Enable media bypass : <b>Checked</b>                                                                                                    |
| Trunk configuration (SFB PowerShell)                                                                                                    | -Site: The name of the site                                                                                                    |
| <ul> <li>✓ Set-CsTrunkConfiguration –Identity <site> –RTCPActiveCalls<br/>\$False</site></li> <li>✓ Set-CsTrunkConfiguration –Identity <site> –RTCPActiveCalls</site></li> </ul> |                                                                                                    |
| <ul> <li>Set-Cs TrunkConfiguration – Identity <site> – RTCPCallsOnHold<br/>\$False</site></li> </ul>                                                                             |                                                                                                    |
| Ribbon GW BT/BTIP configuration                                                                                                    |                                                                                                    |
| SIP Profile                                                                                                    |                                                                                                    |
| On the Ribbon SBC WebUi Interface:<br>✓ Settings >SIP > SIP Profile > Default SIP Profile                                                                                        | Session Timer:<br>Session Timer: Disabled<br>Header Customization:<br>UA Header: Ribbon SBC<br>Calling Info Source: RFC Standard<br>Options Tags:<br>100rel: Supported                                                                                                    |

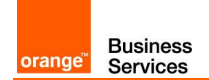

| Menu                                                                                                   | Value                                                                                                    |
|----------------------------------------------------------------------------------------------------|----------------------------------------------------------------------------------------------------|
|                                                                                                    | Update: Supported<br>SDP Customization:<br>Send Number of Channels: True<br>Connection Info In Media Section: True<br>Digit Transmission Preference: RFC<br>2833/Voice                                                                                                    |
| Media                                                                                                  |                                                                                                    |
| On the Ribbon SBC WebUi Interface:<br>✓ Settings >Media > Media System Configuration                   | Port Range:<br>Start Port: <b>16384</b><br>Number of Port pairs: <b>600</b><br>Echo Canceller Type Option: <b>Standard</b><br>Echo Cancel NLP Option: <b>Mild</b><br>Send STUN Packets: <b>Enabled</b><br><u>Music On Hold</u> :<br>Music on Hold Source: <b>File</b>                                                                                 |
| On the Ribbon SBC WebUi Interface:<br>✓ Settings >Media > Media Profiles                               | Default G711a:<br>Codec: G711 A-law<br>Payload Size: 20 ms<br>Default G711μ:<br>Codec: G711 μ-law<br>Payload Size: 20 ms                                                                                                    |
| On the Ribbon SBC WebUi Interface:<br>✓ Settings >Media > Media List                                   | Default Media List:<br>Media Profiles List: G711a<br>G711µ<br>Crypto Profile ID: None<br>Media DSCP: 46<br>RTCP Mode: RTCP<br>Dead Call Detection: Disabled<br>Silence Suppression: Disabled                                                                                                    |
| TLS Profile                                                                                            |                                                                                                    |
| On the Ribbon SBC WebUi Interface:<br>✓ Settings >Security > TLS Profiles                              | Create TLS Profile:<br>TLS Protocol: TLS 1.2 Only<br>Mutual Authentication: Enabled<br>Allow Weak Cipher: Disable<br>Handshake Inactivity Timeout: 10<br>The Client Cipher List is automatically<br>updated to display only the ciphers<br>supported for the selected TLS version<br>Validate Server FQDN: Disabled<br>Validate Client FQDN: Disabled |
| Secondary interface                                                                                    |                                                                                                    |
| On the Ribbon SBC WebUi Interface:<br>✓ Settings >Node Interfaces > Logical Interfaces > Ethernet 1 IP | Configure Secondary Interface: <b>Disabled</b><br>Primary address dedicated for BT/BTIP<br>traffic                                                                                                    |
| From/To SFB <-> Offnet routing BT/BTIP traffic                                                         |                                                                                                    |
| SIP Server Table                                                                                       |                                                                                                    |
| From/To MS Pool –BT/BTIP<br>On the Ribbon SBC WebUi Interface:                                         | Host: MS Pools FQDN/IP address<br>Port: 5067                                                                                                    |

Orange SA, with a share capital of 10,640,226,396 euros,

111 Quai du Président Roosevelt, 92130 Issy-les-Moulineaux, France, Trade Register No. 380.129.866 Nanterre

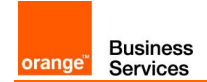

| Menu                                                                                                    | Value                                                                                                    |
|----------------------------------------------------------------------------------------------------|----------------------------------------------------------------------------------------------------|
| ✓ Settings >SIP > SIP Server Tables > Create SIP Server                                                                                                    | Protocol: <b>TLS</b><br>TLS Profile: Select the <b>TLS Profile created</b><br><b>above</b><br>Monitor: <b>SIP Options</b>                                                                                                    |
| From/To BT/BTIP-MS Pool<br>On the Ribbon SBC WebUi Interface:<br>✓ Settings >SIP > SIP Server Tables > Create SIP Server                                            | 1 <sup>st</sup> Entry: ACME aSBC nominal<br>Host: ACME aSBC nominal IP address<br>Port: <b>5060</b><br>Protocol: TCP<br>Monitor: SIP Options<br>2 <sup>nd</sup> Entry: ACME aSBC backup<br>Host: ACME aSBC backup IP address<br>Port: <b>5060</b><br>Protocol: TCP<br>Monitor: SIP Options                                                                                                    |
| Transformation Rules                                                                                                    |                                                                                                    |
| MS Pool to BT/BTIP<br>On the Ribbon SBC WebUi Interface:<br>✓ Settings >Transformation > New Transformation Table > New<br>Transformation Entry                     | Calling Entry:<br>Input Field Type: Calling Address/Number<br>Input Field Value: depend on transformation<br>need<br>Output Field Type: Calling Address/Number<br>Output Field Value: depend on transformation<br>need<br>Called Entry:<br>Input Field Type: Called Address/Number<br>Input Field Value: depend on transformation<br>need<br>Output Field Type: Called Address/Number<br>Output Field Value: depend on transformation<br>need                                                                                           |
| BT/BTIP to MS Pool On the Ribbon SBC WebUi Interface: <ul> <li>✓ Settings &gt;Transformation &gt; New Transformation Table &gt; New Transformation Entry</li> </ul> | Calling Entry:<br>Input Field Type: Calling Address/Number<br>Input Field Value: depend on transformation<br>need<br>Output Field Type: Calling Address/Number<br>Output Field Value: depend on transformation<br>need<br>Called Entry:<br>Input Field Type: Called Address/Number<br>Input Field Value: must normalize received<br>number on Skype for Business E.164 number<br>format<br>Output Field Type: Called Address/Number<br>Output Field Type: Called Address/Number<br>Output Field Value: depend on<br>transformation need |
| Call Routing Tables                                                                                                    | ·                                                                                                    |
| From MS Pool<br>On the Ribbon SBC WebUi Interface:<br>✓ Settings >Call Routing Table > Create                                                                       | MS Pool to BT/TIP entry:<br>Description: MS Pool to BT/BTIP<br>Route Priority: 1<br>Number/Name Transformation Table: MS                                                                                                    |

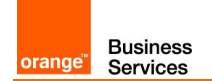

| Menu                                                                                                    | Value                                                                                                    |
|----------------------------------------------------------------------------------------------------|----------------------------------------------------------------------------------------------------|
|                                                                                                    | Pool to BT/BTIP<br>Destination Signalling Group: (SIP) From/To<br>BT/TIP-MS Pool<br>Media Transcoding: Enabled (If licenced)<br>Media List: Select the Media List created<br>above                                                                                                    |
| From BT/BTIP<br>On the Ribbon SBC WebUi Interface:<br>✓ Settings >Call Routing Table > Create                              | BT/TIP to MS Pool entry:<br>Description: BT/BTIP to MS Pool<br>Route Priority: 1<br>Number/Name Transformation Table:<br>BT/BTIP to MS Pool<br>Destination Signalling Group: (SIP) From/To<br>MS Pool-BT/BTIP<br>Media Transcoding: Enabled (If licenced)<br>Media List: Select the Media List created<br>above                                                                                                    |
| Signaling Groups                                                                                                    |                                                                                                    |
| (SIP) From/To MS Pool – BT/BTIP<br>On the Ribbon SBC WebUi Interface:<br>✓ Settings >Signaling Group > SIP Signaling Group | Description: SIP From/To MS Pool –<br>BT/BTIP<br>Call Routing Table: From MS Pool<br>No. of Channels: 60 (Default)<br>SIP Server Table: From/To MS Pool –BT/BTIP<br>Signalling/Media Source IP :Ribbon BT/BTIP<br>interface IP address<br>Listen Ports:5067 /TLS<br>TLS Profile: Select the TLS Profile created<br>above<br>Federated IP/FQDN: MS Pools IP/FQDN                                                                                            |
| (SIP) From/To BT/BTIP-MS Pool<br>On the Ribbon SBC WebUi Interface:<br>✓ Settings >Signaling Group > SIP Signaling Group   | Description: SIP From/To BT/BTIP-MS<br>Pool<br>Call Routing Table: From BT/BTIP<br>No. of Channels: 60 (Default)<br>SIP Server Table: From/To BT/BTIP –MS Pool<br>Signalling/Media Source IP :Ribbon BT/BTIP<br>interface IP address<br>Listen Ports:5060 /TCP<br>Federated IP/FQDN: ACME aSBC nominal IP<br>address<br>ACME aSBC backup IP<br>address<br>Message Manipulation: Enabled<br>Outbound Message Manipulation<br>Message Table List: User-Agent |
| ✓ SIP > Message Manipulation > Message Rules Table                                                                         | <ul> <li>✓ Create new SIP Message Rule Table:</li> <li>- Description: User-Agent</li> <li>✓ Create new Header Rule:</li> </ul>                                                                                                    |

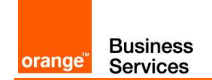

| Menu                                                                                                    | Value                                                                                                    |
|----------------------------------------------------------------------------------------------------|----------------------------------------------------------------------------------------------------|
|                                                                                                    | <ul> <li>Description: User-Agent</li> <li>Header Action: Modify</li> <li>Header Name: User-Agent</li> <li>Header Value: Modify</li> <li>Add/Edit: <ul> <li>Type of value: Token</li> <li>Value: user-agent</li> </ul> </li> <li>Suffix: \ Skype for Business</li> </ul>                                                                                                   |
| 4.2.3 Rerouting on the Ribbon SBC                                                                                                    |                                                                                                    |
| Cause Code Reroute Tables)                                                                                                    | <ul> <li>1.Go to Ribbon -&gt; Settings -&gt; Telephony<br/>Mapping Tables -&gt; Cause Code Reroutes</li> <li>2. Create New Entry -&gt; click "+" and then<br/>"Add/Edit"</li> <li>3. Select all Q.850 Cause Codes</li> <li>4. Go to Call Routing Table -&gt; SfB<br/>BT/BTIP Trunk</li> <li>5. Assign created Couse Code Reroutes to<br/>each Call Route Entry</li> </ul> |
| 4.2.4 Configuration Checklist for QoS in Skype for Bus                                                                                                    | iness Clients                                                                                                    |
| QoS management is done by configuring the Lync.exe at<br>Windows level.<br>Locally:<br>Use policy-based Quality of Service (QoS) within Group Policy,<br>and create a policy for Skype Audio with the following parameters<br>By GPO:<br>#new-NetQosPolicy -Name "S4B Audio" -<br>AppPathNameMatchCondition "Lync.exe" -<br>IPProtocolMatchCondition Both -<br>IPSrcPortStartMatchCondition 50060 -<br>IPSrcPortEndMatchCondition 50108 -DSCPAction 46 -<br>NetworkProfile All | Policy Name: S4B Audio<br>Application Name: Lync.exe<br>Protocol: Both<br>Source Port Start: 50060<br>Source Port End: 50108<br>DSCP value: 46                                                                                                    |

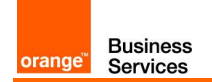

## 4.3 AudioCodes SBC configuration checklist

| 4.3.1 Skype for Business Configuration in case of RS-GW (Topology Builder)                                                                                                    |                                                                                                    |  |
|----------------------------------------------------------------------------------------------------|----------------------------------------------------------------------------------------------------|--|
| On the Topology builder interface:<br>✓ Branch Site > SfB Server > <b>Mediation Pools</b> ,<br>right click and Edit properties                                                                                                    | Listening ports <b>TLS: 5067 – 5067</b><br>Note:<br>When both VISIT and B2G offer:<br>Listening ports TLS must be: <b>5069</b>                                                                                                    |  |
| On the Topology builder interface:<br>✓ Branch Site > SfB Server > Shared components<br>> PSTN gateways, right click and New IP/PSTN<br>Gateway dedicated for BT/BTIP<br>Then click Next to define root trunk                                                                                                    | FQDN of dedicated gateway for BT/BTIP traffic<br>Specify BT trunk name<br>Listening port for IP/PSTN gateway: 5067<br>SIP Transport protocol: TLS<br>Associated Mediation Server: Mediation Pool FQDN<br>Associated Mediation Server port: 5067<br>Note:<br>When both VISIT and B2G offer:<br>Listening ports TLS must be: 5069 |  |
| 4.3.2 Skype for Business Configuration                                                                                                    | In case of RS-SBA (Topology Builder)                                                                                                    |  |
| On the Topology builder interface:<br>✓ Branch Site > SfB Server > <b>Mediation Pools</b> ,<br>right click and Edit properties                                                                                                    | Listening ports TCP: 5060 – 5060                                                                                                    |  |
| On the Topology builder interface:<br>✓ Branch Site > SfB Server > Shared components<br>> PSTN gateways, right click and <b>New IP/PSTN</b><br><b>Gateway</b> dedicated for BT/BTIP<br>Then click Next to define <b>root trunk</b>                                                                                                    | FQDN of dedicated gateway for BT/BTIP traffic<br>Specify BT trunk name<br>Listening port for IP/PSTN gateway: 5060<br>SIP Transport protocol: TCP<br>Associated Mediation Server: SBA FQDN<br>Associated Mediation Server port: 5060                                                                                            |  |
| <ul> <li>On the Topology builder interface:         <ul> <li>✓ Branch Site &gt; SfB Server &gt; Shared components</li> <li>&gt; PSTN gateways, right click and New IP/PSTN Gateway dedicated for E1/analog</li> </ul> </li> <li>PSTN &amp; Analog Trunk:         <ul> <li>✓ Branch Site &gt; SfB Server &gt; Shared Components</li> <li>&gt; Trunks, right click and New Trunk</li> </ul> </li> </ul> | FQDN of dedicated gateway for E1/Analog traffic<br>Specify PSTN&Analog trunk name<br>Listening port for IP/PSTN gateway: 5060<br>SIP Transport protocol: TCP<br>Associated Mediation Server: SBA FQDN<br>Associated Mediation Server port: 5060                                                                                 |  |
| 4.3.3 Skype for Business Configuration Builder)                                                                                                    | in case of HQ with Central SBC (Topology                                                                                                    |  |

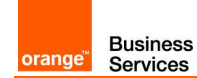

| On the Topology builder interface:<br>✓ Branch Site > SfB Server > Mediation Pools,<br>right click and Edit properties                                                                                                    | Listening ports TCP: 5060 – 5060                                                                                                    |
|----------------------------------------------------------------------------------------------------|----------------------------------------------------------------------------------------------------|
| On the Topology builder interface:<br>✓ Branch Site > SfB Server > Shared components<br>> PSTN gateways, right click and <b>New IP/PSTN</b><br><b>Gateway</b> dedicated for BT/BTIP<br>Then click Next to define <b>root trunk</b> | FQDN of dedicated gateway for BT/BTIP traffic<br>Specify BT trunk name<br>Listening port for IP/PSTN gateway: 5060<br>SIP Transport protocol: TCP<br>Associated Mediation Server: MS Pool FQDN<br>Associated Mediation Server port: 5060 |
| 4.3.4 AudioCodes SBC configuration                                                                                                    |                                                                                                    |
| TLS Context                                                                                                    |                                                                                                    |
| On the AudioCodes Mediant WebUi Interface:<br>✓ Setup > IP Network > Security > TLS Context                                                                                                    | Links Tab<br>TLS Context Certificate<br>TLS Context Trusted Certificates                                                                                                    |
| Media                                                                                                    |                                                                                                    |
| Voice Settings                                                                                                    |                                                                                                    |
| On the AudioCodes Mediant WebUi Interface:<br>✓ Setup > Signaling & Media > Media > Voice<br>Settings                                                                                                    | Silence Suppression: <b>Disable</b><br>DTMF Transport Type: <b>RFC 2833 Relay DTMF</b>                                                                                                    |
| Media Security                                                                                                    |                                                                                                    |
| On the AudioCodes Mediant WebUi Interface:<br>Setup > Signaling & Media > Media > Media<br>Security                                                                                                    | Media security: Enable                                                                                                    |
| RTP / RTCP Settings                                                                                                    |                                                                                                    |
| On the AudioCodes Mediant WebUi Interface:<br>Setup > Signaling & Media > Media > RTP /<br>RTCP Settings                                                                                                    | RTP Base UDP Port: 16400                                                                                                    |
| Coders and Profiles                                                                                                    |                                                                                                    |
| Coders                                                                                                    |                                                                                                    |
| On the AudioCodes Mediant WebUi Interface:<br>Setup > Signaling & Media > Coders and<br>Profiles > Coders                                                                                                    | Coders Table<br>Coder Name : G711A-law<br>Packetization time : 20<br>Rate : 64<br>Payloed Type : 8<br>Silence Suppression : Disabled                                                                                                    |
|                                                                                                    | Coder Name : <b>G711U-law</b><br>Packetization time : <b>20</b><br>Rate : <b>64</b><br>Payload Type : <b>0</b><br>Silence Suppression : <b>Disabled</b>                                                                                  |
| Coders Group Settings                                                                                                    |                                                                                                    |
| On the AudioCodes Mediant WebUi Interface:<br>Setup > Signaling & Media > Coders and<br>Profiles > Coders Group Settings                                                                                                    | Coders Group ID<br>Coder Name : G711A-law<br>Packetization time : 20<br>Rate : 64<br>Payloed Type : 8                                                                                                    |

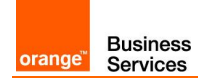

|                                             | Silence Suppression : <b>Disabled</b>            |
|---------------------------------------------|--------------------------------------------------|
|                                             | Coder Name : G7111 Llaw                          |
|                                             | Packetization time : 20                          |
|                                             | Poto : 64                                        |
|                                             |                                                  |
|                                             |                                                  |
|                                             | Silence Suppression : Disabled                   |
| IP Profile Settings                         |                                                  |
| On the AudioCodes Mediant WebUi Interface:  | SBA or SfB IP Profile ID                         |
| Setup > Signaling & Media > Coders and      | (GW tab)                                         |
| Profiles > IP Profiles                      | Early Media : Enable                             |
|                                             | Hold : Enable                                    |
|                                             |                                                  |
|                                             | (SBC Media tab)                                  |
|                                             | Extension Coders : Coders Group                  |
|                                             | Allowed Audio Coders : Coders Group              |
|                                             | Allowed Coders Mode : Restriction and Preference |
|                                             |                                                  |
|                                             | (QoS tab)                                        |
|                                             | RTP IP Diffserv: 46                              |
|                                             | Signaling Diffserv: 24                           |
|                                             |                                                  |
|                                             | BTIP IP Profile ID                               |
|                                             | (GW tab)                                         |
|                                             | Early Media : Enable                             |
|                                             | Hold : Enable                                    |
|                                             |                                                  |
|                                             | (SBC Media tab)                                  |
|                                             | Extension Coders : Coders Group                  |
|                                             | Allowed Audio Coders : Coders Group              |
|                                             | Allowed Coders Mode : Restriction and Preference |
|                                             |                                                  |
|                                             | (QoS tab)                                        |
|                                             | RTP IP Diffserv: 46                              |
|                                             | Signaling Diffserv: 24                           |
|                                             |                                                  |
| VoIP Network                                |                                                  |
| Media Realm Table                           |                                                  |
| On the AudioCodes Mediant WebUi Interface:  | Skype Media Realm (SBA or SfB)                   |
| Setup > Signaling & Media > Core Entities > | Name : MRm for Skype                             |
| Media Realms                                | IPv4 Interface Name : Mediant IPv4 Interface     |
|                                             | Port Range Start : 16900                         |
|                                             | Number of Media Session Legs 50                  |
|                                             | Port Range End : Filled automatically            |
|                                             | Default Media Realm : Ves                        |
|                                             |                                                  |
|                                             | BTIP Media Realm                                 |
|                                             | Name : MRm for BTIP                              |
|                                             | IPv4 Interface Name · Mediant IPv4 Interface     |
|                                             | Port Range Start : 16400                         |
|                                             | Number of Media Session Legs : 50                |
|                                             | Number of Media dession Legs . Ju                |

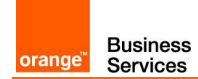

|                                                           | Port Range End : Filled automatically                    |
|-----------------------------------------------------------|----------------------------------------------------------|
|                                                           | Default Media Realm : <b>No</b>                          |
|                                                           | This range is used to accept incoming traffic from       |
|                                                           | SBC in case of BTIP incoming calls, the defined          |
|                                                           | range respects the OBS infra recommandations             |
|                                                           |                                                          |
| SRD Table                                                 |                                                          |
| On the AudioCodes Mediant WebUi Interface:                | Name : <b>DefaultSRD</b>                                 |
| Setup > Signaling & Media > Core Entities > SRDs          |                                                          |
| SIP Interface Table                                       |                                                          |
| On the AudioCodes Mediant WebUi Interface:                | One SIP Interface Table for RS SBA                       |
| Setup > Signaling & Media > Core Entities >               | Name : SIPInterface_BTIP&SBA                             |
| SIP Interfaces                                            | SRD : DefaultSRD                                         |
|                                                           | Network Interface : Mediant IPv4 Interface               |
|                                                           | Application Type : SBC                                   |
|                                                           | ICP Port : <b>5060</b>                                   |
|                                                           | One SIP Interface Table for HQ with Central SBC          |
|                                                           | Name : SIPInterface BTIP&SBA                             |
|                                                           | SRD : DefaultSRD                                         |
|                                                           | Network Interface : Mediant IPv4 Interface               |
|                                                           | Application Type : <b>SBC</b>                            |
|                                                           | TCP Port : 5060                                          |
|                                                           |                                                          |
|                                                           | Two SIPs Interfaces Tables for RS GW                     |
|                                                           | Name : SIPInterface_SfB                                  |
|                                                           | SRD : DefaultSRD                                         |
|                                                           |                                                          |
|                                                           | Application Type . SOC                                   |
|                                                           | TLS Foll . 3007                                          |
|                                                           |                                                          |
|                                                           | Name : SIPInterface_BTIP                                 |
|                                                           | SRD : DefaultSRD                                         |
|                                                           | Network Interface : Mediant IPv4 Interface               |
|                                                           | Application Type : <b>SBC</b>                            |
|                                                           | TCP Port : <b>5060</b>                                   |
| Proxy Set Table                                           |                                                          |
| Un the AudioCodes Mediant WebUi Interface:                | Proxy Set Lable for Skype traffic (SBA or SfB)           |
| Setup > Signaling & Media > Core Entities ><br>Proxy Sets | Name : ProxySet for Skype Traffic                        |
|                                                           | OKD . DefaultokD                                         |
|                                                           | SBC IDv/ SID Interface - SID Interface for Skyna Troffic |
|                                                           | Prove Load Balancing Method · Dound Dobin                |
|                                                           | Proxy Keen-Alive Time : 60                               |
|                                                           | Proxy Keep-Alive : Using OPTIONS                         |
|                                                           |                                                          |
|                                                           | (Proxy Address Table)                                    |
|                                                           | 1 Entries : FQDN or @IP of SBA:5060 TCP (for SBA)        |

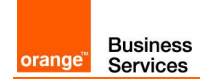

|                                                                                                    | X Entries : FQDN or @IPs of Mediation Pool:5060 TCP<br>(for HQ with Central SBC )<br>X Entries : FQDN or @IPs of Mediation Pool:5067 TLS<br>(for SfB)<br>Proxy Set Table for BTIP Traffic<br>Name : ProxySet for BTIP Traffic<br>SRD : DefaultSRD<br>Network Interface : Mediant IPv4 Interface<br>SBC IPv4 SIP Interface : SIP Interface for BTIP Traffic<br>Proxy Keep-Alive Time : 600<br>Proxy Keep-Alive : Using OPTIONS<br>Redundancy Mode : Homing<br>Proxy Hot swap : Enable<br>(Proxy Address Table)<br>2 Entries : FQDN or @IP of aSBC ACME:5060 TCP              |
|----------------------------------------------------------------------------------------------------|----------------------------------------------------------------------------------------------------|
| IP Group Table                                                                                                    | · · · · · · · · · · · · · · · · · · ·                                                                                                    |
| On the AudioCodes Mediant WebUi Interface:<br>Setup > Signaling & Media > Core Entities ><br>IP Groups                          | IP Group Table for Skype traffic (SBA or SfB)<br>Name : IPGroup for Skype Traffic<br>Type : Server<br>Proxy Set : Proxy Set for Skype Traffic<br>IP Profile : IP Profile for Skype Traffic<br>Media Realm : Media Realm for Skype traffic                                                                                                    |
| Setup > Signaling & Media > Message<br>Manipulation > Message Manipulations and<br>New+                                         | IP Group Table for BTIP traffic<br>Name : IPGroup for BTIP Traffic<br>Type : Server<br>Proxy Set : Proxy Set for BTIP Traffic<br>IP Profile : IP Profile for BTIP Traffic<br>Media Realm : Media Realm for BTIP traffic<br>Outbound Message Manipulation : Manipulation Set ID<br>associated to User-Agent Message Manipulation<br>User-Agent Message Manipulation<br>Name: User-Agent<br>Manipulation Set ID: @ID<br>Message Type: Any<br>Action subject: Header.User-Agent<br>Action Type: Modify<br>Action Value : Header.User-Agent.Content + '\ Skype for<br>Business' |
| SIP Definitions                                                                                                    |                                                                                                    |
| General Parameters                                                                                                    |                                                                                                    |
| On the AudioCodes Mediant WebUi Interface:<br>Setup > Signaling & Media > SIP Definitions ><br>SIP Definitions General Settings | PRACK Mode : <b>Supported</b><br>Channel Select Mode : <b>Cyclic Ascending</b><br>Enable Early Media : <b>Enable</b>                                                                                                    |
| SBC                                                                                                    |                                                                                                    |
| Allowed Audio Coders Group                                                                                                    |                                                                                                    |

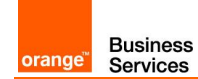

| On the AudioCodes Mediant WebUi Interface:<br>Setup > Signaling & Media > Coders and<br>Profiles > Allowed Audio Coders Groups | Allowed Audio Coders Group ID<br>Coder Name 1 : <b>G711A-Law</b><br>Coder Name 2 : <b>G711U-Law</b>                                                                                                    |
|----------------------------------------------------------------------------------------------------|----------------------------------------------------------------------------------------------------|
| IP-to-IP Routing Table                                                                                                    |                                                                                                    |
| On the AudioCodes Mediant WebUi Interface:<br>Setup > Signaling & Media > SBC > IP-to-IP<br>Routing                            | SIP Options ruleName : SIP OptionsAlternative Route Options: Route RowSource IP Group : AnyRequest Type : OPTIONSDestination Type : Dest AddressDestination IP Group : NoneDestination SIP Interface : NoneDestination Address : internalSkype to BTIP ruleName : Skype to BTIPAlternative Route Options: Route RowSource IP Group : Skype IP GroupRequest Type : AllDestination IP Group : BTIP IP GroupDestination SIP Interface : BTIP SIP InterfaceBTIP to Skype ruleName : BTIP to SkypeAlternative Route Options: Route RowSource IP Group : BTIP IP GroupDestination Type : IP GroupDestination SIP Interface : BTIP SIP InterfaceBTIP to Skype ruleName : BTIP to SkypeAlternative Route Options: Route RowSource IP Group : BTIP IP GroupRequest Type : AllDestination Type : IP GroupRequest Type : AllDestination Type : IP GroupRequest Type : AllDestination Type : IP GroupRequest Type : AllDestination IP Group : BTIP IP GroupDestination SIP Interface : Skype SIP Interface |
| 4.3.5 Rerouting with AudioCodes SBC                                                                                            |                                                                                                    |
|                                                                                                    |                                                                                                    |
| Alternative Routing with AudioCodes SBC                                                                                        | <ul> <li>1.Open the Alternative Routing Reasons page</li> <li>Setup &gt; Signaling &amp; Media &gt; SBC &gt; Routing &gt;</li> <li>Alternative Routing Reasons</li> <li>Select the IP-to-IP Routing</li> </ul>                                                                                                    |
|                                                                                                    | 3.Alternative route must be directly under first route                                                                                                    |
|                                                                                                    | 4.Edit Alternative Route > set up Alternative Route<br>Options on Alternative Route Consider Inputs                                                                                                    |
|                                                                                                    | 5.Apply changes                                                                                                    |
|                                                                                                    | 6.Click <b>SAVE</b> to save changes to the flash memory                                                                                                    |

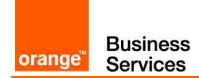

## 4.3.6 Gateway for PSTN calls (Annex 1) Only for RS SBA and RS GW

| Trunk Group                                                                                                    |                                                                                                    |
|----------------------------------------------------------------------------------------------------|----------------------------------------------------------------------------------------------------|
| On the AudioCodes Mediant WebUi Interface:<br>Setup > Signaling & Media > Gateway ><br>Trunks & Groups > Trunk Groups         | Configure Group Index<br>Module : <b>PRI</b><br>From/To Trunk : <b>1</b><br>Channels : <b>1-31</b><br>Phone Number : <b>Phone number used for the Trunk</b><br>Trunk Group ID : <b>Trunk Group ID associated</b>                                    |
| Trunk Group Settings                                                                                                    |                                                                                                    |
| On the AudioCodes Mediant WebUi Interface:<br>Setup > Signaling & Media > Gateway ><br>Trunks & Groups > Trunk Group Settings | Add Trunk Group Settings<br>Name : <b>E1 PSTN</b><br>Trunk Group ID : <b>Trunk Group ID associated</b><br>Channel Selected Mode : <b>Cyclic Descending</b><br>Registration Mode : <b>Don't Register</b>                                             |
| Trunk Settings                                                                                                    |                                                                                                    |
| On the AudioCodes Mediant WebUi Interface:<br>Setup > Signaling & Media > Gateway ><br>Trunks & Groups > Trunks               | Protocol Type : <b>E1 EURO ISDN</b><br>Line Code : <b>HDB3</b><br>Framing Method : <b>Extend super Frame</b>                                                                                                    |
| VoIP Network Configuration                                                                                                    |                                                                                                    |
| Media Realm Table                                                                                                    |                                                                                                    |
| On the AudioCodes Mediant WebUi Interface:<br>Setup > Signaling & Media > Core Entities ><br>Media Realms                     | Can be the same as Skype Media Realm<br>Name : MRm for Skype<br>IPv4 Interface Name : Mediant IPv4 Interface<br>Port Range Start : 16900<br>Number of Media Session Legs : 50<br>Port Range End : Filled automatically<br>Default Media Realm : Yes |
| SRD Table                                                                                                    |                                                                                                    |
| On the AudioCodes Mediant WebUi Interface:<br>Setup > Signaling & Media > Core Entities ><br>SRDs                             | Same as Skype SRD Table<br>Name : DefaultSRD                                                                                                    |
| SIP Interface Table                                                                                                    |                                                                                                    |
| On the AudioCodes Mediant WebUi Interface:<br>Setup > Signaling & Media > Core Entities ><br>SIP Interfaces                   | SIP Interface Table<br>Name : SIPInterface_PSTN<br>SRD : DefaultSRD<br>Network Interface : Mediant IPv4 Interface for E1/Analog<br>Application Type : GW<br>TCP Port : 5060                                                                         |

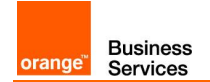

| Proxy Set Table                                                                                                    |                                                                                                    |
|----------------------------------------------------------------------------------------------------|----------------------------------------------------------------------------------------------------|
| On the AudioCodes Mediant WebUi Interface:<br>Setup > Signaling & Media > Core Entities ><br>Proxy Sets                  | Proxy Set Table for PSTN traffic<br>Name : ProxySet for PSTN Traffic<br>SRD : DefaultSRD<br>Network Interface : Mediant IPv4 Interface for E1/Analog<br>SBC IPv4 SIP Interface : SIP Interface for PSTN Traffic<br>Proxy Load Balancing Method : Round Robin<br>Proxy Keep-Alive Time : 60<br>Proxy Keep-Alive : Using OPTIONS<br>(Proxy Address Table)<br>1 Entry : FQDN or @IP of SBA:5060 TCP |
| IP Group Table                                                                                                    |                                                                                                    |
| On the AudioCodes Mediant WebUi Interface:<br>(Advanced mode)<br>Configuration > VoIP > VoIP Network > IP<br>Group Table | IP Group Table for Skype traffic<br>Name : IP Profile for PSTN Traffic<br>Type : Server<br>Proxy Set : Proxy Set for PSTN Traffic<br>IP Profile : IP Profile for Skype Traffic<br>Media Realm : Media Realm for Skype Traffic                                                                                                    |
| Routing                                                                                                    |                                                                                                    |
| General Parameters                                                                                                    |                                                                                                    |
| On the AudioCodes Mediant WebUi Interface:<br>Setup > Signaling & Media > Gateway ><br>Routing > Routing Settings        | Enable Alt Routing Tel to IP : Enable                                                                                                    |
| IP To Trunk Group Routing                                                                                                |                                                                                                    |
| On the AudioCodes Mediant WebUi Interface:<br>Setup > Signaling & Media > Gateway > Routing > IP To<br>Tel               | Skype To PSTN rule<br>Name : Skype To PSTN<br>Source IP Group : Skype IP Group<br>Source SIP Interface : PSTN SIP Interface<br>Trunk Group ID : PSTN Trunk Group ID<br>Destination Type : Trunk Group                                                                                                    |
| TEL To IP                                                                                                    |                                                                                                    |
| On the AudioCodes Mediant WebUi Interface:<br>Setup > Signaling & Media > Gateway > Routing ><br>TEL To IP               | PSTN To Skype rule<br>Name : PSTN To Skype<br>Source Trunk Group ID : PSTN Trunk Group ID<br>Destination IP Group : Skype IP Group<br>SIP Interface : PSTN SIP Interface<br>IP Profile : Skype IP Profile                                                                                                    |
| 4.3.7 Gateway for Analog calls (Annex 2                                                                                  | )                                                                                                    |
| Trunk Group                                                                                                    |                                                                                                    |
| On the AudioCodes Mediant WebUi Interface:<br>Setup > Signaling & Media > Gateway > Trunk Group                          | Configure Group Index<br>Module : <b>FXS</b><br>Channels : <b>1</b><br>Phone Number : <b>Analog number in e164 format</b><br>Trunk Group ID : <b>Trunk Group ID for Analog</b>                                                                                                    |
| Trunk Group Settings                                                                                                    |                                                                                                    |
| On the AudioCodes Mediant WebUi Interface:                                                                               | Add Trunk Group Settings                                                                                                    |

Orange SA, with a share capital of 10,640,226,396 euros, 111 Quai du Président Roosevelt, 92130 Issy-les-Moulineaux, France,

Trade Register No. 380.129.866 Nanterre

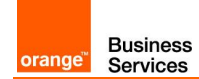

| Setup > Signaling & Media > Gateway ><br>Trunk Group Settings                                                           | Name : <b>Analog</b><br>Trunk Group ID : <b>Trunk Group ID for Analog</b><br>Channel Selected Mode : <b>By Dest Phone Number</b><br>Registration Mode : <b>Don't Register</b>                                                                                                    |
|----------------------------------------------------------------------------------------------------|----------------------------------------------------------------------------------------------------|
| Analog Settings                                                                                                    |                                                                                                    |
| On the AudioCodes Mediant WebUi Interface:<br>Setup > Signaling & Media > Gateway ><br>Analog Gateway > Analog Settings | Analog Metering Type : <b>12 Khz Sinusoidal bursts</b><br>FXS Coefficient Type : <b>Europe</b>                                                                                                    |
| VoIP Network Configuration                                                                                              |                                                                                                    |
| Media Realm Table                                                                                                    |                                                                                                    |
| On the AudioCodes Mediant WebUi Interface:<br>Setup > Signaling & Media > Core Entities ><br>Media Realms               | Can be the same as Skype Media Realm<br>Name : MRm for Skype<br>IPv4 Interface Name : Mediant IPv4 Interface<br>Port Range Start : 16900<br>Number of Media Session Legs : 50<br>Port Range End : Filled automatically<br>Default Media Realm : Yes                                                                                  |
| SRD Table                                                                                                    |                                                                                                    |
| On the AudioCodes Mediant WebUi Interface:<br>Setup > Signaling & Media > Core Entities ><br>SRDs                       | Same as Skype SRD Table<br>Name : <b>DefaultSRD</b>                                                                                                    |
| SIP Interface Table                                                                                                    |                                                                                                    |
| On the AudioCodes Mediant WebUi Interface:<br>Setup > Signaling & Media > Core Entities ><br>SIP Interfaces             | SIP Interface Table<br>Name : SIPInterface_Analog<br>SRD : DefaultSRD<br>Network Interface : Mediant IPv4 Interface for E1/Analog<br>Application Type : GW<br>TCP Port : 5060                                                                                                    |
| Proxy Set Table                                                                                                    |                                                                                                    |
| On the AudioCodes Mediant WebUi Interface:<br>Setup > Signaling & Media > Core Entities ><br>Proxy Sets                 | Proxy Set Table for Analog traffic<br>Name : ProxySet for Analog Traffic<br>SRD : DefaultSRD<br>Network Interface : Mediant IPv4 Interface for E1/Analog<br>SBC IPv4 SIP Interface : SIP Interface for Analog Traffic<br>Proxy Load Balancing Method : Round Robin<br>Proxy Keep-Alive Time : 60<br>Proxy Keep-Alive : Using OPTIONS |
|                                                                                                    | (Proxy Address Table)<br>1 Entries : FQDN or @IP of SBA:5060 TCP                                                                                                    |
| IP Group Table                                                                                                    |                                                                                                    |
| On the AudioCodes Mediant WebUi Interface:<br>Setup > Signaling & Media > Core Entities ><br>IP Groups                  | IP Group Table for Skype traffic<br>Name : IP Profile for Analog Traffic<br>Type : Server<br>Proxy Set : Proxy Set for Analog Traffic<br>IP Profile : IP Profile for Skype Traffic<br>Media Realm : Media Realm for Skype Traffic                                                                                                    |

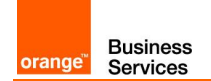

| Manipulations                                                                                                    |                                                                                                    |  |
|----------------------------------------------------------------------------------------------------|----------------------------------------------------------------------------------------------------|--|
| IP To Trunk Group Routing                                                                                                    |                                                                                                    |  |
| On the AudioCodes Mediant WebUi Interface:<br>(Advanced mode)<br>Setup > Signaling & Media > Gateway > Manipulations ><br>IP To Trunk Group Routing                                                                                                    | Skype To Analog manipulation rule<br>Name : Skype To Analog<br>Source IP Group : Skype IP Group<br>Destination Prefix : Analog phone number                                                                                                    |  |
| TEL To IP                                                                                                    |                                                                                                    |  |
| On the AudioCodes Mediant WebUi Interface:<br>(Advanced mode)<br>Setup > Signaling & Media > Gateway > Manipulations ><br>TEL To IP                                                                                                    | Analog To Any manipulation rule<br>Name : Analog To Any<br>Source Trunk Group ID : Analog Trunk Group ID<br>Destination IP Group : Any<br>Prefix to Add : +                                                                                                  |  |
| Routing                                                                                                    |                                                                                                    |  |
| IP To Trunk Group Routing                                                                                                    |                                                                                                    |  |
| On the AudioCodes Mediant WebUi Interface:<br>(Advanced mode)<br>Setup > Signaling & Media > Gateway > Routing > IP To<br>Trunk Group Routing                                                                                                    | Skype To Analog routing rule<br>Name : Skype To Analog<br>Source IP Group : Skype IP Group<br>Source SIP Interface : Analog SIP Interface<br>Destination Phone Prefix : Analog number in e164<br>Destination Trunk Group : Trunk Group<br>Trunk Group ID : 2 |  |
| TEL To IP                                                                                                    |                                                                                                    |  |
| On the AudioCodes Mediant WebUi Interface:<br>(Advanced mode)<br>Setup > Signaling & Media > Gateway > Routing > TEL<br>To IP                                                                                                    | Analog To Skype routing rule<br>Name : Analog To Skype<br>Source Trunk Group ID : Analog Trunk Group ID<br>Destination IP Group : Skype IP Group<br>SIP Interface : Analog SIP Interface<br>IP Profile : Skype IP Profile                                    |  |
| 4.3.8 Configuration Checklist for QoS in Skype for Business Clients                                                                                                    |                                                                                                    |  |
| QoS management is done by configuring the Lync<br>Windows level.<br>Locally:<br>Use policy-based Quality of Service (QoS) within G<br>and create a policy for Skype Audio with the follow<br>By GPO:<br>#new-NetQosPolicy -Name "S4B Audio" -<br>AppPathNameMatchCondition "Lync.exe" -<br>IPProtocolMatchCondition Both -<br>IPSrcPortStartMatchCondition 50060 -<br>IPSrcPortEndMatchCondition 50108 -DSC<br>NetworkProfile All | Policy Name: S4B AudioApplication Name: Lync.exeGroup Policy,<br>ving parametersProtocol: BothSource Port Start: 50060-Source Port End: 50108CPAction 46 -DSCP value: 46                                                                                     |  |

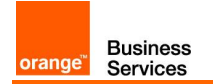

## 4.4 CAC Configuration

| Enable CAC                                                                                                    |                                                                                                    |  |
|----------------------------------------------------------------------------------------------------|----------------------------------------------------------------------------------------------------|--|
| SFB PowerShell         On the Skype for Business PowerShell Interface:         ✓ Set-CsNetworkConfiguration -EnableBandwidthPolicyCheck         SFB Control Panel         On the Skype for Business control panel interface:         ✓ Network Configuration - Clabel | SFB PowerShell<br>EnableBandwidthPolicyCheck parameter<br>has to be set to 1<br>SFB Control Panel<br>Enable call admission control parameter |  |
|                                                                                                    | has to be <b>checked</b>                                                                                                    |  |
| Media bypass configuration (In case of RS SBA and/or RS Defa                                                                                                    | ault)                                                                                                    |  |
| SFB PowerShell                                                                                                    | SFB PowerShell                                                                                                    |  |
| On the Skype for Business PowerShell Interface:<br>✓ \$a= New-CsNetworkMediaBypassConfiguration -<br>alwaysByPass \$false -Enabled \$false                                                                                                    | <ul> <li>✓ AlwaysByPass parameter has to be set to false</li> <li>✓ Enable parameter has to be set to false</li> </ul>                       |  |
| ✓ Set-CsNetworkConfiguration – MediaBypassSettings \$a                                                                                                    |                                                                                                    |  |
| <b>SFB Control Panel</b><br>On the Skype for Business control panel interface:<br>Network Configuration >Global                                                                                                    | SFB Control Panel ✓ Enable media bypass parameter must not be checked                                                                        |  |
| Media bypass configuration (In case of RS GW or a mix of RS GW, RS SBA and RS Default)                                                                                                    |                                                                                                    |  |
| SFB PowerShell                                                                                                    | SFB PowerShell                                                                                                    |  |
| On the Skype for Business PowerShell Interface:<br>✓ \$a= New-CsNetworkMediaBypassConfiguration -<br>alwaysByPass \$ false -Enabled \$true                                                                                                    | <ul> <li>✓ AlwaysByPass parameter has to be set to false</li> <li>✓ Enable parameter has to be set to function</li> </ul>                    |  |
| ✓ Set-CsNetworkConfiguration – MediaBypassSettings \$a                                                                                                    | SFB Control Panel                                                                                                    |  |
| SFB Control Panel                                                                                                    | <ul> <li>Enable media bypass parameter</li> </ul>                                                                                            |  |
| On the Skype for Business control panel interface:<br>✓ Network Configuration >Global                                                                                                    | ✓ Choose "Use sites and region configuration"                                                                                                |  |
| Media bypass Trunk Configuration (Only in case of RS-GW)                                                                                                    |                                                                                                    |  |
| SFB Control Panel                                                                                                    | SFB Control Panel                                                                                                    |  |
| On the Skype for Business Control panel interface<br>✓ Voice Routing > Trunk Configuration                                                                                                    | ✓ Enable media bypass parameter<br>has to be checked                                                                                         |  |
| And then select the RS-GW Trunk to edit Trunk configuration                                                                                                    |                                                                                                    |  |
| Trunk configuration (SFB PowerShell)                                                                                                    | -Site: The name of the site                                                                                                    |  |
| ✓ Set-CsTrunkConfiguration - Identity <sites _rtcp∆ctivecalls<="" td=""><td></td></sites>                                                                                                    |                                                                                                    |  |
|                                                                                                    | Enable CAC SFB PowerShell On the Skype for Business PowerShell Interface:                                                                    |  |

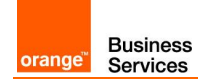

| <pre>\$False</pre>                                                                                                    |                                                                                                    |
|----------------------------------------------------------------------------------------------------|----------------------------------------------------------------------------------------------------|
| Network Region                                                                                                    |                                                                                                    |
| SFB PowerShell         On the Skype for Business PowerShell Interface:         ✓ New-CsNetworkRegion –Identity <xdsidentity> -CentralSite         <central_site> –AudioAlternatePath \$False -Description "All         Locations"         SFB Control Panel         On the Skype for Business control panel interface:         ✓ Network Configuration &gt;Global</central_site></xdsidentity> | SFB PowerShell<br>-Identity: The name of the network region<br>-Central site: The name of the central site<br>as defined on SFB topology builder<br>SFB Control Panel<br>Identity: The name of the network region<br>Central site: The name of the central site as<br>defined on SFB topology builder<br>Audio alternate path: Recommended to<br>disable                                                                                                    |
| Bandwidth Policy profiles                                                                                                    |                                                                                                    |
| CAC Onnet – Network sites and Network Region CAC                                                                                                    |                                                                                                    |
| SFB PowerShell On the Skype for Business PowerShell Interface:                                                                                                    | <ul> <li>SFB PowerShell</li> <li>-Identity: The name of the bandwidth region (eg: CAC_basse)</li> <li>-AudioBWLimit: The total bandwidth allowed for calls on network sites associated to this BW profile policy</li> <li>-AudioBWSession Limit: The session bandwidth allowed for one call on network site associated to this BW profile policy → has to be set to 100</li> <li>-VideoBWLimit: Not applied with BT/BTIP (used for onnet calls refer to B2G documentation)</li> <li>-VideoBWSessionLimit: Not applied with BT/BTIP (used for onnet calls refer to B2G documentation)</li> <li>SFB Control Panel</li> <li>Identity: The name of the bandwidth region (eg: CAC_basse)</li> <li>AudioBWLimit: The total bandwidth allowed for calls on network sites associated to this BW profile policy</li> <li>AudioBWSession Limit: The session bandwidth allowed for one call on network site associated to this BW profile policy</li> <li>AudioBWSession Limit: The session bandwidth allowed for one call on network site associated to this BW profile policy → has to be set to 100</li> <li>VideoBWLimit: Not applied with BT/BTIP (used for onnet calls refer to B2G documentation)</li> <li>VideoBWSession Limit: The session bandwidth allowed for one call on network site associated to this BW profile policy → has to be set to 100</li> <li>VideoBWLimit: Not applied with BT/BTIP (used for onnet calls refer to B2G documentation)</li> <li>VideoBWSessionLimit: Not applied with BT/BTIP (used for onnet calls refer to B2G documentation)</li> </ul> |
|                                                                                                    | on SFB topology builder                                                                                                    |
| CAC SIP Trunk – Inter site CAC                                                                                                    |                                                                                                    |
| SFB PowerShell                                                                                                    | SFB PowerShell                                                                                                    |

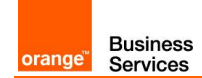

| On the Skype for Business PowerShell Interface:                                                                                                    | (eg: CAC_SIPTrunk)                                                                                                    |
|----------------------------------------------------------------------------------------------------|----------------------------------------------------------------------------------------------------|
| ✓ New-CsNetworkBandwidthPolicyProfile -Identity <bwname> –<br/>Description "Descr Name" -AudioBWLimit</bwname>                                                                            | -AudioBWLimit: The total bandwidth<br>allowed for calls on network sites associated<br>to this BW profile policy                                                                |
| <a>AudiototalBW&gt;</a> - VideoBWLimit <videototalbw> - VideoBWLimit <videototalbw> - VideoBWSessionLimit <videosessionbw></videosessionbw></videototalbw></videototalbw>                 | -AudioBWSession Limit: The session<br>bandwidth allowed for one call on network<br>site associated to this BW profile policy →<br>has to be set to 97                           |
| SFB Control Panel<br>On the Skype for Business control panel interface:                                                                                                    | -VideoBWLimit: Not applied with BT/BTIP<br>(used for onnet calls refer to B2G<br>documentation)                                                                                 |
|                                                                                                    | -VideoBWSessionLimit: Not applied with<br>BT/BTIP (used for onnet calls refer to B2G<br>documentation)                                                                          |
|                                                                                                    | SFB Control Panel                                                                                                    |
|                                                                                                    | Identity: The name of the bandwidth region (eg: CAC_SIPTrunk)                                                                                                    |
|                                                                                                    | AudioBWLimit: The total bandwidth<br>allowed for BT/BTIP calls on network sites<br>associated to this BW profile policy                                                         |
|                                                                                                    | AudioBWSession Limit: The session<br>bandwidth allowed for one BT/BTIP call on<br>network site associated to this BW profile<br>policy $\rightarrow$ has to be set to <b>97</b> |
|                                                                                                    | <b>VideoBWLimit:</b> Not applied with BT/BTIP<br>(used for onnet calls refer to B2G<br>documentation)                                                                           |
|                                                                                                    | VideoBWSessionLimit: Not applied with<br>BT/BTIP (used for onnet calls refer to B2G<br>documentation)                                                                           |
|                                                                                                    | on SFB topology builder                                                                                                    |
| CAC Zero – BT/BTIP network site to Network region CAC                                                                                                    |                                                                                                    |
| SFB PowerShell                                                                                                    | SFB PowerShell                                                                                                    |
| On the Skype for Business PowerShell Interface:                                                                                                    | -Identity: The name of the bandwidth region (eg: CAC_Zero)                                                                                                    |
| <ul> <li>✓ New-CsNetworkBandwidthPolicyProfile -Identity <bwname> –<br/>Description "Descr Name" -AudioBWLimit<br/><audiototalbw> -AudioBWSessionLimit</audiototalbw></bwname></li> </ul> | -AudioBWLimit: The total bandwidth<br>allowed for calls on network sites associated<br>to this BW profile policy → parameter has to<br>be set to 0                              |
| < <u>AudiosessionBW&gt;</u> - VideoBWLimit < <u>VideototalBW&gt;</u> -<br>VideoBWSessionLimit < <u>VideoSessionBW&gt;</u><br>SEB Control Panel                                            | -AudioBWSession Limit: The session<br>bandwidth allowed for one call on network<br>site associated to this BW profile policy $\rightarrow$<br>has to be set to 40               |
| On the Skype for Business control panel interface:<br>✓ Network Configuration >Bandwidth Policy                                                                                           | -VideoBWLimit: Not applied with BT/BTIP<br>(used for onnet calls refer to B2G<br>documentation)                                                                                 |
|                                                                                                    | -VideoBWSessionLimit: Not applied with<br>BT/BTIP (used for onnet calls refer to B2G<br>documentation)                                                                          |
|                                                                                                    | SFB Control Panel                                                                                                    |
|                                                                                                    | Identity: The name of the bandwidth region (eg: CAC_Zero)                                                                                                    |
|                                                                                                    | AudioBWLimit: The total bandwidth<br>allowed for BT/BTIP calls on network sites<br>associated to this BW profile policy $\rightarrow$                                           |

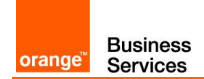

|                                                                                                    | parameter has to be set to <b>0</b>                                                                                                    |
|----------------------------------------------------------------------------------------------------|----------------------------------------------------------------------------------------------------|
|                                                                                                    | AudioBWSession Limit: The session<br>bandwidth allowed for one BT/BTIP call on                                                                                                    |
|                                                                                                    | network site associated to this BW profile policy $\rightarrow$ has to be set to <b>40</b>                                                                                           |
|                                                                                                    | <b>VideoBWLimit:</b> Not applied with BT/BTIP<br>(used for onnet calls refer to B2G<br>documentation)                                                                                |
|                                                                                                    | <b>VideoBWSessionLimit:</b> Not applied with<br>BT/BTIP (used for onnet calls refer to B2G<br>documentation)                                                                         |
|                                                                                                    | on SFB topology builder                                                                                                    |
| CAC Edge – Edge network site to Network region CAC                                                                        |                                                                                                    |
| SFB PowerShell                                                                                                    | SFB PowerShell                                                                                                    |
| On the Skype for Business PowerShell Interface:                                                                           | -Identity: The name of the bandwidth region<br>(eg: CAC_Edge)                                                                                                    |
| ✓ New-CsNetworkBandwidthPolicyProfile -Identity <bwname> -</bwname>                                                       | -AudioBWLimit: The total bandwidth                                                                                                    |
| Description "Descr Name" -AudioBWLimit<br><audiototalbw> -AudioBWSessionLimit</audiototalbw>                              | to this BW profile policy → parameter has to be set to 9999999999                                                                                                    |
| < <u>AudiosessionBW&gt;</u> - VideoBWLimit < <u>VideototalBW&gt;</u> -<br>VideoBWSessionLimit < <u>VideoSessionBW&gt;</u> | -AudioBWSession Limit: The session bandwidth allowed for one call on network site associated to this BW profile policy $\rightarrow$                                                 |
| SFB Control Panel                                                                                                    | has to be set to <b>100</b>                                                                                                    |
| On the Skype for Business control panel interface:<br>✓ Network Configuration >Bandwidth Policy                           | -VideoBWLimit: Not applied with BT/BTIP<br>(used for onnet calls refer to B2G<br>documentation)                                                                                      |
|                                                                                                    | -VideoBWSessionLimit: Not applied with<br>BT/BTIP (used for onnet calls refer to B2G<br>documentation)                                                                               |
|                                                                                                    | SFB Control Panel                                                                                                    |
|                                                                                                    | Identity: The name of the bandwidth region (eg: CAC_Edge)                                                                                                    |
|                                                                                                    | AudioBWLimit: The total bandwidth<br>allowed for BT/BTIP calls on network sites<br>associated to this BW profile policy $\rightarrow$<br>parameter has to be set to <b>999999999</b> |
|                                                                                                    | AudioBWSession Limit: The session<br>bandwidth allowed for one BT/BTIP call on<br>network site associated to this BW profile<br>policy → has to be set to <b>100</b>                 |
|                                                                                                    | VideoBWLimit: Not applied with BT/BTIP<br>(used for onnet calls refer to B2G                                                                                                    |
|                                                                                                    | <b>VideoBWSessionLimit:</b> Not applied with<br>BT/BTIP (used for onnet calls refer to B2G<br>documentation)                                                                         |
|                                                                                                    | on SFB topology builder                                                                                                    |
| Network Sites                                                                                                    |                                                                                                    |
| SFB PowerShell                                                                                                    | SFB PowerShell                                                                                                    |
|                                                                                                    | -NetworkSiteID: The name of the network                                                                                                    |
| On the Skype for Business PowerShell Interface:                                                                           | Site                                                                                                    |
| ✓ New-CsNetworkSite-NetworkSIteID <nsname> –Description</nsname>                                                          | -Description: Optional                                                                                                    |
| "Descr Name" -NetworkRegionID <nrname> -</nrname>                                                                         | region to associate to created network site                                                                                                    |

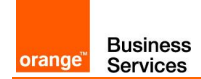

| BWPolicyProfileID <bwpname><br/>SFB Control Panel<br/>On the Skype for Business control panel interface:<br/>✓ Network Configuration &gt; Site</bwpname>                                                                                                    | <ul> <li>-BWPolicyProfileID: Select the bandwidth profile policy to associate to created network site</li> <li>SFB Control Panel</li> <li>-NetworkSiteID: The name of the network site</li> <li>-Description: Optional</li> <li>-NetworkRegionID: Select the network region to associate to created network site</li> <li>-BWPolicyProfileID: Select the bandwidth profile policy to associate to created network site</li> </ul>                                                                                                    |
|----------------------------------------------------------------------------------------------------|----------------------------------------------------------------------------------------------------|
| Inter Site Policy                                                                                                    |                                                                                                    |
| SFB PowerShell On the Skype for Business PowerShell Interface:                                                                                                    | SFB PowerShell<br>-Identity: The name of the network inter site<br>policy<br>-BWPolicyProfileID: Select the bandwidth<br>profile policy to associate to created network<br>inter site policy<br>-NetworkSiteID1: parameter has to<br>correspond to the network site 1 (SFB<br>component) to associate to BTIP using inter<br>site policy<br>-NetworkSiteID2: parameter has to<br>correspond to the BT/BTIP network site<br>name<br>WARNING: NO Inter site for Remote site<br>Gateway                                                                                                    |
| Subnets                                                                                                    |                                                                                                    |
| SFB PowerShell On the Skype for Business PowerShell Interface: <ul> <li>✓ New-CsNetworkSubnet-SubnetID <firstsubnetipaddress>-</firstsubnetipaddress></li> <li>MaskBits <maskwo></maskwo> -NetworkSiteID <associated ns_name=""></associated></li> </ul> SFB Control Panel On the Skype for Business control panel interface: Network Configuration > Subnet | SFB PowerShell<br>-SubnetID: The first IP address of the<br>corresponding subnet<br>-MaskBits: The subnet mask to associate to<br>subnet to create without / (eg:32)<br>-NetworkSiteID: Select the network site<br>name from the drop down list to associate to<br>this subnet (eg: BTIP)<br>SFB Control Panel<br>-SubnetID: The first IP address of the<br>corresponding subnet<br>-MaskBits: The subnet mask to associate to<br>subnet to create without / (eg:32)<br>-NetworkSiteID: Select the network site<br>name from the drop down list to associate to<br>this subnet (eg: BTIP) |

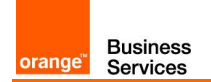

## 4.5 Configuration requirements (warnings)

| Configuring Clients ports range for LPE and SoftPhone                                                                                                    |                                                                                                    |
|----------------------------------------------------------------------------------------------------|----------------------------------------------------------------------------------------------------|
| SFB PowerShell<br>On the Skype for Business PowerShell Interface<br>Set-CsConferencingConfiguration – ClientMediaPortRangeEnabled<br>\$true – ClientAudioPort 50060 – ClientAudioPortRange 48                                                                                                    | SFB PowerShell -ClientMediaPortRangeEnable : must be enabled in order to use the specific range -ClientAudioPort : corresponds to the first port used for audio -ClientAudioPortRange : corresponds to the audio range |
| Configuring Clients ports range for VVX                                                                                                    |                                                                                                    |
| ✓ Using VVX Web UI :                                                                                                    | VVX WebUI                                                                                                    |
| <ul> <li>Navigate through the VVX Web Interface: <a 50060"<="" href="http://www.http://www.http://www&lt;br&gt;//www.http://www.http://www.http://www.http://www.http://www.http://www.http://www.http://www.http://www.http://&lt;/td&gt;&lt;td&gt;&lt;/td&gt;&lt;/tr&gt;&lt;tr&gt;&lt;td&gt;&lt;ul&gt;     &lt;li&gt;Go to Settings tab &gt; Network menu &gt; RTP&lt;/li&gt; &lt;/ul&gt;&lt;/td&gt;&lt;td&gt;&lt;/td&gt;&lt;/tr&gt;&lt;tr&gt;&lt;td&gt;- Configure the Port Range Start to: 50060&lt;/td&gt;&lt;td&gt;&lt;/td&gt;&lt;/tr&gt;&lt;tr&gt;&lt;td&gt;✓ Using VVX configuration file (.cfg)&lt;/td&gt;&lt;td&gt;VVX WebUI&lt;br&gt;or&lt;/td&gt;&lt;/tr&gt;&lt;tr&gt;&lt;td&gt;&lt;ul&gt;     &lt;li&gt;Configure the following line in the VVX configuration file :&lt;br&gt;tcpIpApp.port.rtp.mediaPortRangeStart=" li=""> </a></li></ul> | IIS Server                                                                                                    |
| <ul> <li>Import the new configuration file to the VVX using the WebUI or<br/>through the IIS server</li> </ul>                                                                                                    |                                                                                                    |
| Others Devices                                                                                                    |                                                                                                    |
| <ul> <li>✓ Check that the audio range port respect the OBS recommendations</li> </ul>                                                                                                    |                                                                                                    |
| The default audio range is: 50060-50107.                                                                                                    |                                                                                                    |

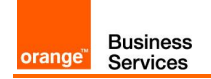

## 5 AudioCodes FAX configuration checklist

## 5.1 FXS fax on Mediant configuration

#### 5.1.1 Telephony profile

The FXS ports with fax devices connected requires dedicated configuration for fax. To create TelProfile go to SETUP > SIGNALING & MEDIA > CODERS & PROFILES > Tel Profiles.

Create new profile by pressing + New and set:

| Parameter            | Value             | Description                               |
|----------------------|-------------------|-------------------------------------------|
| Name                 | TelProfile_FXSFAX | Profile name                              |
| Fax Signaling Method | T.38 Relay        | Select T.38 protocol for fax transmission |

#### 5.1.2 FXS port configuration update

Go to SETUP > SIGNALING & MEDIA > GATEWAY > Trunks & Groups > Trunk Groups

Update TEL PROFILE NAME on chosen trunk group to TelProfile\_FXSFAX

#### 5.1.3 Update IP Profile

Note

Please note that there are differences for BT and BTIP configuration for this point.

#### 5.1.3.1 Configuration for BT architecture

#### Go to SETUP > SIGNALING & MEDIA > CODERS & PROFILES > IP Profiles.

Select profile defined for Business Talk IP Group and update parameters:

| Parameter                 | Value      | Description                                |
|---------------------------|------------|--------------------------------------------|
| MEDIA SECURITY            |            |                                            |
| SBC Media Security Mode   | RTP        | Disable secured RTP to avoid TLS in SDP    |
| Gateway Media Security    | Disable    | Disable secured RTP to avoid TLS in SDP    |
| Mode                      |            |                                            |
| SBC FAX                   |            |                                            |
| Remote Renegotiate on fax | No         | Describes if the remote renegotiate on fax |
| detection                 |            | detection                                  |
| GATEWAY FAX AND MODEM     |            |                                            |
| Fax Signaling Method      | T.38 Relay | Use T38 for fax transmission               |

Orange SA, with a share capital of 10,640,226,396 euros,

111 Quai du Président Roosevelt, 92130 Issy-les-Moulineaux, France, Trade Register No. 380.129.866 Nanterre

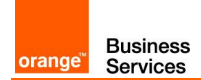

#### 5.1.3.2 Configuration for BTIP architecture

#### Go to SETUP > SIGNALING & MEDIA > CODERS & PROFILES > IP Profiles.

Select profile defined for Business Talk IP Group and update parameters:

| Parameter               | Value      | Description                             |
|-------------------------|------------|-----------------------------------------|
| MEDIA SECURITY          |            |                                         |
| SBC Media Security Mode | RTP        | Disable secured RTP to avoid TLS in SDP |
| Gateway Media Security  | Disable    | Disable secured RTP to avoid TLS in SDP |
| Mode                    |            |                                         |
| GATEWAY FAX AND MODEM   |            |                                         |
| Fax Signaling Method    | T.38 Relay | Use T38 for fax transmission            |

#### 5.1.4 General fax parameters

| Note                                                                          |                     |
|-------------------------------------------------------------------------------|---------------------|
| Please note that there are differences for BT and BTIP configuration for this | <mark>ooint.</mark> |

#### 5.1.4.1 Configuration for BT architecture

Go to SETUP > SIGNALING & MEDIA > MEDIA > Fax/Modem/CID Settings and update:

| Parameter                  | Value      | Description                                |  |
|----------------------------|------------|--------------------------------------------|--|
| Fax Transport Mode         | T.38 Relay | Use T38 for fax transmission               |  |
| CNG Detector Mode          | Event only | Determines the fax CNG tone detector mode. |  |
| Fax Relay Redundancy Depth | 1          | Set pages transmission redundancy          |  |
| Fax Relay Enhanced         | 4          | Set fax negotiation redundancy             |  |
| Redundancy Depth           |            |                                            |  |
| Fax/Modem Bypass Coder     | 8          | Sets the Fax/Modem bypass coder            |  |
| Туре                       |            |                                            |  |

Go to SETUP > SIGNALING & MEDIA > MEDIA > RTP/RTCP Settings and update:

| Parameter                 | Value | Description                      |
|---------------------------|-------|----------------------------------|
| Modem Bypass Payload Type | 8     | Modem Bypass (VBD) Payload type. |

The next, EnableFaxModemInbandNetworkDetection parameter can be set only using CLI/configuration file and is not visible in web application. To set this parameter go to dedicated configuration page: <u>https://<MediantIP>/AdminPage</u> (note: subpage address is case sensitive).

Go to "ini Parameters" subsite using left sided menu.

Parameter name: EnableFaxModemInbandNetworkDetection Enter value: 1

Click "Apply New Value".

If parameter is set correctly you should see output:

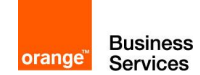

Parameter Name: ENABLEFAXMODEMINBANDNETWORKDETECTION Parameter New Value: 1 Parameter Description: Enables or disables inband network detection related to fax/modem.

#### 5.1.4.2 Configuration for BTIP architecture

Go to SETUP > SIGNALING & MEDIA > MEDIA > Fax/Modem/CID Settings and update:

| Parameter                  | Value      | Description                       |
|----------------------------|------------|-----------------------------------|
| Fax Transport Mode         | T.38 Relay | Use T38 for fax transmission      |
| Fax Relay Redundancy Depth | 1          | Set pages transmission redundancy |
| Fax Relay Enhanced         | 4          | Set fax negotiation redundancy    |
| Redundancy Depth           |            |                                   |

#### 5.1.5 Routing

The routing of fax calls must be reconfigured to bypass Mediation Server. Go to SETUP > SIGNALING & MEDIA > GATEWAY > Routing > Tel->IP Routing. Select line assigned to chosen FXS or create new one:

| Parameter             | Value                                                           | Description                                 |
|-----------------------|-----------------------------------------------------------------|---------------------------------------------|
| Source Trunk Group IP | <trunkld></trunkld>                                             | Trunk ID for selected FXS port              |
| Destination IP Group  | <i><bt group="" ip=""></bt></i> IP Group for Business Talk aSBC |                                             |
| SIP Interface         | <sip interface=""></sip>                                        | SIP Interface for Business Talk aSBC access |

Go to SETUP > SIGNALING & MEDIA > GATEWAY > Routing > IP->Tel Routing. Create new entry:

| Parameter                 | Value                          | Description                                 |
|---------------------------|--------------------------------|---------------------------------------------|
| Source SIP Interface      | <sip interface=""></sip>       | SIP Interface for Business Talk aSBC access |
| Destination Phone Pattern | <fax did=""></fax>             | Set FAX DID accessed by BT                  |
| Destination Type          | Trunk Group                    |                                             |
| Trunk Group ID            | <trunk group="" ip=""></trunk> | Trunk ID for selected FXS port              |
| Source IP Group           | <bt group="" ip=""></bt>       | IP Group for Business Talk aSBC             |

Go to SETUP > SIGNALING & MEDIA > SBC > Routing > IP-to-IP Routing. Create new entry:

| Parameter                    | Value                    | Description                     |
|------------------------------|--------------------------|---------------------------------|
| Source IP Group              | <bt group="" ip=""></bt> | IP Group for Business Talk aSBC |
| Destination Username Pattern | <fax did=""></fax>       | Set FAX DID accessed by BT      |
| Destination Type             | Gateway                  |                                 |

Orange SA, with a share capital of 10,640,226,396 euros,

<sup>111</sup> Quai du Président Roosevelt, 92130 Issy-les-Moulineaux, France, Trade Register No. 380.129.866 Nanterre

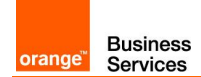

When created please move new entry before default Business Talk route.

#### 5.1.6 V34-fax-transport-type

The next, V34FaxTransportType parameter can be set only using CLI/configuration file and is not visible in web application. To set this parameter go to dedicated configuration page: <a href="https://clineta.new">https://clineta.new</a> (note: subpage address is case sensitive).

Go to "ini Parameters" subsite using left sided menu.

Parameter name: V34FAXTRANSPORTTYPE Enter value: 1

Click "Apply New Value".

If parameter is set correctly you should see output:

```
Parameter Name: V34FAXTRANSPORTTYPE
Parameter New Value: 1
Parameter Description:Determines the V.34 fax transport method.
```

#### 5.1.7 Analog device on Skype

There is no need to define analog device on Skype since signalization goes directly between Mediant and Business Talk.

#### 5.2 FXS fax on MediaPack cascaded behind Mediant

The fax integration on MediaPack with Business Talk through Mediant is based on assumption that fax calls are not sent to Mediation Server. In such scenario Mediant gateway only mediates in communication.

#### 5.2.1 MediaPack configuration

The MediaPack gateway must be first integrated directly with Mediant. The MediaPack endpoints are registered to Mediant using SIP REGISTER

#### 5.2.1.1 Telephony Profile

The telephony profile assigned to FXS port must be updated to enable T.38 protocol. Go to VoIP -> Coders and Profiles -> Tel Profile Settings. Select appropriate profile (or create new one) and update Fax Signaling Method to T.38 Relay:

Note: Assigned Tel Profile can be checked under VoIP -> GW and IP to IP -> Hunt Group ->

Orange SA, with a share capital of 10,640,226,396 euros,

<sup>111</sup> Quai du Président Roosevelt, 92130 Issy-les-Moulineaux, France, Trade Register No. 380.129.866 Nanterre

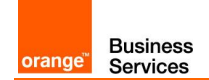

#### Endpoint Phone Number

#### 5.2.1.2 Configure fax transmission parameters

Go to VoIP -> Media -> Fax/Modem/CID Settings and set following parameters:

| Parameter                  | Value      | Description                          |
|----------------------------|------------|--------------------------------------|
| Fax Transport Mode         | T.38 Relay | Enable T.38                          |
| V.34 Modem Transport Type  | Disable    | Disable V.34 signals (block SG3 fax) |
| Fax Relay Redundancy Depth | 1          | Redundancy of transmitting pages     |
| Fax Relay Enhanced         | 4          | Redundancy of fax signalization      |
| Redundancy Depth           |            |                                      |

#### 5.2.2 Mediant configuration

Configuration starts from integration with MediaPack.

#### 5.2.2.1 IP to IP Routing

Click New to create routing for outgoing fax calls from MediaPack to BT/BTIP

| Parameter                 | Value                    | Description                          |
|---------------------------|--------------------------|--------------------------------------|
| General > Name            | MediaPack_AD_to_BT       |                                      |
| Match > Source IP Group   | IPG_MediaPack_AD         |                                      |
| Match > Request Type      | All                      |                                      |
| Action > Destination Type | IP Group                 |                                      |
| Action > Destination IP   | <bt group="" ip=""></bt> | IP Group for Business Talk aSBC      |
| Group                     |                          |                                      |
| Action > Destination SIP  | <sip interface=""></sip> | SIP Interface for Business Talk aSBC |
| Interface                 |                          | access                               |

Click **New** to create routing for incoming fax calls from BT/BTIP to MediaPack

| Parameter                 | Value                          | Description |
|---------------------------|--------------------------------|-------------|
| General > Name            | BT_to_MediaPack_AD             |             |
| Match > Source IP Group   | <bt group="" ip=""></bt>       |             |
| Match > Request Type      | All                            |             |
| Match > Destination       | <fax number="" phone=""></fax> |             |
| Username                  |                                |             |
| Action > Destination Type | All Users                      |             |

#### Note: place these rules before default entry forwarding calls to Skype

Also, calls must be routed directly:

111 Quai du Président Roosevelt, 92130 Issy-les-Moulineaux, France, Trade Register No. 380.129.866 Nanterre

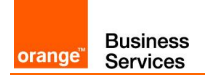

- From IP Group defined for calls from MediaPack towards Business Talk
- From IP Group defined for calls from Business Talk towards "All Users" destination (if MediaPack is configured to register FXSW ports on Mediant)

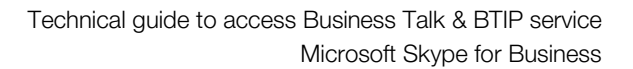

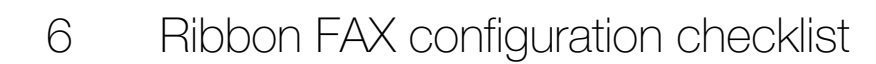

## 6.1 FXS fax with Ribbon configuration

The following guide describes steps which should be followed to enable the use of analogue fax devices on Ribbon Gateway. It is assumed that initial configuration of the Ribbon gateway is already done.

## 6.2 Media Profile

Business

Services

orange"

It is necessary to enable T.38 support by setting T.38 Fax as a codec in Media Profile tab. In order to do that go to SETTINGS > MEDIA > MEDIA PROFILE

| Create a new profile by pressing | Create Media Profile an | d then Fax Codec Profile |
|----------------------------------|-------------------------|--------------------------|
|                                  |                         |                          |

| Parameter                    | Value       | Description                               |
|------------------------------|-------------|-------------------------------------------|
| Description                  | T38 Profile | Profile name                              |
| Codec                        | T.38 Fax    | Select T.38 protocol for fax transmission |
| Signalling Packet Redundancy | 4           | Signalization redundancy                  |
| Payload Packet Redundancy    | 1           | Page transmission redundancy              |
| Fallback to Passthrough      | Disabled    | FAX transmission cannot fallback to G711  |
|                              |             | passthrough. BT does not support G711     |
|                              |             | passthrough mode                          |
| Super G3 to G3 Fallback      | Enabled     | Force SG3 Fax calls switch to G3 mode.    |
|                              |             | Speed is reduced to 14400bps. ECM is not  |
|                              |             | disabled administratively.                |

## 6.3 Fax Media List

Go to SETTINGS > MEDIA > MEDIA LIST and press to add a new Media List.

| Parameter                  | Value                         | Description                                                                                                |
|----------------------------|-------------------------------|----------------------------------------------------------------------------------------------------|
| Description                | FAX Media List                | Media List name                                                                                            |
| Media Profiles List        | Default G711A<br>T.38 Profile | Add here the voice codec (here: G.711A)<br>and the fax media codec (here: T.38<br>Profile)                 |
| Digit (DTMF) Relay<br>Type | RFC 2833                      | Specifies how DTMF digits are passed through data network.                                                 |
| Modem Passthrough          | Disabled                      | Specifies whether modem passthrough is enabled when using the G.711 codec.                                 |
| Fax Passthrough            | Disabled                      | Specifies whether fax passthrough is enabled when using the G.711 codec.                                   |
| CNG Tone Detection         | Disabled                      | Specifies whether the SONUS-SBC system will detect Fax tones produced by the origination side fax machine. |

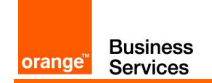

## 6.4 FXS port configuration

To configure an FXS port go to **SETTINGS > NODE INTERFACES** and select the port to which a Fax machine will be connected.

| Parameter           | Value               | Description                   |
|---------------------|---------------------|-------------------------------|
| Analog Line Profile | <country></country> | A country dependent parameter |

## 6.5 CAS Signalling Profile

CAS Signalling Profiles control various aspects of loop start, DTMF, tone detection and other features associated with the variants of CAS calls. In order to create a CAS Signaling Profile go to SETTINGS > CAS > CAS SIGNALING PROFILES

## Create a new profile by selecting Create CAS Profile and then FXS Profile.

| Parameter       | Value                       | Description                     |
|-----------------|-----------------------------|---------------------------------|
| Description     | <profile name=""></profile> | CAS Signalling Profile name     |
| Loop Start Type | Basic                       | Specifies the Loop Start method |

## 6.6 Transformation Table

#### FXS FAX Towards BT

Outgoing FXS Fax makes use of the same Transformation Table as standard outgoing BT calls

#### BT Towards FXS FAX

Create a new Transformation Table for faxes incoming from BT. Go to **SETTINGS > CALL ROUTING > TRANSFORMATION** then press and fill the description field to name the table. Select the newly created table and press to add a new entry.

| Parameter            | Value                | Description                                 |
|----------------------|----------------------|---------------------------------------------|
| Match Type           | Mandatory / Optional | This option states whether the number       |
|                      |                      | matching should be mandatory or optional    |
| Input Field - Value  | <\FXS Fax number>    | Number matching rule. The backslash is      |
|                      |                      | used to treat plus "+" as character and not |
|                      |                      | regex special symbol.                       |
| Output Field - Value | < FXS Fax number>    | Set the same number in transformation       |
|                      |                      | output.                                     |

## 6.7 CAS Signalling Group

New CAS signalling group for fax devices must be created on Ribbon gateway. Calls from CAS dedicated for faxes will be routed differently so existing CAS for analogue phones cannot be used.

|  |  | Parameter | Value | Description |
|--|--|-----------|-------|-------------|
|--|--|-----------|-------|-------------|

Orange SA, with a share capital of 10,640,226,396 euros,

111 Quai du Président Roosevelt, 92130 Issy-les-Moulineaux, France,

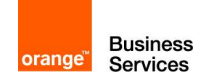

| Description           | <cas group="" name="" signaling=""></cas>          | CAS Signalling Group Name                                                                 |
|-----------------------|----------------------------------------------------|-------------------------------------------------------------------------------------------|
| Channel Hunting       | Own Number                                         | Parameter must be set to <b>Own Number</b> to send incoming calls to a proper fax machine |
| Call Routing Table    | <call bt="" routing="" table="" towards=""></call> | Select existing Call Routing Table Towards<br>BT                                          |
| CAS Signaling Profile | <cas profile="" signaling=""></cas>                | Select existing CAS Signalling Profile                                                    |

In Assigned Channels table create a new entry with dedicated phone number for each fax port.

#### 6.8 Call Routing Table

#### FXS FAX Towards BT

Outgoing FXS Fax makes use of the same Call Routing Table as standard outgoing BT calls

#### BT Towards FXS FAX

Go to SETTINGS > CALL ROUTING > CALL ROUTING TABLE and select a proper call routing table for outgoing calls towards BT. Afterwards press to add an entry to the table.

| Parameter             | Value                                                                                            | Description                              |
|-----------------------|--------------------------------------------------------------------------------------------------|------------------------------------------|
| Number/Name           | <transformation table<="" td=""><td>Select proper Transformation Table for</td></transformation> | Select proper Transformation Table for   |
| Transformation Table  | BT Towards FXS fax>                                                                              | incoming FXS fax                         |
| Destination Signaling | <cas group="" signaling=""></cas>                                                                | Select existing CAS FXS Signalling Group |
| Groups                |                                                                                                  |                                          |
| Media Mode            | DSP                                                                                              | Enable Ribbon DSP resources for FAX      |
|                       |                                                                                                  | transcoding purpose                      |
| Media List            | FAX Media List                                                                                   | Select media list containing T.38 codec. |

#### 6.9 Update Codecs

Please make sure that FAX Media List is configured on the following:

- Call Routing Table entry from CAS (FXS FAX) to BT
- Call Routing Table entry from BT to CAS (FXS FAX)
- Business Talk SIP Signaling Group(s)

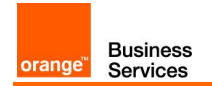

## 6.10 Analog device on Skype

There is no need to define analog device on Skype since signalization goes directly between Ribbon Gateway and Business Talk.

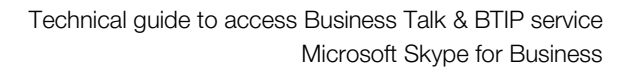

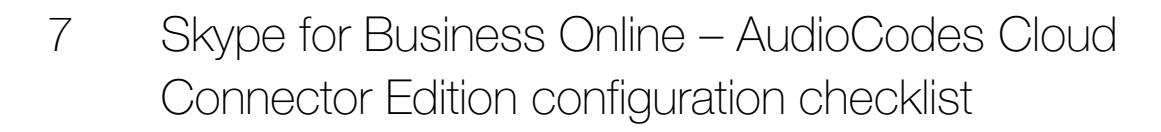

## 7.1 Generic configuration

Business Services

orange"

| Menu                                                                                                    | Value                                                                                                    |
|----------------------------------------------------------------------------------------------------|----------------------------------------------------------------------------------------------------|
| TCP Mediation Server                                                                                                    |                                                                                                    |
| The TCP Mediation Server must be 5068:<br>On the PowerShell interface execute the following command:<br><b>Set-CSMediationServer</b> -Identity <i><mediationserver:ms-fqdn></mediationserver:ms-fqdn></i> -<br>SipClientTcpPort <i>&lt;</i> 5068>                       | <u>Identity:</u> must match corresponding<br>mediation server FQDN<br><u>SipClientTcpPort:</u> must be set to <b>5068</b>                                                                                                    |
| PSTN Gateway                                                                                                    |                                                                                                    |
| During Cloud Connector Edition<br>Trunk must be created for SBC                                                                                                    | SIP Transport protocol: TCP<br>Mediation Server port: 5068                                                                                                    |
| O365 Cloud Connector Edition                                                                                                    |                                                                                                    |
| <b>Register Check</b><br>Open an online session on the PowerShell, then execute:<br>Get-CsTenantFederationConfiguration                                                                                                    | <u>SharedSipAddressSpace:</u> must be set to<br><b>\$true</b>                                                                                                    |
| Open an online session on the PowerShell, then execute:<br>Get-CsTenantHybridConfiguration                                                                                                    | <u>UseOnPremiseDialPlan:</u> must be set to<br><b>\$false</b>                                                                                                    |
| CCE admin account association<br>Open an online session on the PowerShell, then execute:<br>Set-CsHybridMediationServer -Id <i><username></username></i> -FQDN <i><msfqdn></msfqdn></i> -<br>AccessProxyExternalFqdn <i><edgeexternationfqdn></edgeexternationfqdn></i> | ID:must be filled with CCE admin accountSIP addressFQDN:must be filled with the associatedMediation Server FQDNAccessProxyExternalFqdn:must be filledwith the Edge Server External accessFQDN                                                                                                |
| User Management                                                                                                    |                                                                                                    |
| User creation in O365 Active Directory<br>Connect to O365 tenant and create a new user.                                                                                                    | DNS: must be the <b>customer DNS</b> 'Not the<br>xxx.onmicrosoft.com default domain'<br><u>User country:</u> must be filled 'important for<br>dial plan usage'<br><u>Assign appropriate License</u> :<br>Plan E3 with CloudPBX add-on option<br>Or<br>Plan E5 'CloudPBX included by default' |
| Policies assignment and phone number attribution to User                                                                                                    | Identity: User name                                                                                                    |
| Open an online session on the PowerShell, then execute:<br>Set-CsUser -Identity  -EnterpriseVoiceEnabled \$true -<br>HostedVoiceMail \$true -OnPremLineURI <tel:+phonenumber></tel:+phonenumber>                                                                        | EnterpriseVoiceEnabled: \$true<br>HostedVoiceMail: \$true<br>OnPremLineUri: tel:+E164 format number                                                                                                    |
| User Association to appropriate Cloud Connector Edition                                                                                                    | Id: User name                                                                                                    |
| Open an online session on the PowerShell, then execute:                                                                                                    | HybridPSTNSite: appropriate CCE where the user will be associated                                                                                                    |

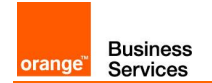

## 7.2 Standalone specific configuration

| Menu                                                                                                   | Value                                                                   |
|----------------------------------------------------------------------------------------------------|-------------------------------------------------------------------------|
| Cloud Connector Edition Wizard (version 2.1.0.22)                                                      |                                                                         |
| CCE General Information (step)<br>During wizard installation ensure that CCE is deployed on standalone | Installation Type: Standalone CCE or First CCE in HA                    |
| mode                                                                                                   | Site Directory: path to shared directory where CCE files will be stored |
|                                                                                                    | <u>User:</u> Skype for Business Online admin<br>user name               |
|                                                                                                    | Password: Skype for Business Online admin password                      |
| CCE Gateway configuration (step)                                                                       | EnableReferSupport: False                                               |
| During the CCE gateway configuration, following mediation server options                               | EnableFastFailoverTimer: False                                          |
| must be conligured                                                                                     | ForwardPAI: False                                                       |
|                                                                                                    |                                                                         |
| Mediation Server "Manual configuration"                                                                | <u>RTCPCallsConHold:</u> \$False                                        |
| through PowerShell Online Interface In addition to above configured                                    | SRTPMode: Optional                                                      |
| parameters                                                                                             | • [ • • • •                                                             |
| To configure the mediation server trunk with VISIT SIP parameters:                                     | WARNING:                                                                |
| <ul> <li>Logon the mediation server using the CCE domain</li> </ul>                                    | The manual configuration will be lost after                             |
| - Open PS console and execute the following cmdlet                                                     | each CCE update.                                                        |
| Set-Cs I runkconfiguration -R I CPActiveCalls \$false -R I CPCallsOnHold \$false -SRTPMode Optional    |                                                                         |
| AudioCodes SBC Configuration Wizard (wizard version min 2                                              | 2.20)                                                                   |
| Product (Step 1 of 7)                                                                                  | Product: Mediant 800. 1000 or software                                  |
| Choose product type and version:                                                                       | depending on the Gateway type used for the deployment                   |
|                                                                                                    | Version: 7.2                                                            |
|                                                                                                    | Use defaults from template must be<br><b>checked</b>                    |
|                                                                                                    | End Customer: corresponds to customer<br>name ex: "OBS"                 |
|                                                                                                    | <u>Country:</u> corresponds to customer<br>country ex: "France"         |
|                                                                                                    | Integrator: if needed corresponds to<br>integrator name ex: "OBS"       |
|                                                                                                    | Installer: if needed corresponds to installer name ex: "OBS"            |
| General Setup (Step 2 of 7)<br>Choose application type, configuration template and network setup       | Application: Cloud Connector (CCE) Appliance                            |
|                                                                                                    | Equipment (interop): SIP Trunk                                          |
|                                                                                                    | SIP Trunk: Orange BTIP SIP Trunk                                        |
|                                                                                                    | Network Setup: One port:LAN                                             |
| System Configuration (Step 3 of 7)<br>Configure system parameters                                      | Primary NTP Server: " <b>Optional"</b> NTP server IP address            |
|                                                                                                    | Secondary NTP Server: "Optional" backup<br>NTP server IP address        |
|                                                                                                    | Time Zone: depending on customer local time zone "default value GMT"    |
|                                                                                                    | Web Interface: HTTPS                                                    |

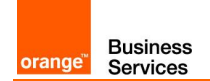

| Menu                                                                                                    | Value                                                                                                    |
|----------------------------------------------------------------------------------------------------|----------------------------------------------------------------------------------------------------|
|                                                                                                    | CLI Interface: SSH<br>Enable Syslog: Checked<br>Syslog IP: IP address of the syslog server<br>Local DNS Table: Unchecked                                                                                                    |
| User Management                                                                                                    |                                                                                                    |
| LAN Interface Configuration (Step 4 of 7)<br>Configure LAN network interface                                           | Physical Port: Group 1(GE_1)<br>Vlan ID: Untagged<br>IP address: SBC IP address (ex:<br>192.168.0.2)<br>Subnet mask: SBC subnet mask<br>(ex:255.255.0.0)<br>Default Gateway: SBC default gateway ip<br>address (ex:192.168.0.1)<br>Primary DNS: IP address of the DNS<br>server used by the SBC<br>Secondary DNS: "Optional"<br>OAM Interface: LAN |
| IP-PBX Configuration (Step 5 of 7)<br>Configure Microsoft Skype CCE address and communication protocol<br>details      | Address: Mediation Server IP address<br>Backup Address: Empty<br>SIP Domain: CCE FQDN<br>Keep Alive: Checked<br>Transport Type: TCP<br>Destination Port: 5068<br>Listening Port: 5068<br>Media Protocol: RTP<br>Base Port: 6000<br>Number of Sessions: 1000                                                                                        |
| SIP Trunk Configuration (Step 6 of 7)<br>Configure Orange BTIP SIP Trunk Address and communication protocol<br>details | Address: aSBC Nominal Address<br>Backup Address: aSBC Backup Address<br>SIP Domain: Empty<br>Keep Alive: Checked<br>Transport Type: TCP<br>Destination Port: 5060<br>Listening Port: 5060<br>Media Protocol: RTP<br>Base Port: 16400<br>Number of Sessions: 1000<br>Account Type: None<br>Trunk Main Line: Empty                                   |
| Number Manipulation and routing (Step 7 of 7) "Optional"<br>Configure number manipulation rules and routing policy     | Check needed manipulation type and fill:<br>Prefix<br>Remove: corresponds to number of digits to<br>remove<br>Add: corresponds to number of digits to add                                                                                                    |

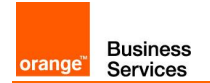

## 7.3 High availability specific configuration

| Menu                                                                                                    | Value                                                                                                    |
|----------------------------------------------------------------------------------------------------|----------------------------------------------------------------------------------------------------|
| Cloud Connector Edition 1 Wizard (version 2.1.0.22)                                                                                                    |                                                                                                    |
| CCE General Information (step)<br>During wizard installation ensure that CCE is deployed on standalone<br>mode                                                                                                    | Installation Type: Standalone CCE or First<br>CCE in HA<br>Site Directory: path to shared directory<br>where CCE 1 files will be stored<br>User: Skype for Business Online admin<br>user name<br>Password: Skype for Business Online admin<br>password |
| <b>CCE Gateway configuration (step)</b><br>During the CCE gateway configuration, following mediation server options must be configured                                                                                                    | EnableReferSupport: False<br>EnableFastFailoverTimer: False<br>ForwardPAI: False<br>ForwardCallHistory: True                                                                                                    |
| Mediation Server "Manual configuration"<br>Following mediation server parameters must be configured manually<br>through PowerShell Online Interface In addition to above configured<br>parameters<br>To configure the mediation server trunk with VISIT SIP parameters:<br>- Logon the mediation server using the CCE domain<br>- Open PS console and execute the following cmdlet<br>Set-CsTrunkconfiguration -RTCPActiveCalls <i>\$false</i> -RTCPCallsOnHold <i>\$false</i><br>-SRTPMode <i>Optional</i>                                                  | <u>RTCPActiveCalls:</u> <b>\$False</b><br><u>RTCPCallsOnHold:</u> <b>\$False</b><br><u>SRTPMode:</u> <b>Optional</b><br><b>WARNING:</b><br>The manual configuration will be lost after<br>each CCE update.                                             |
| Cloud Connector Edition 2 Wizard (version 2.1.0.22)                                                                                                    |                                                                                                    |
| <b>CCE General Information (step)</b><br>During wizard installation ensure that CCE is deployed on standalone mode                                                                                                    | Installation Type: HA<br>Site Directory: path to shared directory<br>where CCE 1 installation files were stored<br>User: Skype for Business Online admin<br>user name<br>Password: Skype for Business Online admin<br>password                         |
| <b>CCE Gateway configuration (step)</b><br>During the CCE gateway configuration, following mediation server options<br>must be configured                                                                                                    | EnableReferSupport: False<br>EnableFastFailoverTimer: False<br>ForwardPAI: False<br>ForwardCallHistory: True                                                                                                    |
| <ul> <li>Mediation Server "Manual configuration"</li> <li>Following mediation server parameters must be configured manually through PowerShell Online Interface In addition to above configured parameters</li> <li>To configure the mediation server trunk with VISIT SIP parameters: <ul> <li>Logon the mediation server using the CCE domain</li> <li>Open PS console and execute the following cmdlet</li> </ul> </li> <li>Set-CsTrunkconfiguration -RTCPActiveCalls <i>\$talse</i> -RTCPCallsOnHold <i>\$talse</i> -SRTPMode <i>Optional</i></li> </ul> | RTCPActiveCalls: <b>\$False</b><br>RTCPCallsOnHold: <b>\$False</b><br><u>SRTPMode</u> : <b>Optional</b><br><b>WARNING</b> :<br>The manual configuration will be lost after<br>each CCE update.                                                         |
| AudioCodes SBC 1 Configuration Wizard (wizard version mir                                                                                                    | n 2.20)                                                                                                    |
| Product (Step 1 of 7)<br>Choose product type and version:                                                                                                    | Product: Mediant 800, 1000 or software<br>depending on the Gateway type used for the<br>deployment<br>Version: 7.2                                                                                                    |

Orange SA, with a share capital of 10,640,226,396 euros,

111 Quai du Président Roosevelt, 92130 Issy-les-Moulineaux, France, Trade Register No. 380.129.866 Nanterre

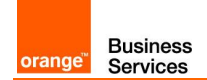

| Menu                                                                                                    | Value                                                                                                    |
|----------------------------------------------------------------------------------------------------|----------------------------------------------------------------------------------------------------|
|                                                                                                    | Use defaults from template must be                                                                                                    |
|                                                                                                    | Checked                                                                                                    |
|                                                                                                    | name ex: "OBS"                                                                                                    |
|                                                                                                    | <u>Country:</u> corresponds to customer<br>country ex: "France"                                                                                                    |
|                                                                                                    | Integrator: if needed corresponds to<br>integrator name ex: "OBS"                                                                                                    |
|                                                                                                    | Installer: if needed corresponds to installer name ex: "OBS"                                                                                                    |
| General Setup (Step 2 of 7)                                                                                                    | Application: Cloud Connector (CCE)                                                                                                    |
| Choose application type, configuration template and network setup                                                                                                    | Appliance<br>Equipment (interop): SIP Trunk                                                                                                    |
|                                                                                                    | SIP Trunk: Orange BTIP SIP Trunk                                                                                                    |
|                                                                                                    | Network Setup: One port:LAN                                                                                                    |
| System Configuration (Step 3 of 7)                                                                                                    | Primary NTP Server: "Optional" NTP                                                                                                    |
| Configure system parameters                                                                                                    | server IP address                                                                                                    |
|                                                                                                    | NTP server IP address                                                                                                    |
|                                                                                                    | <u>Time Zone:</u> depending on customer local                                                                                                    |
|                                                                                                    | time zone default value GMT                                                                                                    |
|                                                                                                    | CLI Interface: SSH                                                                                                    |
|                                                                                                    | Enable Syslog: Checked                                                                                                    |
|                                                                                                    | Syslog IP: IP address of the syslog server                                                                                                    |
|                                                                                                    | Local DNS Table: Unchecked                                                                                                    |
| User Management                                                                                                    |                                                                                                    |
|                                                                                                    |                                                                                                    |
| LAN Interface Configuration (Step 4 of 7)                                                                                                    | Physical Port: Group 1(GE_1)                                                                                                    |
| LAN Interface Configuration (Step 4 of 7)<br>Configure LAN network interface                                                                                                    | <u>Physical Port: Group 1(GE_1)</u><br><u>Vlan ID:</u> Untagged                                                                                                    |
| LAN Interface Configuration (Step 4 of 7)<br>Configure LAN network interface                                                                                                    | Physical Port: Group 1(GE_1)<br>Vlan ID: Untagged<br>IP address: SBC IP address (ex:<br>192.168.0.2)                                                                                                    |
| LAN Interface Configuration (Step 4 of 7)<br>Configure LAN network interface                                                                                                    | Physical Port: Group 1(GE_1)<br>Vlan ID: Untagged<br>IP address: SBC IP address (ex:<br>192.168.0.2)<br>Subnet mask: SBC subnet mask<br>(ex:255.255.0.0)                                                                                                    |
| LAN Interface Configuration (Step 4 of 7)<br>Configure LAN network interface                                                                                                    | Physical Port: Group 1(GE_1)<br>Vlan ID: Untagged<br>IP address: SBC IP address (ex:<br>192.168.0.2)<br>Subnet mask: SBC subnet mask<br>(ex:255.255.0.0)<br>Default Gateway: SBC default gateway ip<br>address (ex:192.168.0.1)                                                                                                    |
| LAN Interface Configuration (Step 4 of 7)<br>Configure LAN network interface                                                                                                    | Physical Port: Group 1(GE_1)<br>Vlan ID: Untagged<br>IP address: SBC IP address (ex:<br>192.168.0.2)<br>Subnet mask: SBC subnet mask<br>(ex:255.255.0.0)<br>Default Gateway: SBC default gateway ip<br>address (ex:192.168.0.1)<br>Primary DNS: IP address of the DNS<br>sorver used by the SBC                                                                                                    |
| LAN Interface Configuration (Step 4 of 7)<br>Configure LAN network interface                                                                                                    | Physical Port: Group 1(GE_1)<br>Vlan ID: Untagged<br>IP address: SBC IP address (ex:<br>192.168.0.2)<br>Subnet mask: SBC subnet mask<br>(ex:255.255.0.0)<br>Default Gateway: SBC default gateway ip<br>address (ex:192.168.0.1)<br>Primary DNS: IP address of the DNS<br>server used by the SBC<br>Secondary DNS: "Optional"                                                                                                    |
| LAN Interface Configuration (Step 4 of 7)<br>Configure LAN network interface                                                                                                    | Physical Port: Group 1(GE_1)<br>Vlan ID: Untagged<br>IP address: SBC IP address (ex:<br>192.168.0.2)<br>Subnet mask: SBC subnet mask<br>(ex:255.255.0.0)<br>Default Gateway: SBC default gateway ip<br>address (ex:192.168.0.1)<br>Primary DNS: IP address of the DNS<br>server used by the SBC<br>Secondary DNS: "Optional"<br>OAM Interface: LAN                                                                                                    |
| LAN Interface Configuration (Step 4 of 7)<br>Configure LAN network interface                                                                                                    | Physical Port: Group 1(GE_1)<br>Vlan ID: Untagged<br>IP address: SBC IP address (ex:<br>192.168.0.2)<br>Subnet mask: SBC subnet mask<br>(ex:255.255.0.0)<br>Default Gateway: SBC default gateway ip<br>address (ex:192.168.0.1)<br>Primary DNS: IP address of the DNS<br>server used by the SBC<br>Secondary DNS: "Optional"<br>OAM Interface: LAN<br>Address: Mediation Server IP address                                                                                                    |
| LAN Interface Configuration (Step 4 of 7)<br>Configure LAN network interface<br>IP-PBX Configuration (Step 5 of 7)<br>Configure Microsoft Skype CCE address and communication protocol                                                                                                    | Physical Port: Group 1(GE_1)         Vlan ID: Untagged         IP address: SBC IP address (ex:         192.168.0.2)         Subnet mask: SBC subnet mask         (ex:255.255.0.0)         Default Gateway: SBC default gateway ip         address (ex:192.168.0.1)         Primary DNS: IP address of the DNS         server used by the SBC         Secondary DNS: "Optional"         OAM Interface: LAN         Address: Mediation Server IP address         Backup Address: Empty                                                                                                    |
| LAN Interface Configuration (Step 4 of 7)         Configure LAN network interface         IP-PBX Configuration (Step 5 of 7)         Configure Microsoft Skype CCE address and communication protocol details                                                                                                    | Physical Port: Group 1(GE_1)         Vlan ID: Untagged         IP address: SBC IP address (ex:         192.168.0.2)         Subnet mask: SBC subnet mask         (ex:255.255.0.0)         Default Gateway: SBC default gateway ip address (ex:192.168.0.1)         Primary DNS: IP address of the DNS server used by the SBC         Secondary DNS: "Optional"         OAM Interface: LAN         Address: Mediation Server IP address         Backup Address: Empty         SIP Domain: CCE FQDN                                                                                                    |
| LAN Interface Configuration (Step 4 of 7)         Configure LAN network interface         IP-PBX Configuration (Step 5 of 7)         Configure Microsoft Skype CCE address and communication protocol details                                                                                                    | Physical Port: Group 1(GE_1)<br>Vlan ID: Untagged<br>IP address: SBC IP address (ex:<br>192.168.0.2)<br>Subnet mask: SBC subnet mask<br>(ex:255.255.0.0)<br>Default Gateway: SBC default gateway ip<br>address (ex:192.168.0.1)<br>Primary DNS: IP address of the DNS<br>server used by the SBC<br>Secondary DNS: "Optional"<br>OAM Interface: LAN<br>Address: Mediation Server IP address<br>Backup Address: Empty<br>SIP Domain: CCE FQDN<br>Keep Alive: Checked                                                                                                    |
| LAN Interface Configuration (Step 4 of 7)         Configure LAN network interface         IP-PBX Configuration (Step 5 of 7)         Configure Microsoft Skype CCE address and communication protocol details                                                                                                    | Physical Port: Group 1(GE_1)<br>Vlan ID: Untagged<br>IP address: SBC IP address (ex:<br>192.168.0.2)<br>Subnet mask: SBC subnet mask<br>(ex:255.255.0.0)<br>Default Gateway: SBC default gateway ip<br>address (ex:192.168.0.1)<br>Primary DNS: IP address of the DNS<br>server used by the SBC<br>Secondary DNS: "Optional"<br>OAM Interface: LAN<br>Address: Mediation Server IP address<br>Backup Address: Empty<br>SIP Domain: CCE FQDN<br>Keep Alive: Checked<br>Transport Type: TCP<br>Destination Port: 5069                                                                                                    |
| LAN Interface Configuration (Step 4 of 7)         Configure LAN network interface         IP-PBX Configuration (Step 5 of 7)         Configure Microsoft Skype CCE address and communication protocol details                                                                                                    | Physical Port: Group 1(GE_1)<br>Vlan ID: Untagged<br>IP address: SBC IP address (ex:<br>192.168.0.2)<br>Subnet mask: SBC subnet mask<br>(ex:255.255.0.0)<br>Default Gateway: SBC default gateway ip<br>address (ex:192.168.0.1)<br>Primary DNS: IP address of the DNS<br>server used by the SBC<br>Secondary DNS: "Optional"<br>OAM Interface: LAN<br>Address: Mediation Server IP address<br>Backup Address: Empty<br>SIP Domain: CCE FQDN<br>Keep Alive: Checked<br>Transport Type: TCP<br>Destination Port: 5068<br>Listening Port: 5068                                                                                                    |
| LAN Interface Configuration (Step 4 of 7)         Configure LAN network interface         IP-PBX Configuration (Step 5 of 7)         Configure Microsoft Skype CCE address and communication protocol details                                                                                                    | Physical Port: Group 1(GE_1)         Vlan ID: Untagged         IP address: SBC IP address (ex:         192.168.0.2)         Subnet mask: SBC subnet mask         (ex:255.255.0.0)         Default Gateway: SBC default gateway ip         address (ex:192.168.0.1)         Primary DNS: IP address of the DNS         server used by the SBC         Secondary DNS: "Optional"         OAM Interface: LAN         Address: Mediation Server IP address         Backup Address: Empty         SIP Domain: CCE FQDN         Keep Alive: Checked         Transport Type: TCP         Destination Port: 5068         Listening Port: 5068         Media Protocol: RTP                                                                                                    |
| LAN Interface Configuration (Step 4 of 7)         Configure LAN network interface         IP-PBX Configuration (Step 5 of 7)         Configure Microsoft Skype CCE address and communication protocol details                                                                                                    | Physical Port: Group 1(GE_1)         Vlan ID: Untagged         IP address: SBC IP address (ex:         192.168.0.2)         Subnet mask: SBC subnet mask         (ex:255.255.0.0)         Default Gateway: SBC default gateway ip         address (ex:192.168.0.1)         Primary DNS: IP address of the DNS         server used by the SBC         Secondary DNS: "Optional"         OAM Interface: LAN         Address: Mediation Server IP address         Backup Address: Empty         SIP Domain: CCE FQDN         Keep Alive: Checked         Transport Type: TCP         Destination Port: 5068         Listening Port: 5068         Media Protocol: RTP         Base Port: 6000                                                                                                    |
| LAN Interface Configuration (Step 4 of 7)         Configure LAN network interface         IP-PBX Configuration (Step 5 of 7)         Configure Microsoft Skype CCE address and communication protocol details                                                                                                    | Physical Port: Group 1(GE_1)<br>Vlan ID: Untagged<br>IP address: SBC IP address (ex:<br>192.168.0.2)<br>Subnet mask: SBC subnet mask<br>(ex:255.255.0.0)<br>Default Gateway: SBC default gateway ip<br>address (ex:192.168.0.1)<br>Primary DNS: IP address of the DNS<br>server used by the SBC<br>Secondary DNS: "Optional"<br>OAM Interface: LAN<br>Address: Mediation Server IP address<br>Backup Address: Empty<br>SIP Domain: CCE FQDN<br>Keep Alive: Checked<br>Transport Type: TCP<br>Destination Port: 5068<br>Listening Port: 5068<br>Media Protocol: RTP<br>Base Port: 6000<br>Number of Sessions: 1000                                                                                                    |
| LAN Interface Configuration (Step 4 of 7)         Configure LAN network interface         IP-PBX Configuration (Step 5 of 7)         Configure Microsoft Skype CCE address and communication protocol details         SIP Trunk Configuration (Step 6 of 7)                                                                                    | Physical Port: Group 1(GE_1)<br>Vlan ID: Untagged<br>IP address: SBC IP address (ex:<br>192.168.0.2)<br>Subnet mask: SBC subnet mask<br>(ex:255.255.0.0)<br>Default Gateway: SBC default gateway ip<br>address (ex:192.168.0.1)<br>Primary DNS: IP address of the DNS<br>server used by the SBC<br>Secondary DNS: "Optional"<br>OAM Interface: LAN<br>Address: Mediation Server IP address<br>Backup Address: Empty<br>SIP Domain: CCE FQDN<br>Keep Alive: Checked<br>Transport Type: TCP<br>Destination Port: 5068<br>Listening Port: 5068<br>Listening Port: 6000<br>Number of Sessions: 1000<br>Address: aSBC Nominal Address                                                                                                    |
| LAN Interface Configuration (Step 4 of 7)         Configure LAN network interface         IP-PBX Configuration (Step 5 of 7)         Configure Microsoft Skype CCE address and communication protocol details         SIP Trunk Configuration (Step 6 of 7)         Configure Orange BTIP SIP Trunk Address and communication protocol         | Physical Port: Group 1(GE_1)         Vlan ID: Untagged         IP address: SBC IP address (ex:         192.168.0.2)         Subnet mask: SBC subnet mask         (ex:255.255.0.0)         Default Gateway: SBC default gateway ip         address (ex:192.168.0.1)         Primary DNS: IP address of the DNS         server used by the SBC         Secondary DNS: "Optional"         OAM Interface: LAN         Address: Mediation Server IP address         Backup Address: Empty         SIP Domain: CCE FQDN         Keep Alive: Checked         Transport Type: TCP         Destination Port: 5068         Listening Port: 5068         Media Protocol: RTP         Base Port: 6000         Number of Sessions: 1000         Address: aSBC Nominal Address         Backup Address: aSBC Backup Address |
| LAN Interface Configuration (Step 4 of 7)         Configure LAN network interface         IP-PBX Configuration (Step 5 of 7)         Configure Microsoft Skype CCE address and communication protocol details         SIP Trunk Configuration (Step 6 of 7)         Configure Orange BTIP SIP Trunk Address and communication protocol details | Physical Port: Group 1(GE_1)         Vlan ID: Untagged         IP address: SBC IP address (ex:         192.168.0.2)         Subnet mask: SBC subnet mask         (ex:255.255.0.0)         Default Gateway: SBC default gateway ip address (ex:192.168.0.1)         Primary DNS: IP address of the DNS server used by the SBC         Secondary DNS: "Optional"         OAM Interface: LAN         Address: Mediation Server IP address         Backup Address: Empty         SIP Domain: CCE FQDN         Keep Alive: Checked         Transport Type: TCP         Destination Port: 5068         Listening Port: 5068         Media Protocol: RTP         Base Port: 6000         Number of Sessions: 1000         Address: aSBC Nominal Address         Backup Address: aSBC Backup Address                 |

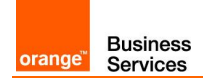

| Menu                                                                                                    | Value                                                                                                    |
|----------------------------------------------------------------------------------------------------|----------------------------------------------------------------------------------------------------|
|                                                                                                    | Transport Type: TCP<br>Destination Port: 5060<br>Listening Port: 5060<br>Media Protocol: RTP<br>Base Port: 16400<br>Number of Sessions: 1000<br>Account Type: None                                          |
| Number Manipulation and routing (Step 7 of 7) "Optional"<br>Configure number manipulation rules and routing policy                                                                                              | Check needed manipulation type and fill:<br>Prefix<br>Remove: corresponds to number of digits to<br>remove<br>Add: corresponds to number of digits to add                                                   |
| SBC 1 High Availability IP interface configuration<br>Configure IP interface for HA mode:<br>On the SBC1 WebUi interface > Setup menu > IP network > IP interface ><br>Add new IP interface for HA              | <u>Name:</u> HA<br><u>Application Type:</u> MAINTENANCE<br><u>Ethernet Device:</u> HA Interface<br><u>IP Address:</u> SBC IP address to use for HA<br><u>Prefix Length:</u> Subnet length prefix (ex:30)    |
| SBC 1 High Availability Ethernet Device configuration<br>Configure Ethernet device for HA mode:<br>On the SBC1 WebUi interface > Setup menu > IP network > Ethernet<br>devices > Add new Ethernet device for HA | <u>Name:</u> HA<br>VLAN ID: 99<br><u>Underlying interface:</u> HA Group<br><u>Tagging:</u> Untagged<br><u>Prefix Length:</u> 1500                                                                           |
| SBC 1 High Availability Ethernet Group configuration<br>Configure Ethernet group for HA mode:<br>On the SBC1 WebUi interface > Setup menu > IP network > Ethernet<br>groups > Add new Ethernet group for HA     | Index: The number of index (ex:3)<br><u>Mode:</u> Single or REDUN_2RX1_1TX<br><u>Member1:</u> HA Physical port<br><u>Member2:</u> Only in case of redundant<br>mode, HA second port                         |
| SBC 1 High Availability Settings<br>On the SBC1 WebUi interface > Setup menu > IP network > HA settings                                                                                                    | HA Remote Address: The IP address of the<br>second SBC(ex:192.168.1.1)<br>HA Device name: The local SBC device<br>name (ex: SBC2)<br>Redundant HA device name: The distant<br>SBC HA device name (ex: SBC1) |
| SBC 1 High Availability .INI configuration file export<br>Export the SBC1 .INI file including HA availability configuration                                                                                     | Check needed manipulation type and fill:<br>Prefix<br>Remove: corresponds to number of digits to<br>remove<br>Add: corresponds to number of digits to add                                                   |
| <b>SBC 1 High Availability .INI configuration file modification</b><br>Modify the SBC1 .INI file including HA availability configuration                                                                        | <u>HA Remote Address:</u> The IP address of the<br>second SBC(ex:192.168.1.2)<br><u>HAUnitIdName:</u> The local SBC device<br>name (ex: SBC1)                                                               |
| SBC 2 High Availability settings<br>Access the SBC2 using its default IP address                                                                                                    | Import the modified .INI file<br>configuration on the SBC2                                                                                                    |

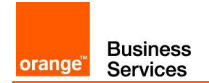

## 7.4 Nominal/backup mode specific configuration

| Menu                                                                                                    | Value                                                                                        |
|----------------------------------------------------------------------------------------------------|----------------------------------------------------------------------------------------------|
| Cloud Connector Edition Wizard (version 2.1.0.22)                                                                                                |                                                                                              |
| <b>CCE General Information (step)</b><br>During wizard installation ensure that CCE is deployed on standalone mode                               | Installation Type: Standalone CCE or First CCE in HA                                         |
|                                                                                                    | Site Directory: path to shared directory where CCE files will be stored                      |
|                                                                                                    | <u>User:</u> Skype for Business Online admin<br>user name                                    |
|                                                                                                    | Password: Skype for Business Online admin password                                           |
| CCE Gateway configuration (step)                                                                                                    | EnableReferSupport: False                                                                    |
| During the CCE gateway configuration, following mediation server options must be configured                                                      | EnableFastFailoverTimer: False<br>ForwardPAI: False<br>ForwardCallHistory: True              |
| Mediation Server "Manual configuration"                                                                                                    | RTCPActiveCalls: <b>\$False</b>                                                              |
| Following mediation server parameters must be configured manually through PowerShell Online Interface In addition to above configured parameters | <u>RTCPCallsOnHold:</u> \$ <b>False</b><br><u>SRTPMode:</u> <b>Optional</b>                  |
| To configure the mediation server trunk with VISIT SIP parameters:                                                                               | WARNING.                                                                                     |
| <ul> <li>Logon the mediation server using the CCE domain</li> </ul>                                                                              | The manual configuration will be lost after                                                  |
| <ul> <li>Open PS console and execute the following cmdlet</li> </ul>                                                                             | each CCE update.                                                                             |
| Set-CsTrunkconfiguration -RTCPActiveCalls <i>\$talse</i> -RTCPCallsOnHold <i>\$talse</i> -SRTPMode <i>Optional</i>                               |                                                                                              |
| Same configuration steps must be performed o                                                                                                    | n All needed CCEs                                                                            |
| AudioCodes SBC Configuration Wizard (wizard version min 2                                                                                        | 2.20)                                                                                        |
| Product (Step 1 of 7)<br>Choose product type and version:                                                                                        | Product: Mediant 800, 1000 or software depending on the Gateway type used for the deployment |
|                                                                                                    | <u>Version:</u> 7.2                                                                          |
|                                                                                                    | Use defaults from template must be<br>checked                                                |
|                                                                                                    | End Customer: corresponds to customer name ex: "OBS"                                         |
|                                                                                                    | <u>Country:</u> corresponds to customer<br>country ex: "France"                              |
|                                                                                                    | Integrator: if needed corresponds to<br>integrator name ex: "OBS"                            |
|                                                                                                    | Installer: if needed corresponds to installer name ex: "OBS"                                 |
| General Setup (Step 2 of 7)<br>Choose application type, configuration template and network setup                                                 | Application: Cloud Connector (CCE)<br>Appliance                                              |
|                                                                                                    | Equipment (interop): SIP Trunk                                                               |
|                                                                                                    | SIP Trunk: Orange BTIP SIP Trunk                                                             |
|                                                                                                    | Network Setup: One port:LAN                                                                  |
| System Configuration (Step 3 of 7)<br>Configure system parameters                                                                                | Primary NTP Server: "Optional" NTP server IP address                                         |
|                                                                                                    | Secondary NTP Server: "Optional" backup<br>NTP server IP address                             |
|                                                                                                    | <u>Time Zone:</u> depending on customer local time zone " <b>default value GMT</b> "         |

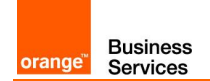

| Menu                                                                    | Value                                                            |
|-------------------------------------------------------------------------|------------------------------------------------------------------|
|                                                                         | Web Interface: HTTPS                                             |
|                                                                         | CLI Interface: SSH                                               |
|                                                                         | Enable Syslog: Checked                                           |
|                                                                         | Syslog IP: IP address of the syslog server                       |
|                                                                         | Local DNS Table: Linchecked                                      |
| Liser Management                                                        |                                                                  |
| LAN Interface Configuration (Stop 4 of 7)                               | Physical Part: Group 1(GE 1)                                     |
| Configure LAN notwork interface                                         | <u>Filysical Folt.</u> Gloup I(GE_1)                             |
| Configure LAN network interface                                         | Vian ID. Untagged                                                |
|                                                                         | <u>192.168.0.2)</u>                                              |
|                                                                         | Subnet mask: SBC subnet mask<br>(ex:255.255.0.0)                 |
|                                                                         | Default Gateway: SBC default gateway ip address (ex:192.168.0.1) |
|                                                                         | Primary DNS: IP address of the DNS                               |
|                                                                         | server used by the SBC                                           |
|                                                                         | Secondary DNS: "Optional"                                        |
|                                                                         | OAM Interface: LAN                                               |
| IP-PBX Configuration (Step 5 of 7)                                      | Address: Mediation Server IP address                             |
| Configure Microsoft Skype CCE address and communication protocol        | Backup Address: Empty                                            |
| details                                                                 | SIP Domain: CCE FQDN                                             |
|                                                                         | Keep Alive: Checked                                              |
|                                                                         | Transport Type: TCP                                              |
|                                                                         | Destination Port. 5068                                           |
|                                                                         | <u>Listening Polt.</u> 5000<br>Media Protocol: RTP               |
|                                                                         | Base Port: 6000                                                  |
|                                                                         | Number of Sessions: 1000                                         |
| SIP Trunk Configuration (Step 6 of 7)                                   | Address: aSBC Nominal Address                                    |
| Configure Orange BTIP SIP Trunk Address and communication protocol      | Backup Address: aSBC Backup Address                              |
| details                                                                 | SIP Domain: Empty                                                |
|                                                                         | Keep Alive: Checked                                              |
|                                                                         | Transport Type: TCP                                              |
|                                                                         | Destination Port: 5060                                           |
|                                                                         | Listening Port: 5060                                             |
|                                                                         | Media Protocol: RTP                                              |
|                                                                         | Base Port: 16400                                                 |
|                                                                         | Number of Sessions: 1000                                         |
|                                                                         | Account Type: None                                               |
|                                                                         | Irunk Main Line: Empty                                           |
| Number Manipulation and routing (Step 7 of 7) "Optional"                | Check needed manipulation type and fill:                         |
| Configure number manipulation rules and routing policy                  | Pielix<br>Remove: corresponds to number of digits to             |
|                                                                         | remove                                                           |
|                                                                         | Add: corresponds to number of digits to add                      |
| SBC 1 Nominal and Backup configuration                                  | Name: ProxvSet Skype                                             |
| On the SBC1 Webl li interface > Setup monu > Signalling & Media > Drawy | SBC IPv4 SIP interface: <b>SIP interface</b>                     |
| Skyne proxy set                                                         | Skype                                                            |
|                                                                         | Proxy Hot Swap: Enable                                           |
|                                                                         | Proxy Load Balancing Method: Random                              |
|                                                                         | Weights                                                          |
| Same configuration steps must be perform                                | ned on both SBCs                                                 |

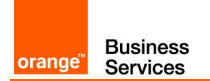

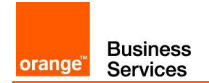

## 7.5 Round-Robin mode specific configuration

| Menu                                                                                                    | Value                                                                                                    |
|----------------------------------------------------------------------------------------------------|----------------------------------------------------------------------------------------------------|
| Cloud Connector Edition Wizard (version 2.1.0.22)                                                                                                |                                                                                                    |
| <b>CCE General Information (step)</b><br>During wizard installation ensure that CCE is deployed on standalone<br>mode                            | Installation Type: Standalone CCE or First CCE in HA                                                             |
|                                                                                                    | Site Directory: path to shared directory where CCE files will be stored                                          |
|                                                                                                    | User: Skype for Business Online admin user name                                                                  |
|                                                                                                    | Password: Skype for Business Online admin password                                                               |
| CCE Gateway configuration (step)                                                                                                    | EnableReferSupport: False                                                                                        |
| During the CCE gateway configuration, following mediation server options must be configured                                                      | EnableFastFailoverTimer: False<br>ForwardPAI: False<br>ForwardCallHistory: True                                  |
| Mediation Server "Manual configuration"                                                                                                    | RTCPActiveCalls: \$False                                                                                         |
| Following mediation server parameters must be configured manually through PowerShell Online Interface In addition to above configured parameters | <u>RTCPCallsOnHold:</u> \$ <b>False</b><br><u>SRTPMode:</u> Optional                                             |
| To configure the mediation server trunk with VISIT SIP parameters:                                                                               | WARNING                                                                                                    |
| <ul> <li>Logon the mediation server using the CCE domain</li> </ul>                                                                              | The manual configuration will be lost after                                                                      |
| <ul> <li>Open PS console and execute the following cmdlet</li> </ul>                                                                             | each CCE update.                                                                                                 |
| Set-CsTrunkconfiguration -RTCPActiveCalls <i>\$talse</i> -RTCPCallsOnHold <i>\$talse</i> -SRTPMode <i>Optional</i>                               |                                                                                                    |
| Same configuration steps must be performe                                                                                                    | d on both CCEs                                                                                                   |
| AudioCodes SBC Configuration Wizard (wizard version min 2                                                                                        | 2.20)                                                                                                    |
| Product (Step 1 of 7)<br>Choose product type and version:                                                                                        | <u>Product:</u> <b>Mediant 800, 1000 or software</b><br>depending on the Gateway type used for the<br>deployment |
|                                                                                                    | Version: 7.2                                                                                                    |
|                                                                                                    | checked                                                                                                    |
|                                                                                                    | End Customer: corresponds to customer name ex: "OBS"                                                             |
|                                                                                                    | <u>Country:</u> corresponds to customer<br>country ex: "France"                                                  |
|                                                                                                    | Integrator: if needed corresponds to<br>integrator name ex: "OBS"                                                |
|                                                                                                    | Installer: if needed corresponds to installer name ex: "OBS"                                                     |
| General Setup (Step 2 of 7)<br>Choose application type, configuration template and network setup                                                 | Application: Cloud Connector (CCE)<br>Appliance                                                                  |
|                                                                                                    | Equipment (interop): SIP Trunk                                                                                   |
|                                                                                                    | SIP Trunk: Orange BTIP SIP Trunk                                                                                 |
|                                                                                                    | Network Setup: One port:LAN                                                                                      |
| System Configuration (Step 3 of 7)<br>Configure system parameters                                                                                | Primary NTP Server: "Optional" NTP server IP address                                                             |
|                                                                                                    | Secondary NTP Server: "Optional" backup NTP server IP address                                                    |
|                                                                                                    | <u>Time Zone:</u> depending on customer local<br>time zone " <b>default value GMT</b> "                          |

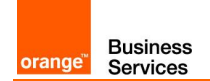

| Menu                                                                  | Value                                                            |
|-----------------------------------------------------------------------|------------------------------------------------------------------|
|                                                                       | Web Interface: HTTPS                                             |
|                                                                       | CLI Interface: SSH                                               |
|                                                                       | Enable Syslog: Checked                                           |
|                                                                       | System IP: IP address of the system server                       |
|                                                                       | Local DNS Table: Linchecked                                      |
| Line Menonent                                                         | Local DNS Table. Onchecked                                       |
| User Management                                                       |                                                                  |
| LAN Interface Configuration (Step 4 of 7)                             | Physical Port: Group 1(GE_1)                                     |
| Configure LAN network interface                                       | <u>Vlan ID:</u> Untagged                                         |
|                                                                       | IP address: SBC IP address (ex: 192,168,0,2)                     |
|                                                                       | Subnet mask: SBC subnet mask<br>(ex:255.255.0.0)                 |
|                                                                       | Default Gateway: SBC default gateway ip address (ex:192.168.0.1) |
|                                                                       | Primary DNS: IP address of the DNS                               |
|                                                                       | Secondary DNS: "Ontional"                                        |
|                                                                       | OAM Interface: LAN                                               |
|                                                                       | Addresse Mediction Server ID address                             |
| IP-PBX Configuration (Step 5 of 7)                                    | Address: Mediation Server iF address<br>Backup Address: Empty    |
| Configure Microsoft Skype CCE address and communication protocol      | SIP Domain: CCE FODN                                             |
| uerans                                                                | Keep Alive: Checked                                              |
|                                                                       | Transport Type: TCP                                              |
|                                                                       | Destination Port: <b>5068</b>                                    |
|                                                                       | Listening Port: 5068                                             |
|                                                                       | Media Protocol: <b>RTP</b>                                       |
|                                                                       | Base Port: 6000                                                  |
|                                                                       | Number of Sessions: 1000                                         |
| SIP Trunk Configuration (Step 6 of 7)                                 | Address: aSBC Nominal Address                                    |
| Configure Orange BTIP SIP Trunk Address and communication protocol    | Backup Address: aSBC Backup Address                              |
| details                                                               | <u>SIP Domain:</u> Empty                                         |
|                                                                       | Keep Alive: Checked                                              |
|                                                                       | Transport Type: TCP                                              |
|                                                                       | Destination Port: 5060                                           |
|                                                                       | Listening Port: 5060                                             |
|                                                                       | Neula Protocol. RTP                                              |
|                                                                       | Dase Full. 10400<br>Number of Sessions: 1000                     |
|                                                                       | Account Type: None                                               |
|                                                                       | Trunk Main Line: Empty                                           |
| Number Manipulation and routing (Step 7 of 7) "Ontional"              | Check needed manipulation type and fill:                         |
| Configure number manipulation rules and routing policy                | Prefix                                                           |
| Configure number manipulation rules and routing policy                | Remove: corresponds to number of digits to                       |
|                                                                       | remove                                                           |
|                                                                       | Add: corresponds to number of digits to add                      |
| SBC 1 Nominal and Backup configuration                                | Name: ProxySet_Skype                                             |
| On the SBC1 WebUi interface > Setup menu > Signalling & Media > Proxy | SBC IPv4 SIP interface: SIP interface                            |
| > Skype proxy set                                                     | Skype<br>Drovy Hot Swoo: Enchio                                  |
|                                                                       | FIUXY FUL Swap. Ellable                                          |
|                                                                       | Pohin                                                            |
| Same configuration steps must be perform                              | red on both SBCs                                                 |

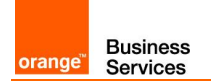